Тренинг Центр Анфисы Бреус "Вдохновение"

Пошаговые инструкции по управлению и ведению блога на WordPress

### Урок №79

### Teмa: 6 - Getresponse

«Как создать эффектный с высокой конверсией лэндинг в сервисе Getresponse без редактирования кода»

#### • Как создать лэндинг с

- текстом/изображениями/видео/приглашением на вебинар/формой подписки/кнопкой Купить (PayPal)/кнопками поделиться
- Как разместить лэндинг на сайте Getresponse или на своем домене
- Как опубликовать лэндинг на Facebook

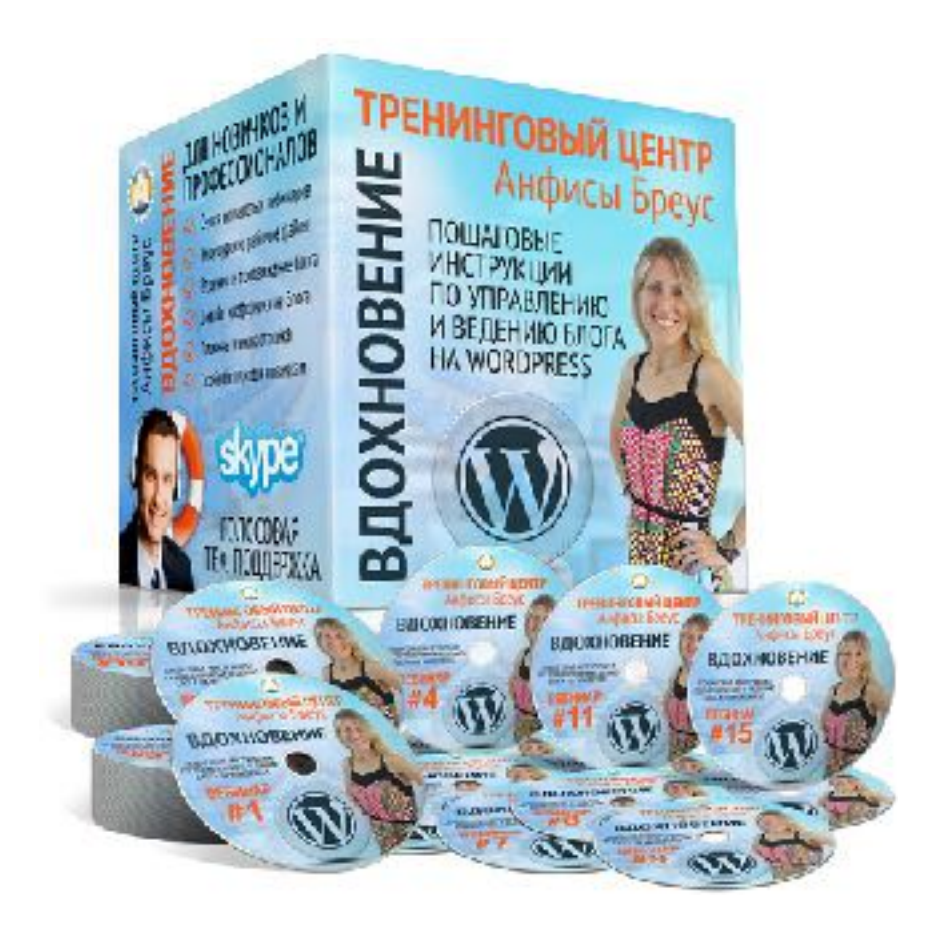

#### Содержание

- Вход в Getresponse
- Как создать лэндинг в GetResponse
- Выбор шаблона
- Обзор конструктора Лэндингов
- Как задать/изменить фон страницы
- Как редактировать/добавить/удалить текст
- Как сделать в тексте ссылку
- Как сделать список
- Как редактировать/добавить изображение
- Как установить/отредактировать форму подписки
- Как добавить/редактировать раздел (отдельный горизонтальный блок со своим фоном и контентом)
- Подключение кампании для формы подписки
- Подключение к Google Analytics
- Подключение к Adwords

#### Содержание

- Как добавить/редактировать блок
- Как добавить/редактировать кнопку
- Как добавить вебинар
- Как добавить/редактировать видео
- Как добавить кнопки поделиться
- Как добавить кнопку Paypal
- Как добавить/редактировать горизонтальную/вертикальную линии
- Настройка параметров лэндинга
- Настройки SEO
- Загрузка картинки Фавикон
- Загрузка Изображения для фейсбук
- Настройки лэндинга
- Публикация лэндинга на домене Getresponse
- Публикация лэндинга на своем домене
- Публикация в Фейсбук

#### Вход в Getresponse

- 1. Зайти на сайт <u>http://getresponse.ru</u>
- 2. Справа вверху нажать на кнопку «Вход»

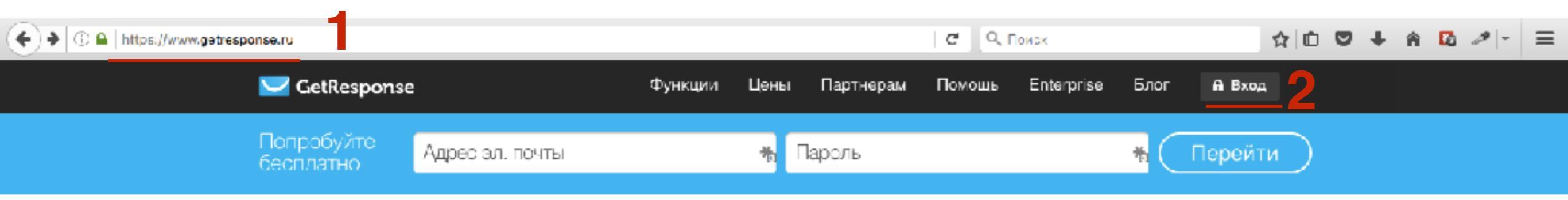

- 1. Ввести логин и пароль
- 2. Нажать на кнопку «Вход»

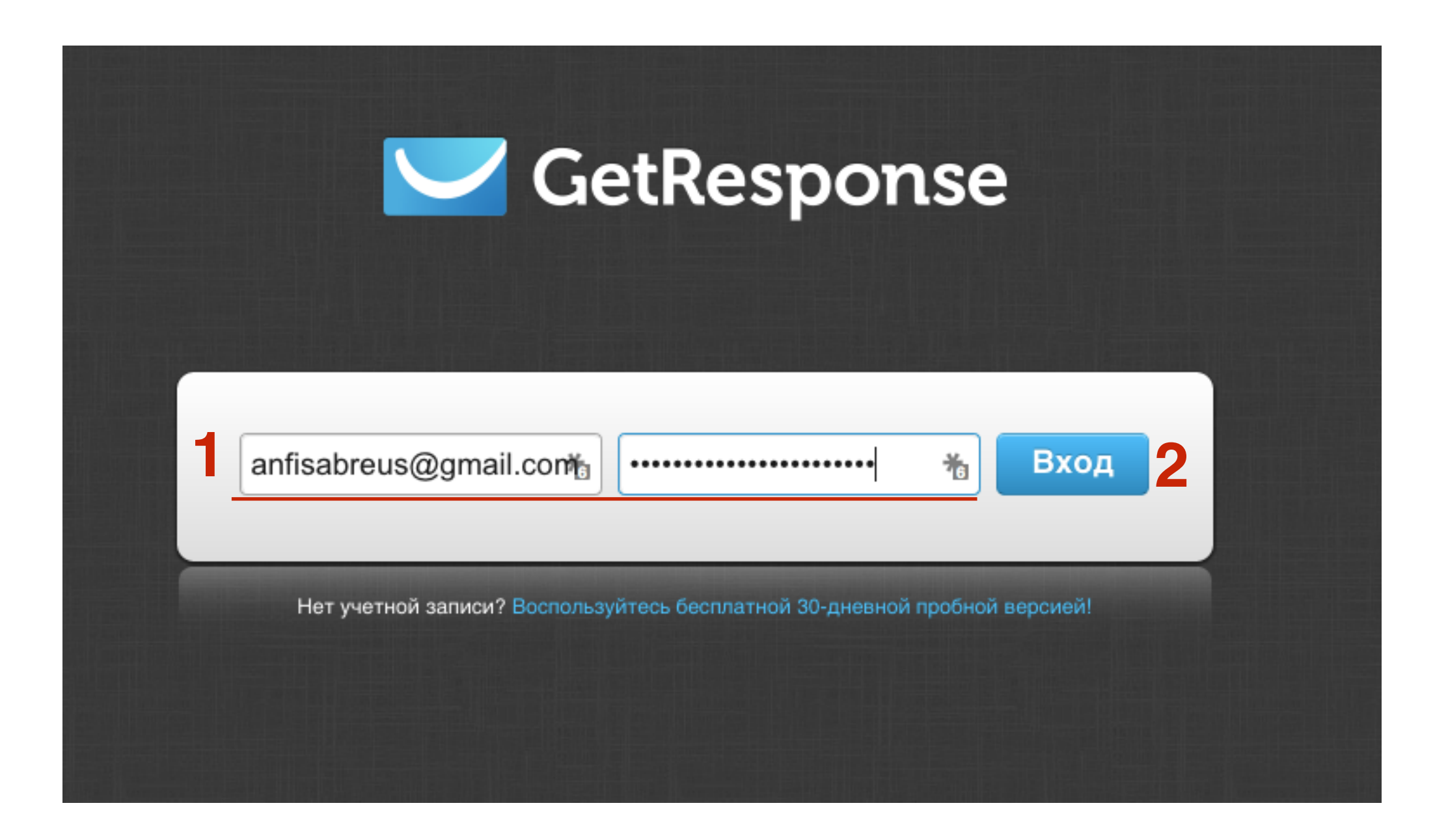

### Как подключить Facebook

- 1. Справа вверху нажать на выпадающий список
- 2. Выбрать Интеграция

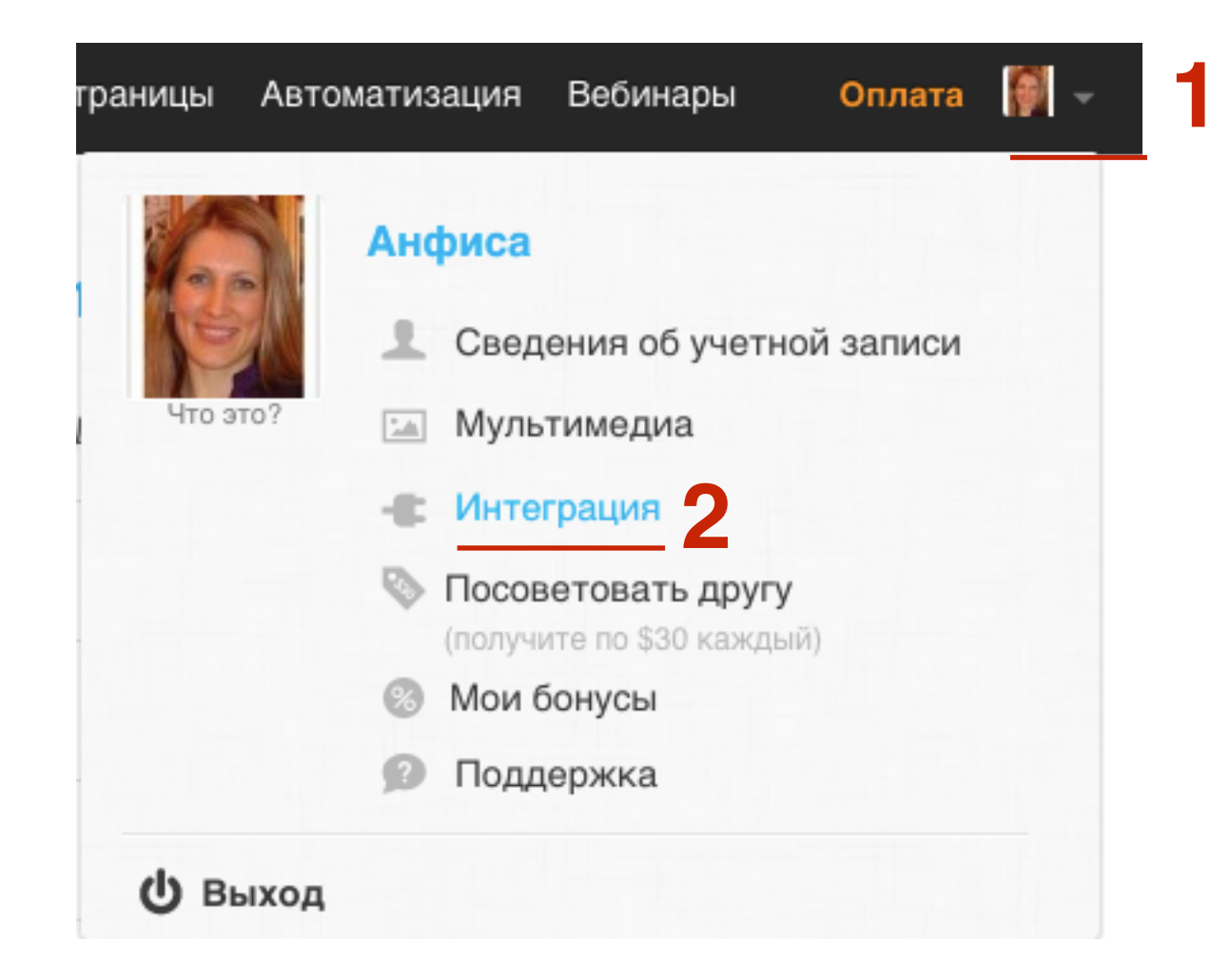

- 1. Выбрать Facebook
- 2. Нажать на кнопку «Подключить учетную запись Facebook»

#### Интегрируйтесь со следующими интернет-сервисами.

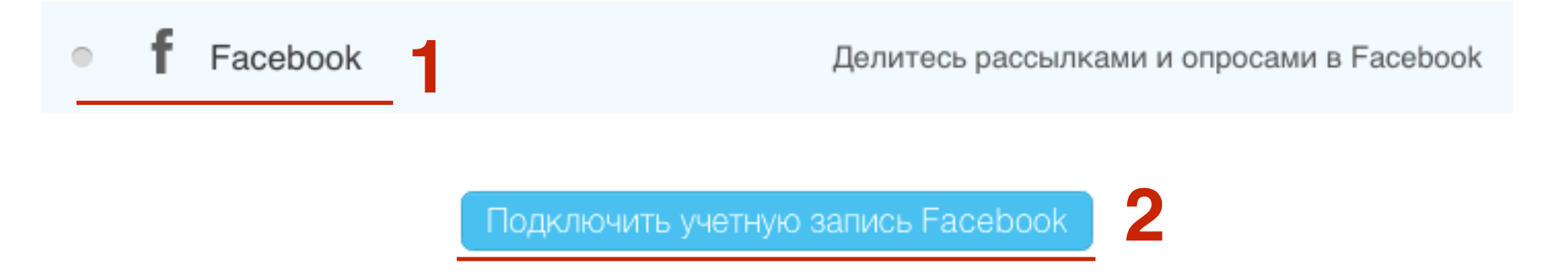

1. Учетная запись успешно добавлена

#### Интегрируйтесь со следующими интернет-сервисами.

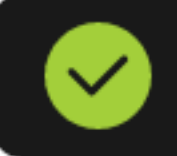

Учетная запись успешно добавлена

• f Facebook

Делитесь рассылками и опросами в Facebook

#### Как создать лэндинг в GetResponse

#### 1. В меню выбрать «Целевые страницы» - «Создать»

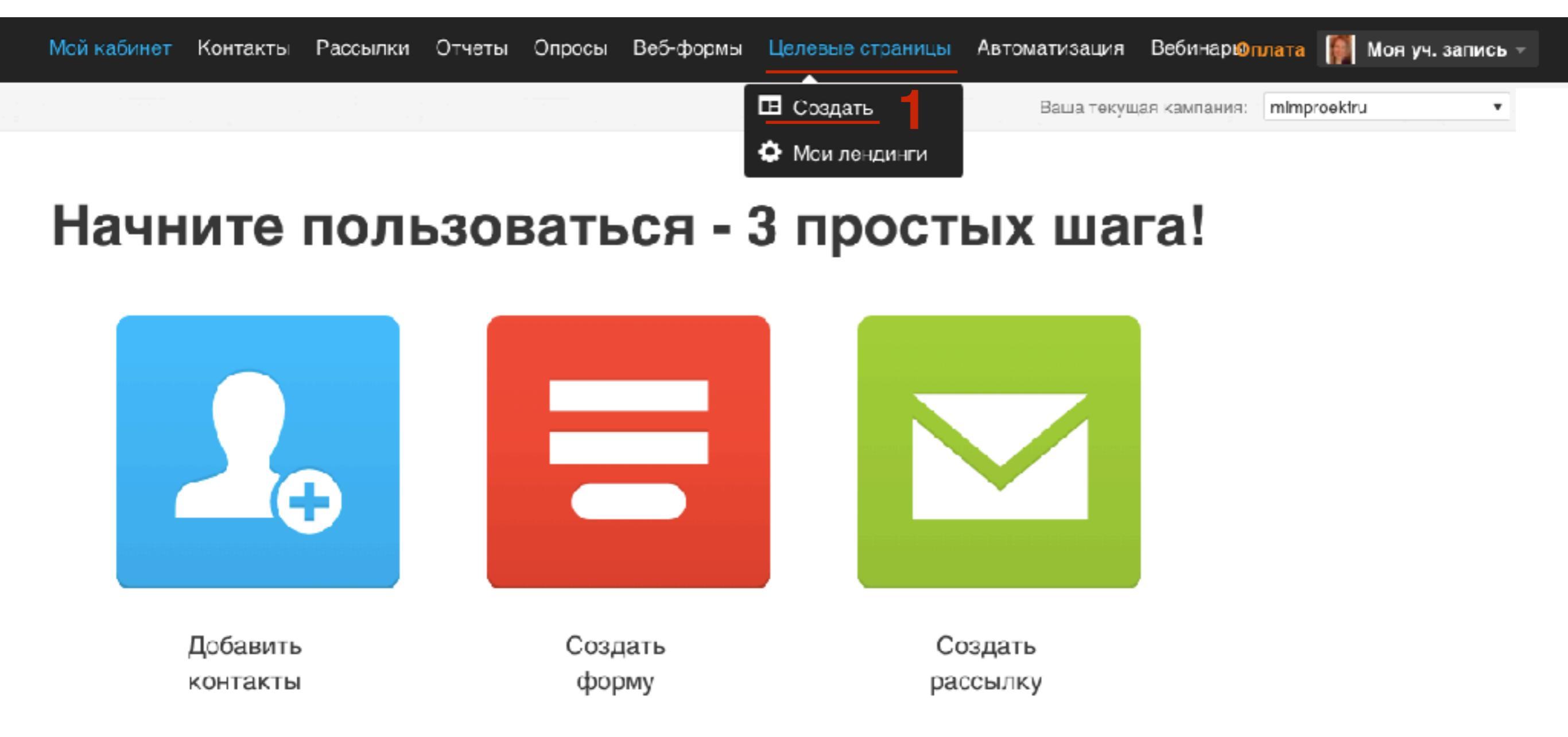

 Справа внизу появится всплывающий блок (Гетреспонс собирает статистику), отметить галочкой нужную опцию и нажать на кнопку «Submit»

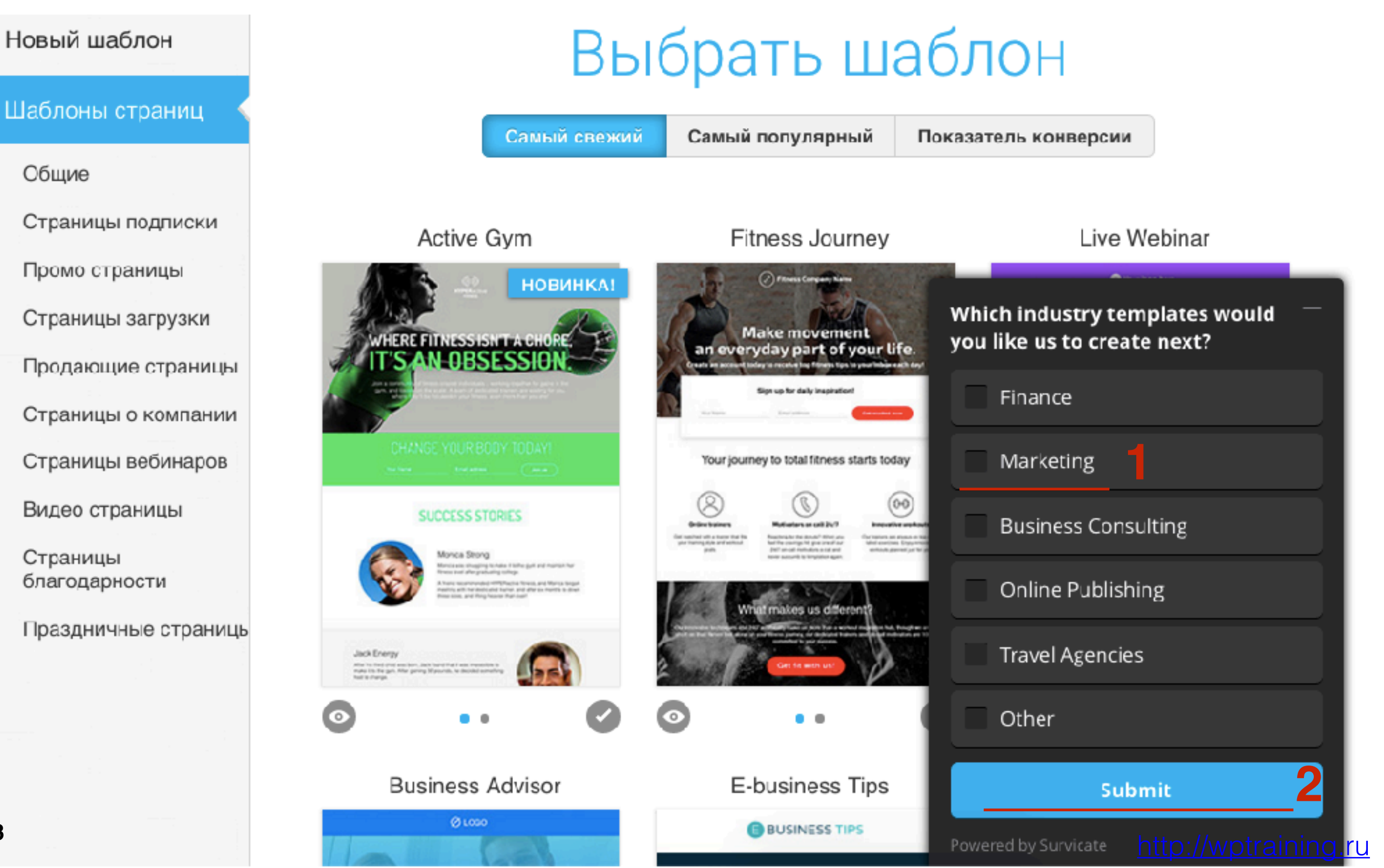

### Выбор шаблона

- 1. Выбор готового шаблона лэндинга по рубрикам
- 2. Сортировка шаблонов по «Самый свежий», «самый популярный», «Показатель конверсии»
- 3. Предпросмотр шаблона
- 4. Лэндинг и страница Спасибо
- 5. Галочка там, где есть страница Спасибо

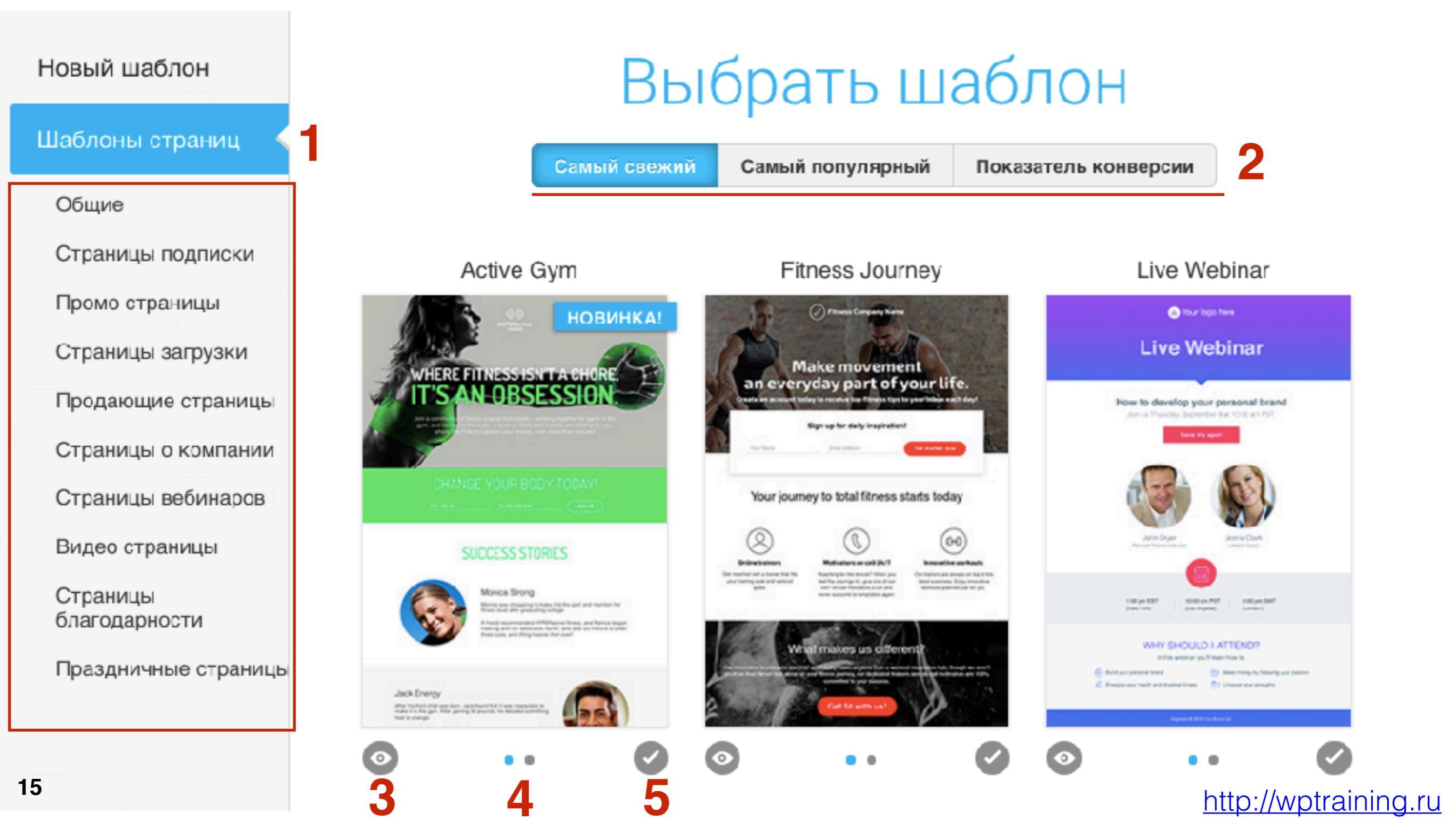

- 1. Создание нового шаблона на основе разметки
- 2. Сортировка шаблонов по «Самый свежий», «самый популярный», «Показатель конверсии»
- 3. Предпросмотр шаблона
- 4. Лэндинг и страница Спасибо

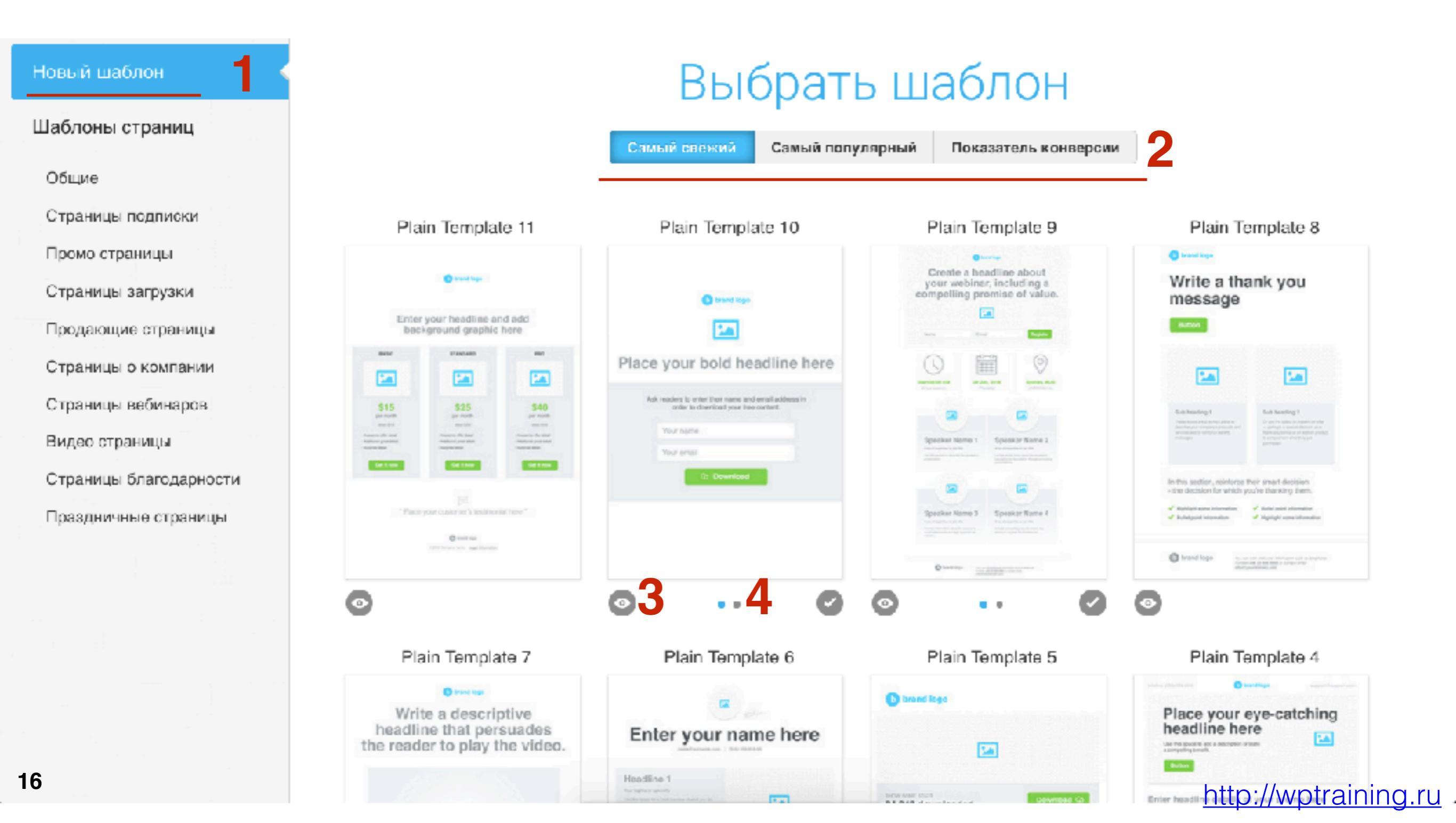

# ШАГ З

- 1. Создание нового шаблона на основе разметки
- 2. Сортировка шаблонов по «Самый свежий», «самый популярный», «Показатель конверсии»
- 3. Предпросмотр шаблона
- 4. Лэндинг и страница Спасибо

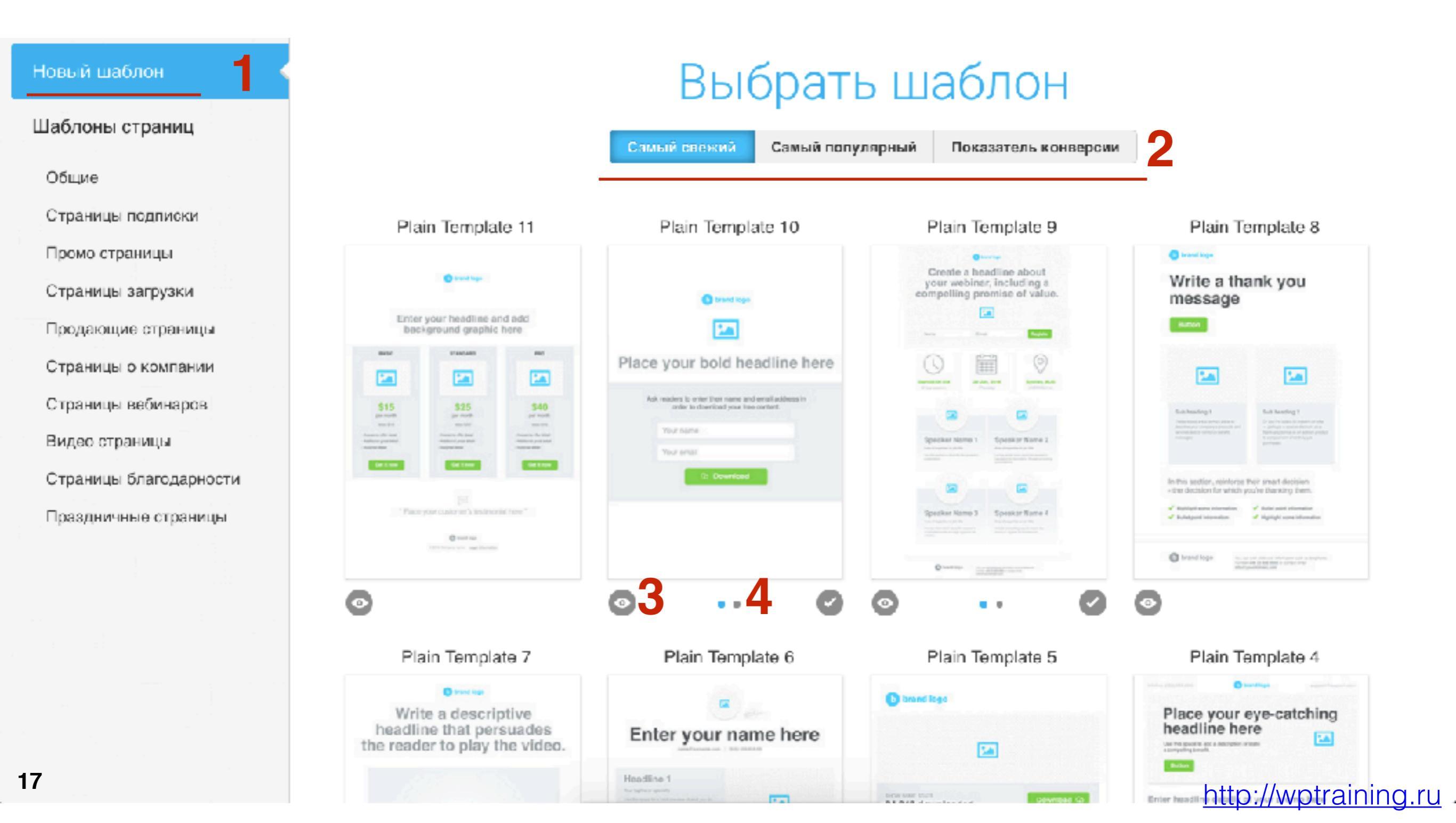

#### http://wptraining.ru

### Обзор конструктора Лэндингов

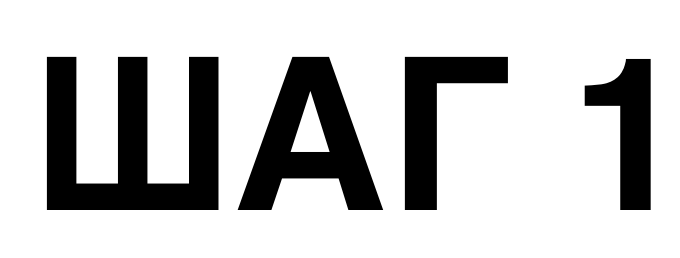

- 1. История изменений
- 2. Вкладки (Лэндинги и страница Спасибо)
- 3. Показ границы контента лэндинга
- 4. Предпросмотр на компрютере и мобильном устройстве

- 5. HTML редактор
- Параметры 6.
- 7. Сохранить и выйти
- 8. Следующий шаг
- 9. Панель инструментов
- 10. Конструктор (рабочее поле)

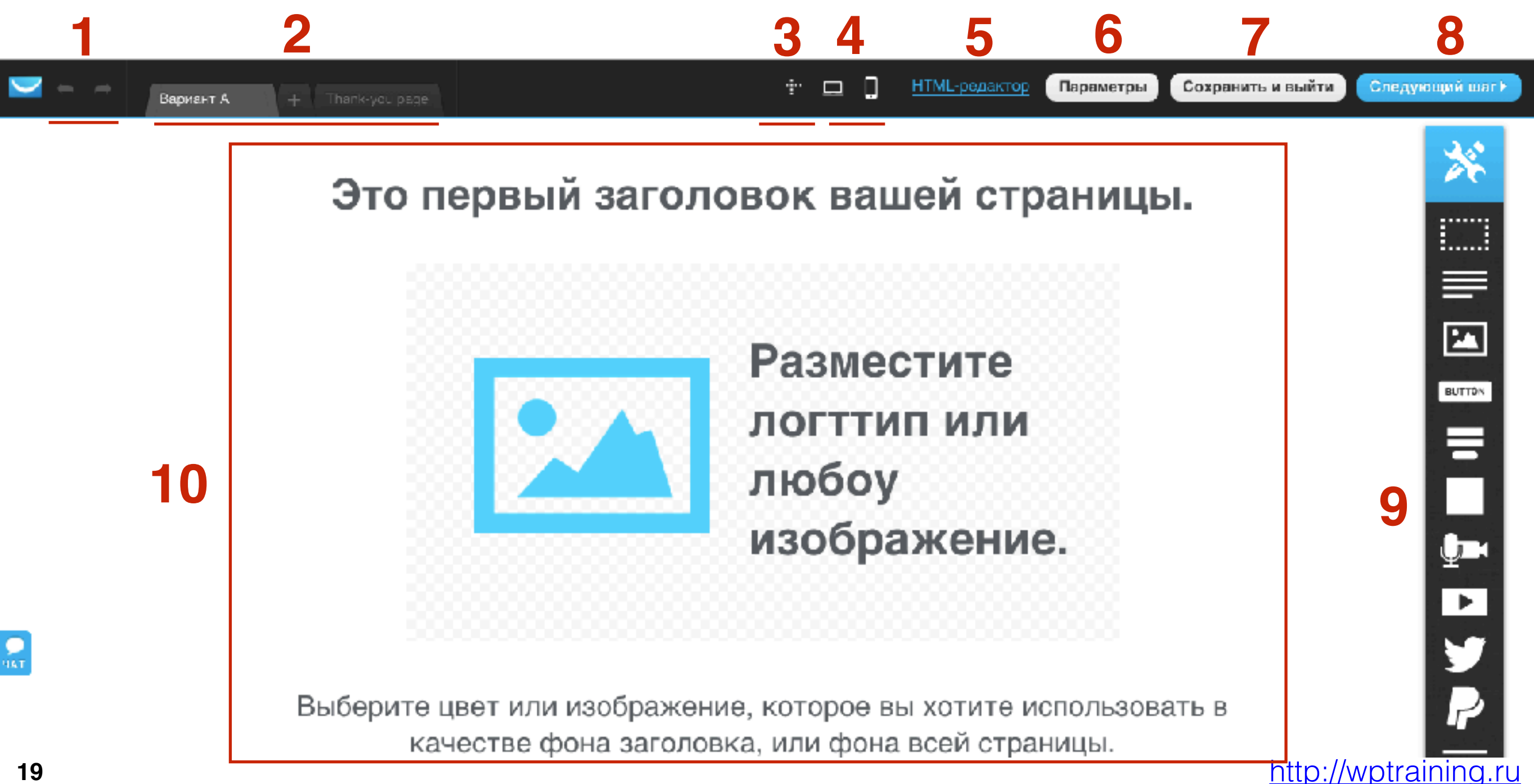

### История

20

- 1. Чтобы вернуть редактирование на один назад нажать на левую стрелочку
- 2. Навести мышку на стрелочку и в списке истории выбрать нужный этап редактирования

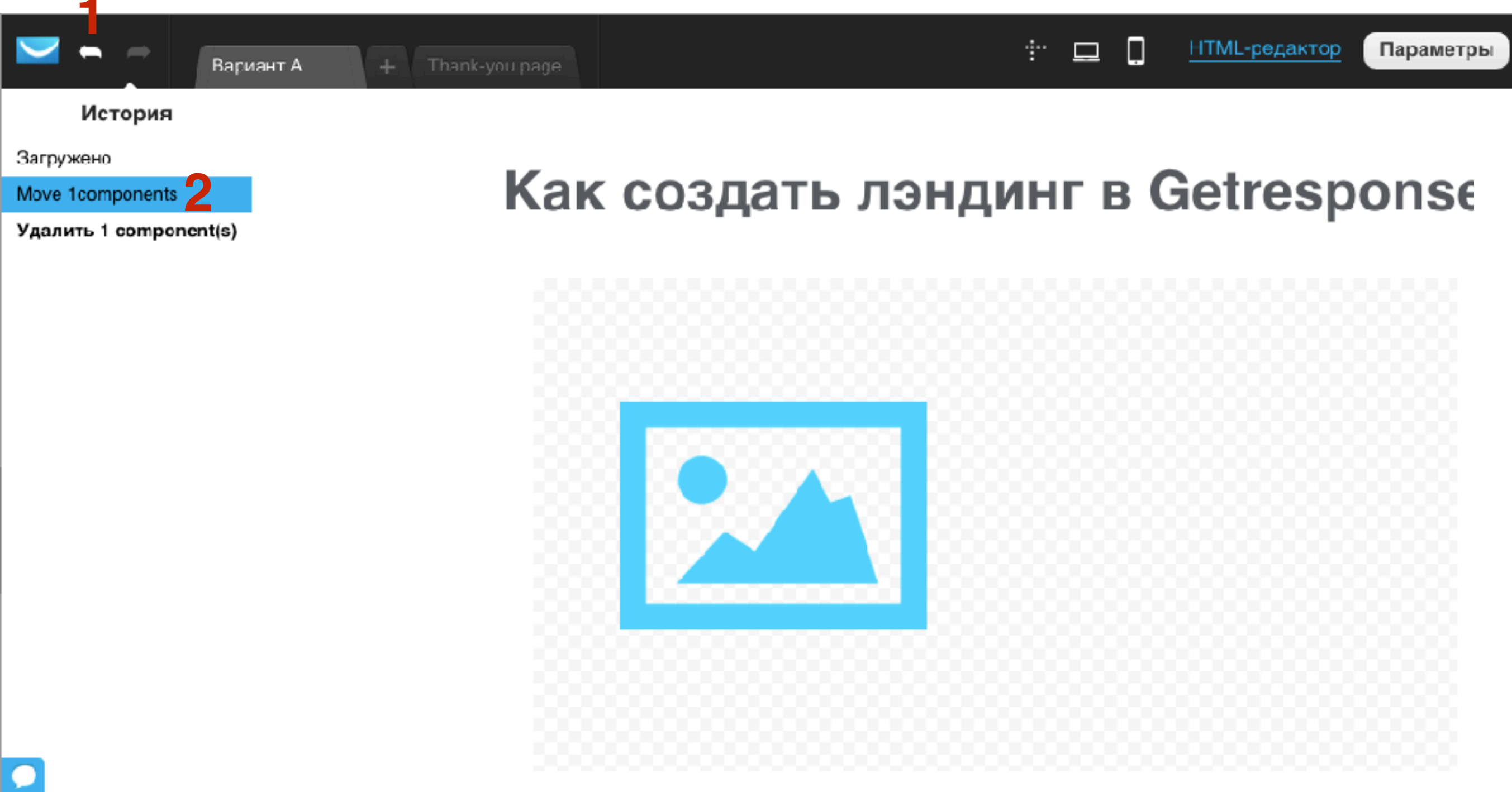

http://wptraining.ru

#### Вкладки

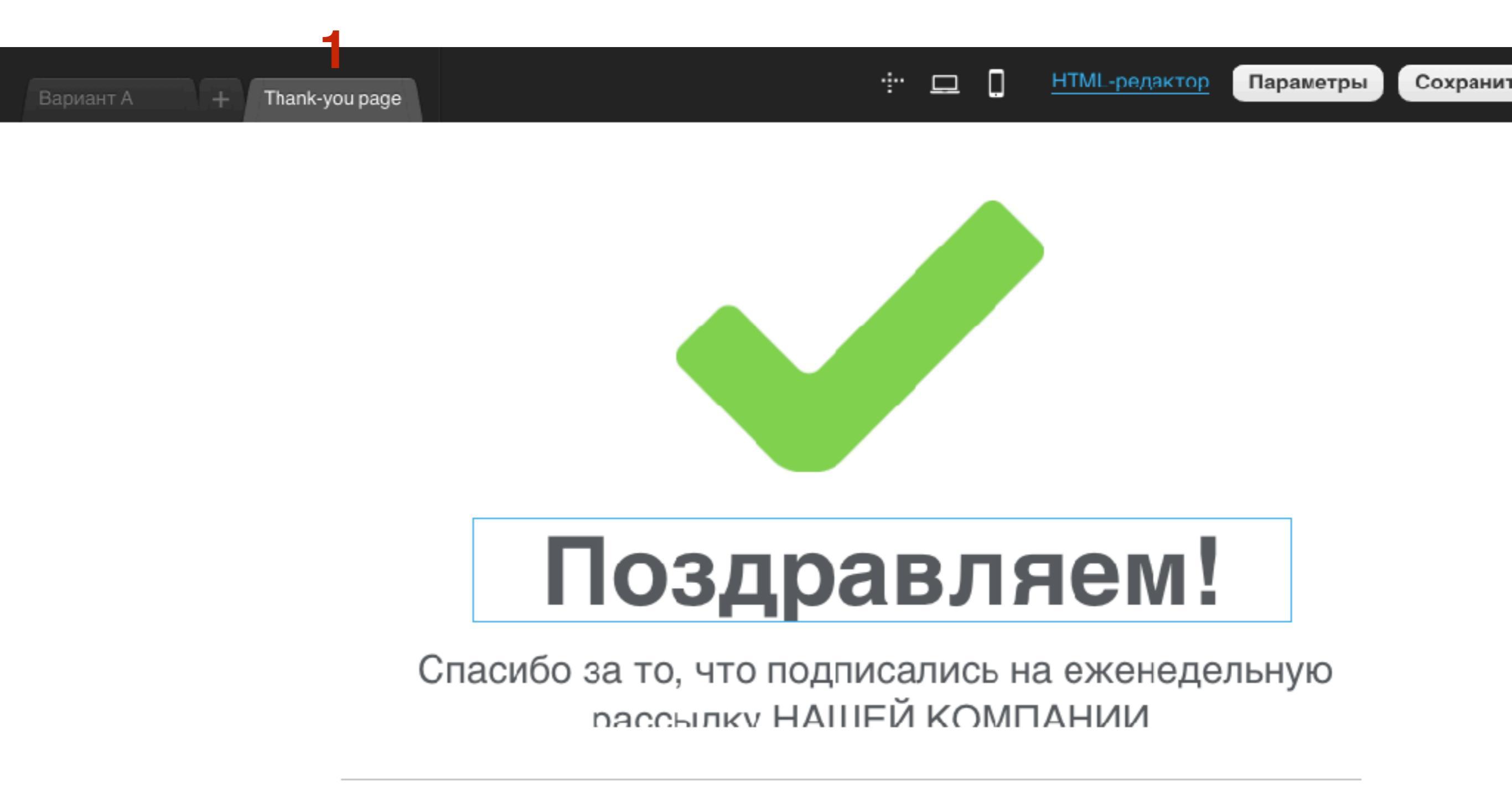

Мы искренне рады, что вы с нами!

Теперь, мы будем отправлять вам статьи,

приглашения на мероприятия и новости НАШефр://wptraining.ru

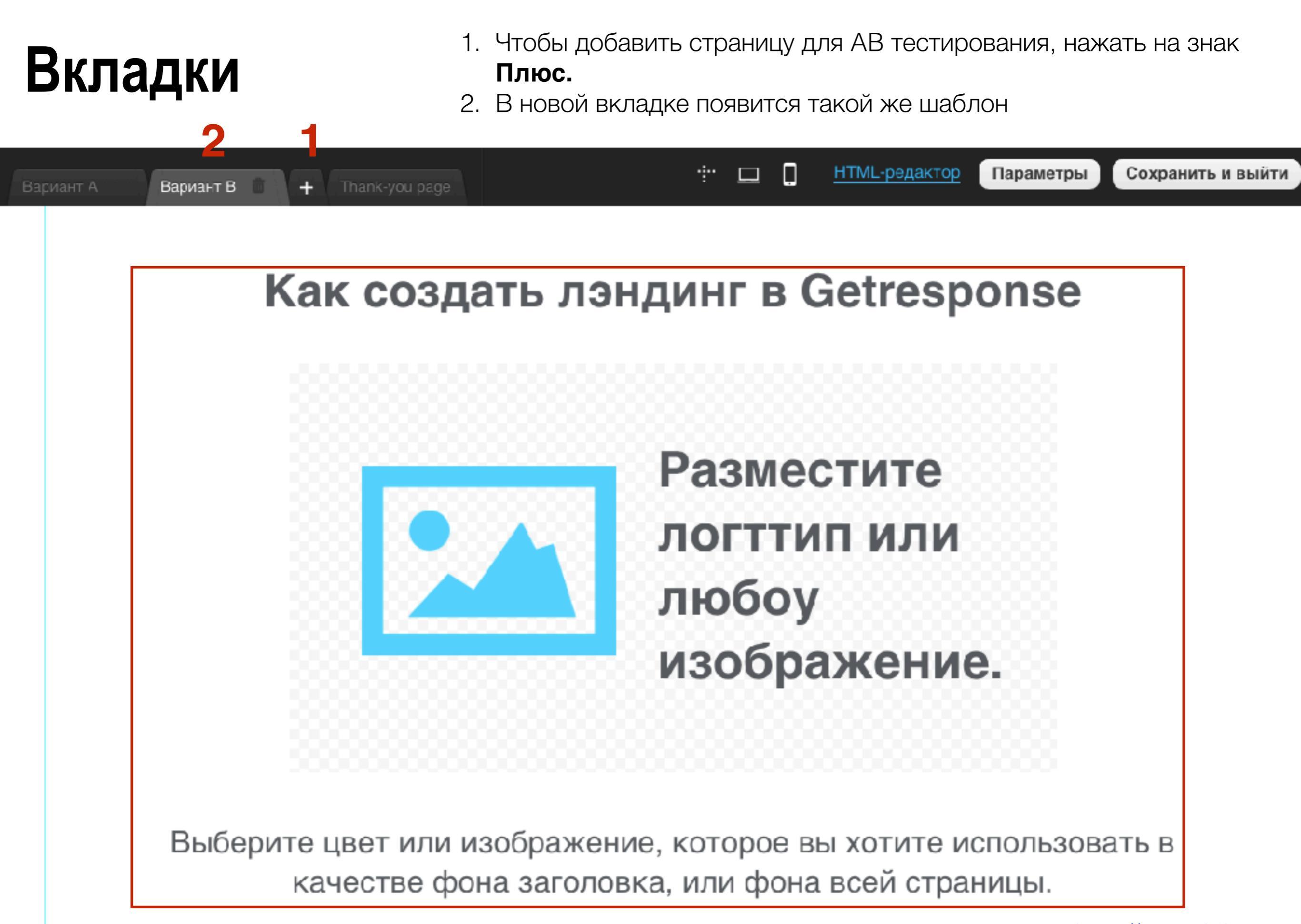

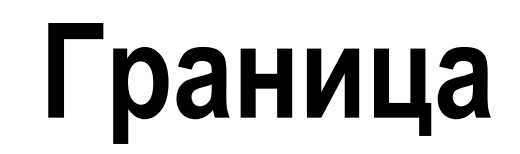

1. Перед началом редактирования нажмите на значок «Граница», чтобы не выйти за пределы границы контента страницы

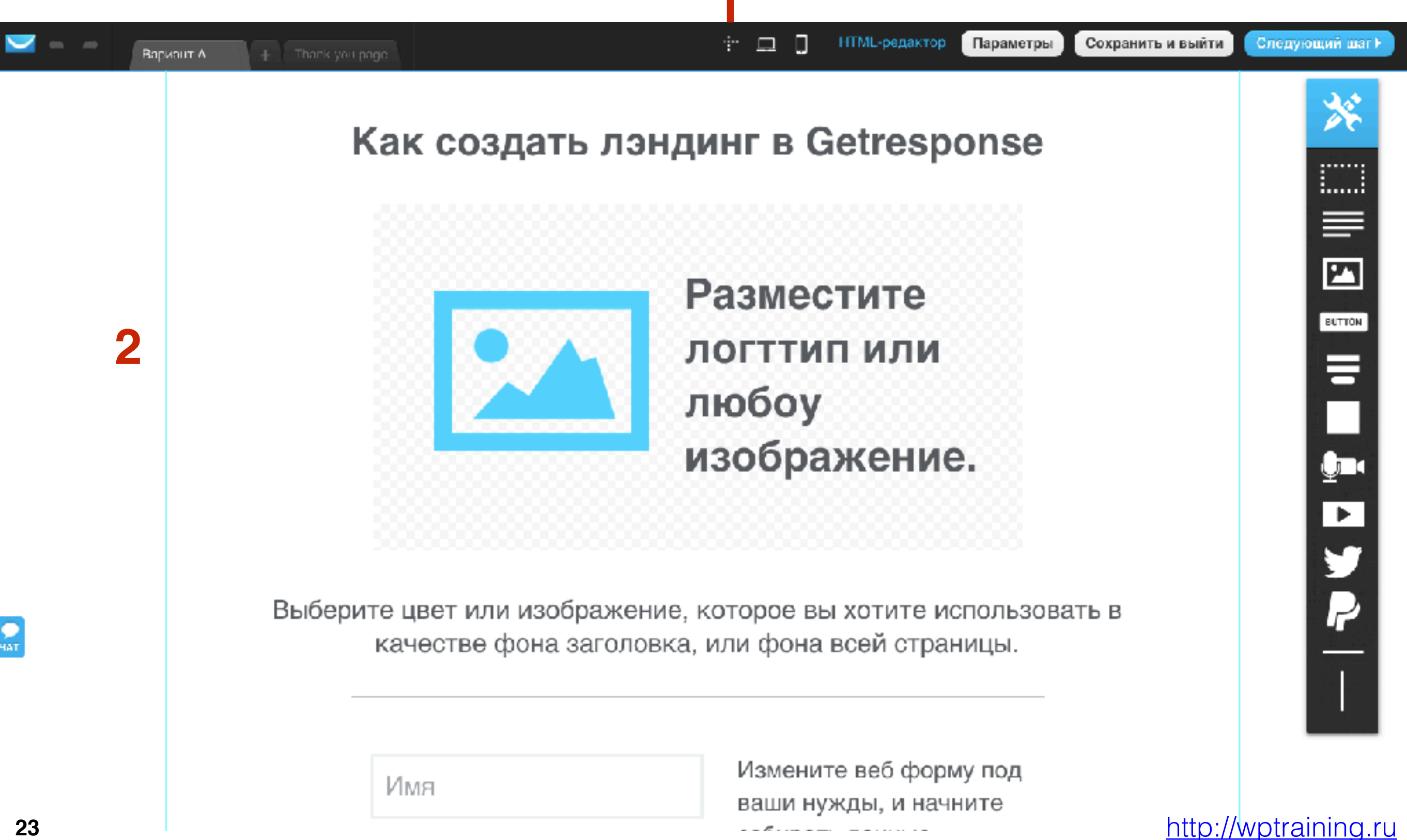

### Предпросмотр ПК

1. Чтобы посмотреть, как лэндинг будет выглядеть на компьютере, нажать на кнопку «ПК». Откроется новая страница с лэндингом.

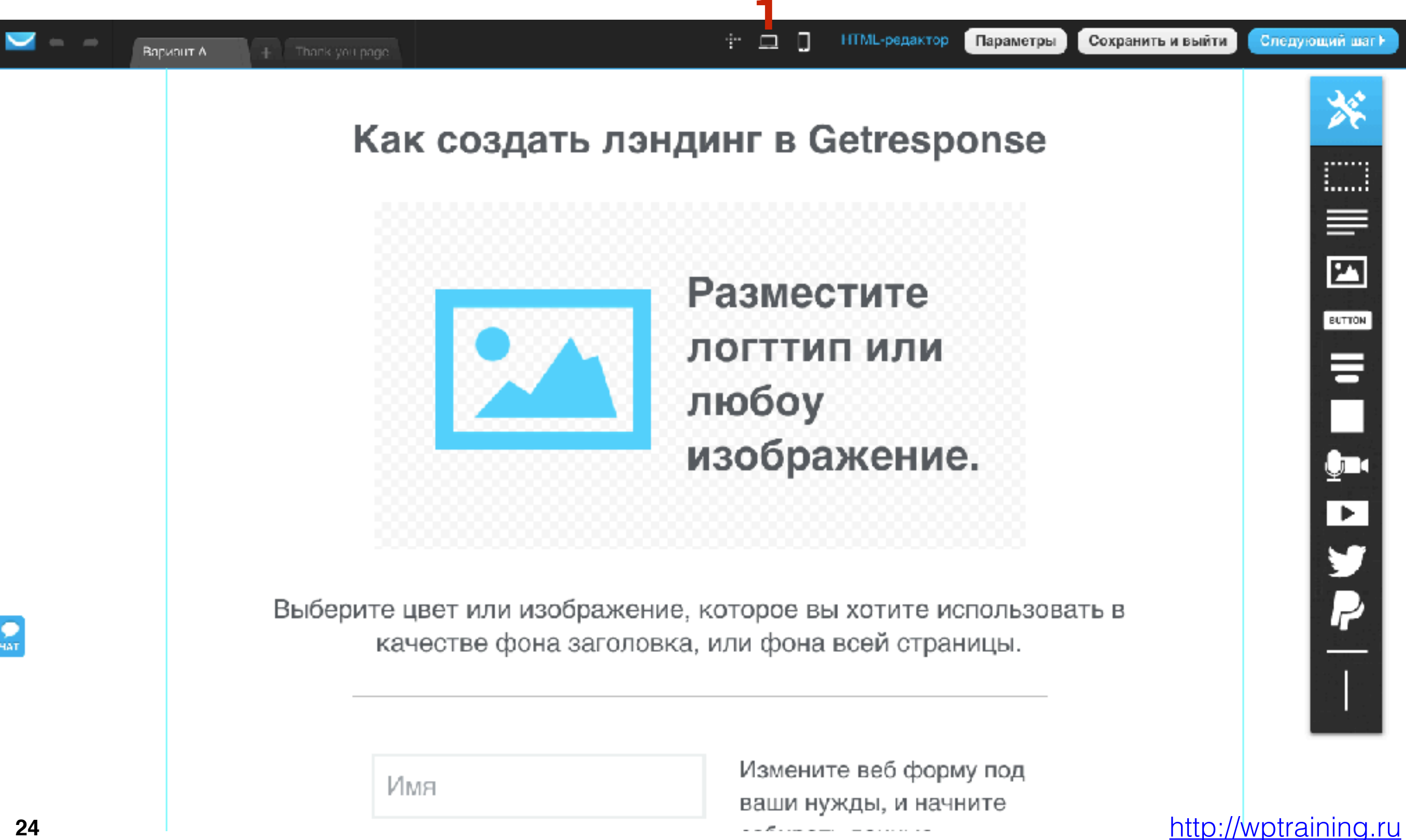

### Предпросмотр Мобильный

 Чтобы посмотреть, как лэндинг будет выглядеть в телефоне, нажать на кнопку «Мобильный». Справа появится предпросмотр. Чтобы вернуть панель инструментов, снова нажать на кнопку «Мобильный»

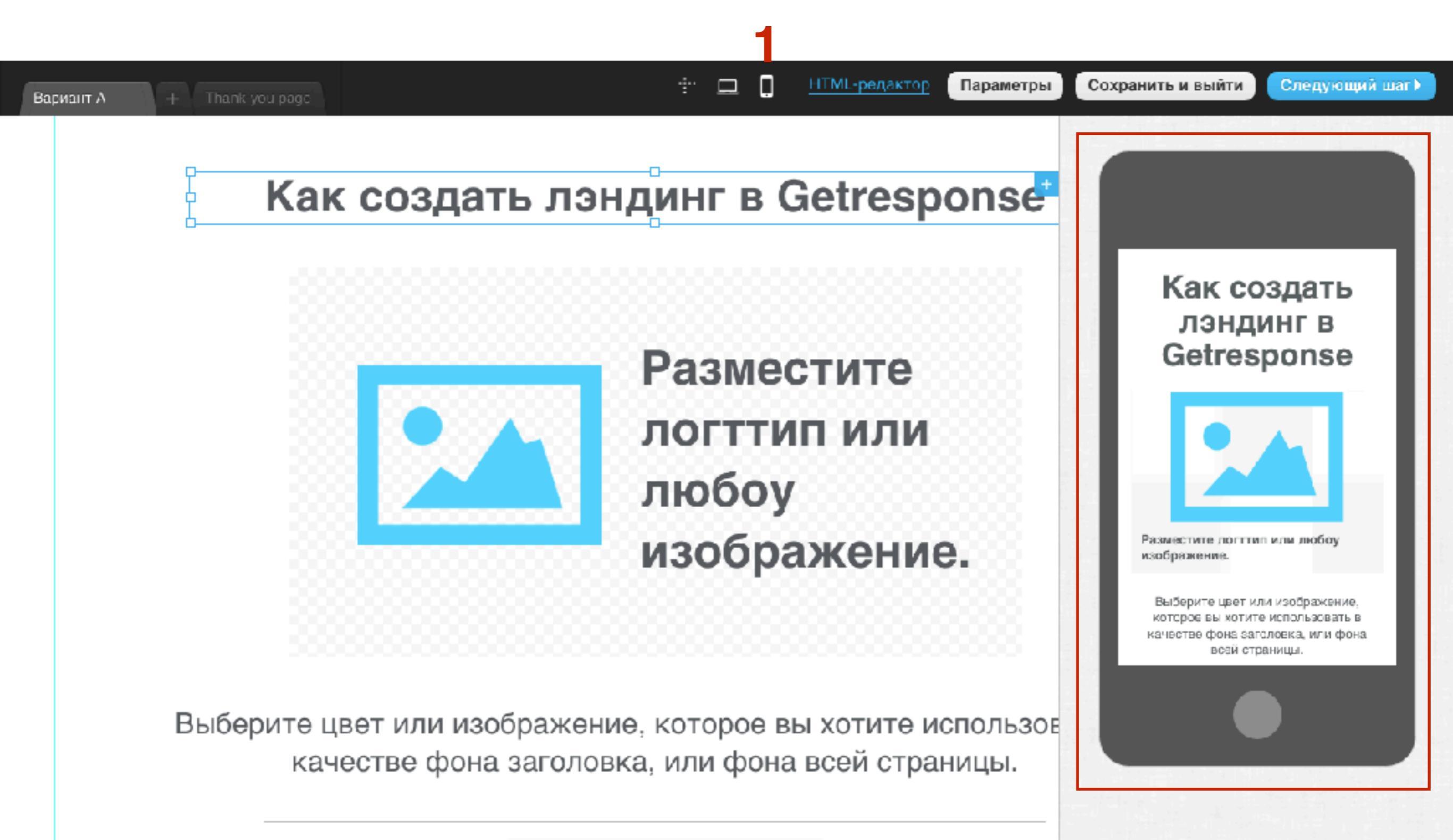

### HTML редактор

1. Если вносить изменения код в HTML, то возможно после этого не поучится работать с конструктором!!!

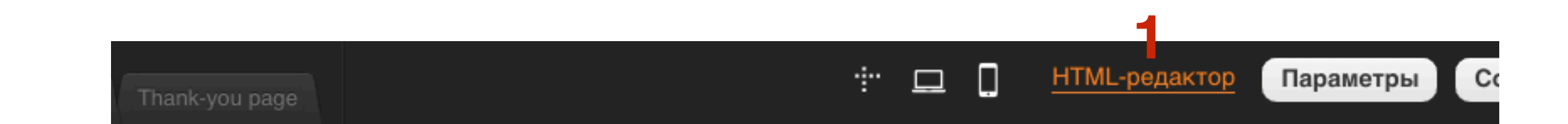

#### Как создать лэндинг в Getresponse

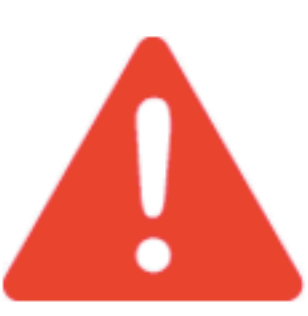

After you've made **changes to the HTML code** of your newsletter, you might **not be able to further edit** it in the drag-and-drop editor.

#### Are you sure you want to continue?

No, thanks

Yes, continue

### Параметры

- 1. Настройка SEO Название Title и описание Description (отображаются в сниппете поиска)
- 2. Куки в России пока нет такого закона!
- 3. Фавикон картинка, которая будет отображаться в браузере
- 4. **Facebook** изображение, которое будет отображаться в записи Facebook

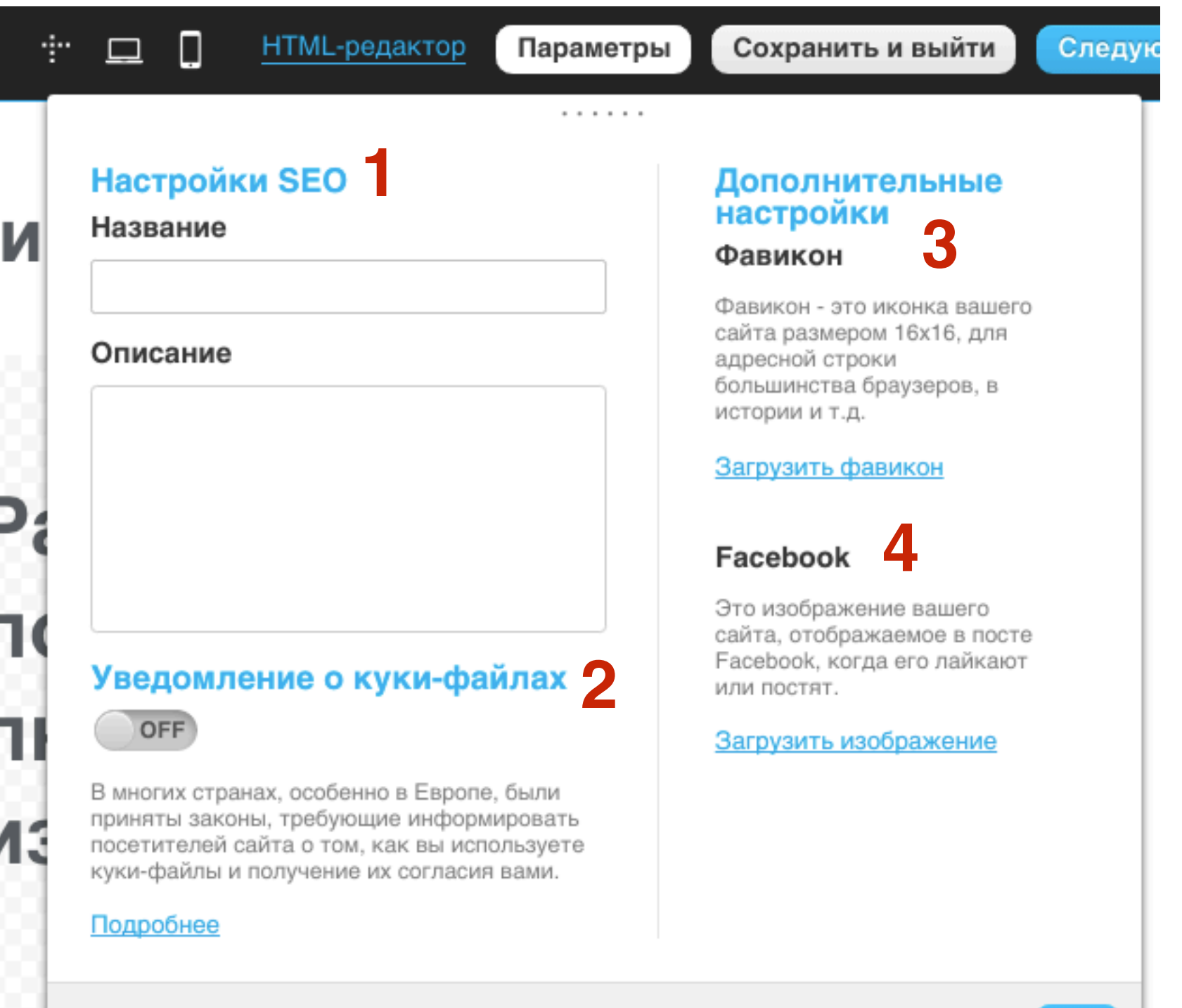

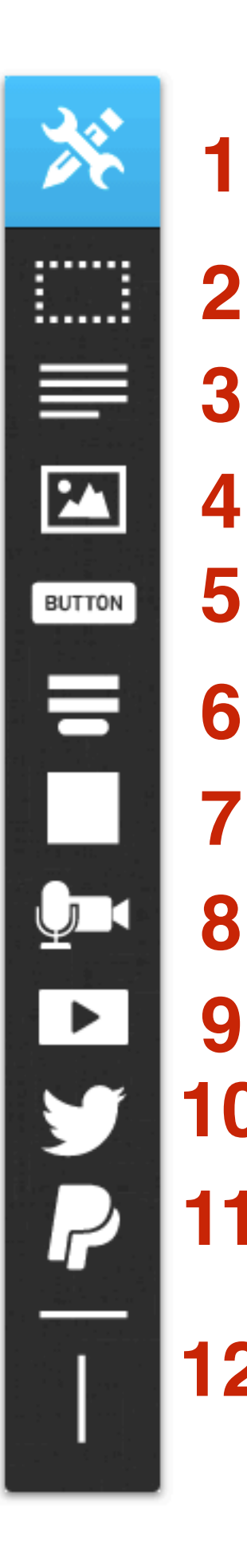

### Инструменты

- 1. Рычаг для перемещения панели инструментов
- 2. Раздел добавляется горизонтальный раздел со своим фоном и контентом
- 3. Текст элемент с текстом
- 4. **Изображение** добавление изображения из коллекции iStock или свое изображение
- 5. Кнопка добавление кнопки с ссылкой на нужную страницу
- 6. Форма добавление формы подписки
- 7. Блок добавление блока с возможностью настроить фон
- 8. Вебинар добавление вебинара
- 9. Видео добавление видео ролика
- 10. Социальные сети добавление кнопок «поделиться»
- 11. Paypal добавление кнопки оплаты Paypal

12. Горизонтальная и вертикальная разделительные линии

#### Как задать/изменить фон страницы

- 1. Дважды кликнуть мышкой по странице
- 2. Появится инструмент для настройки фона

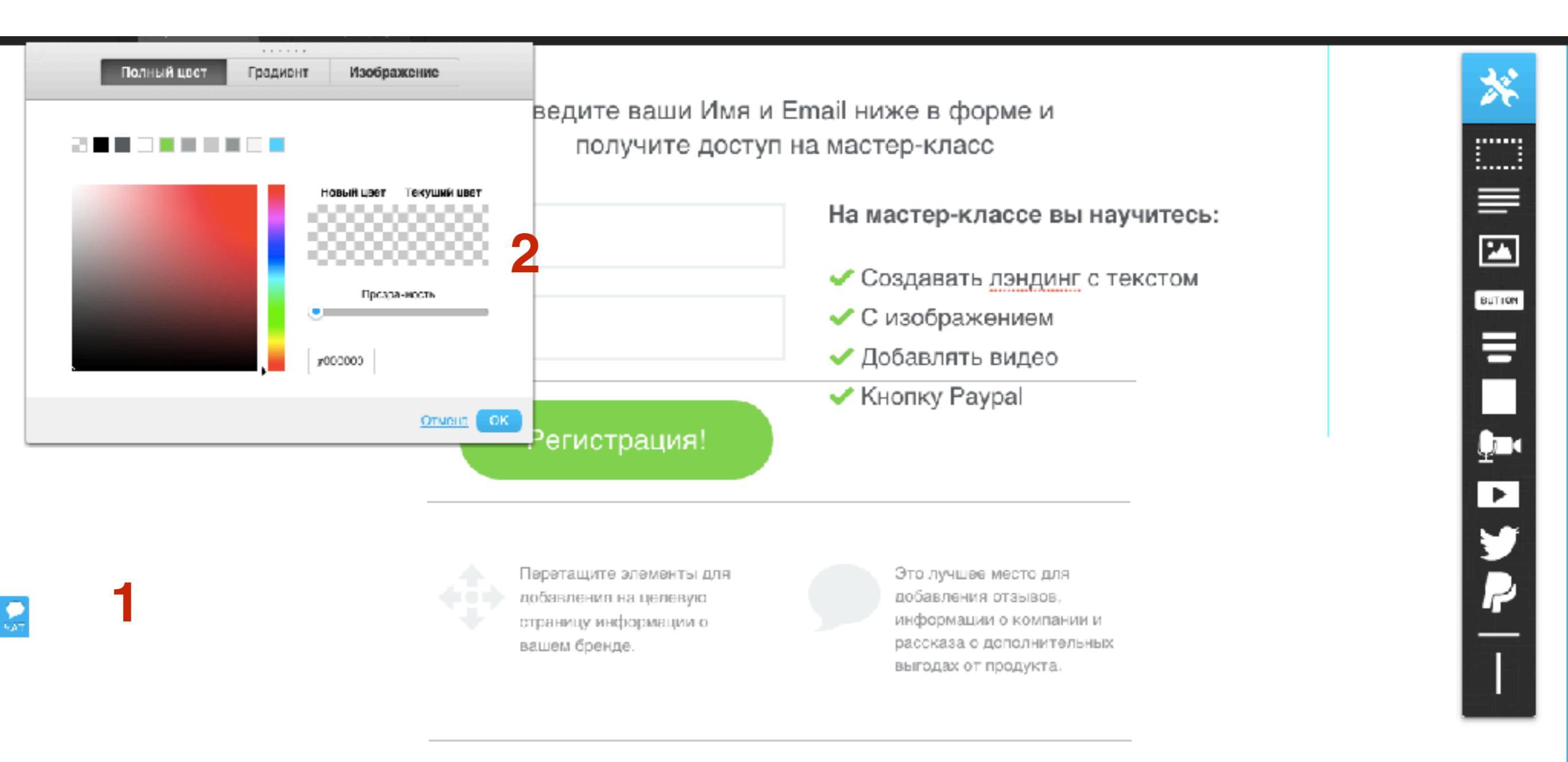

### Полный цвет

- 1. Вкладка «Полный цвет», выбрать цвет для фона страницы
- 2. Нажать на кнопку «Ок»

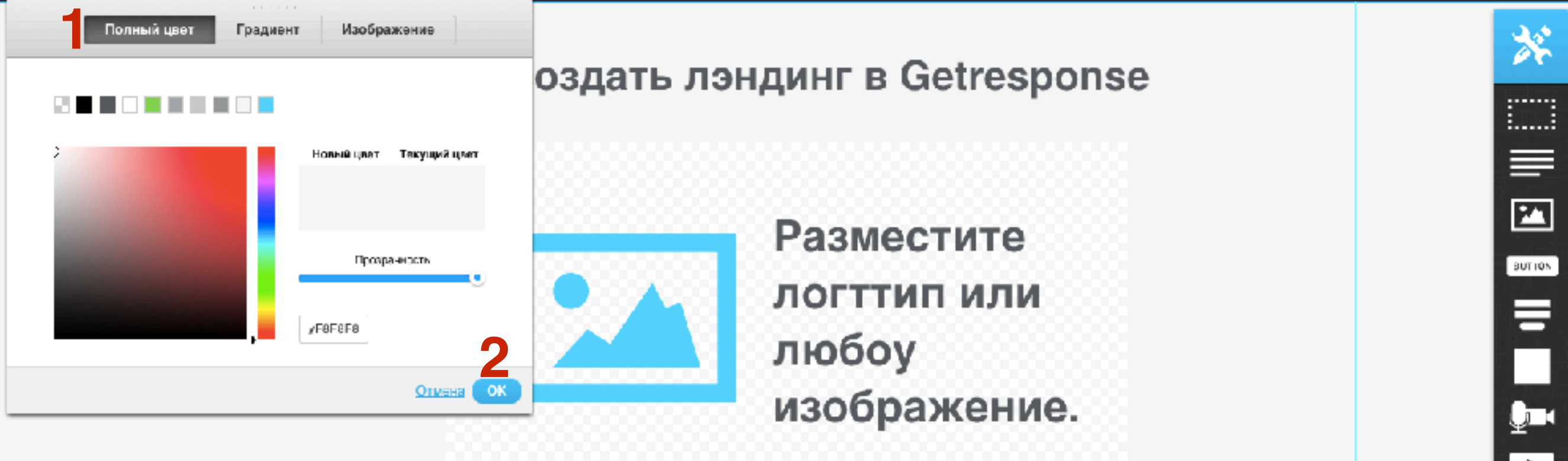

Пошаговая инструкция по созданию лэндинга в сервисе GetResponse

Введите ваши Имя и Email ниже в форме и получите доступ на мастер-класс

На мастер-классе вы научитесь:

Имя

### Градиент

- 1. Вкладка «Градиент»,
- 2. выбрать первый цвет (верхний)
- 3. Выбрать второй цвет (нижний)
- 4. Нажать на кнопку «Ок»

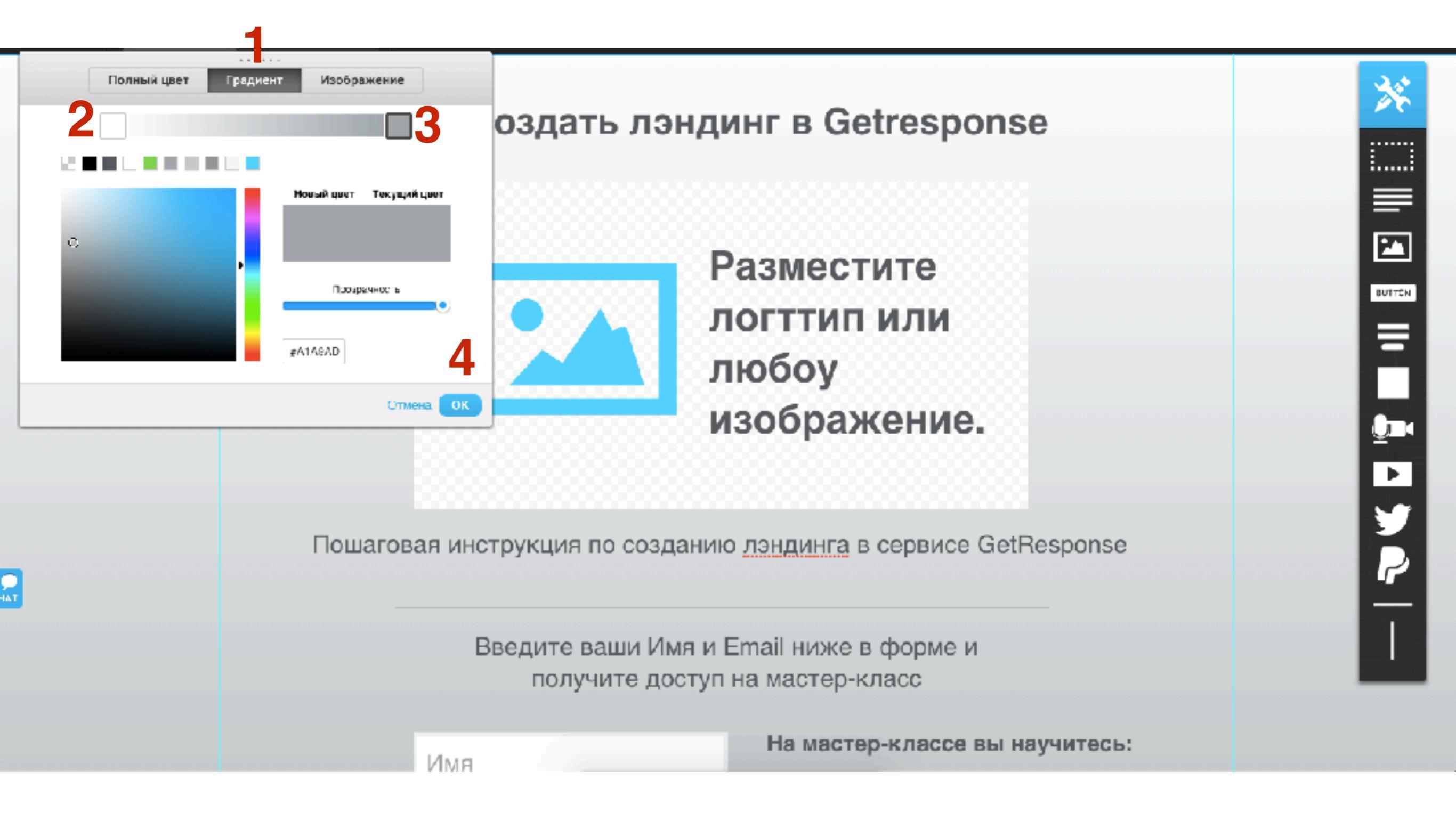

# Изображение

- 1. Вкладка «Изображение»,
- 2. Кликнуть по иконке «Изображение»

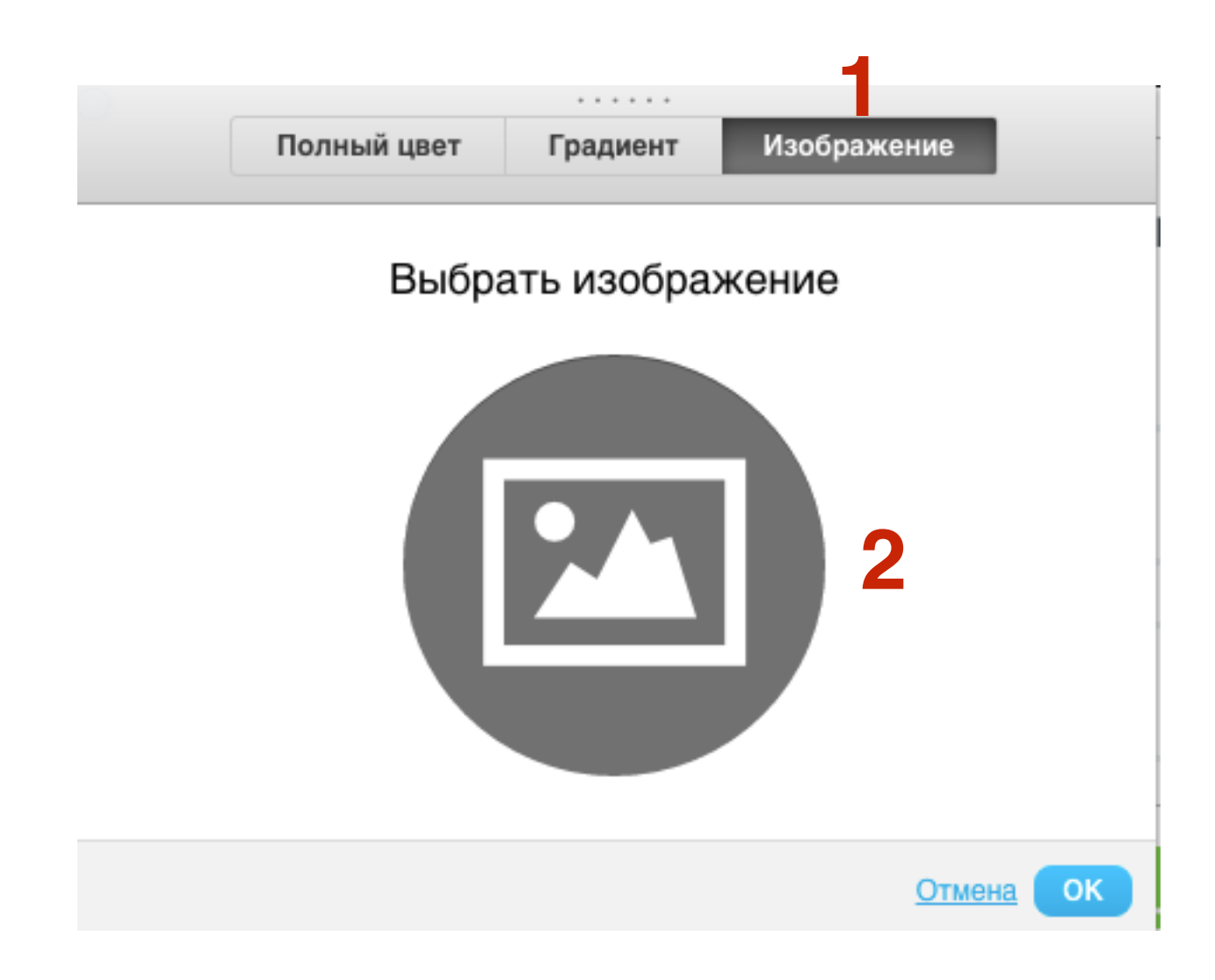

# Изображение

1. Выбрать изображение для фона из коллекции iStock или загрузить свое

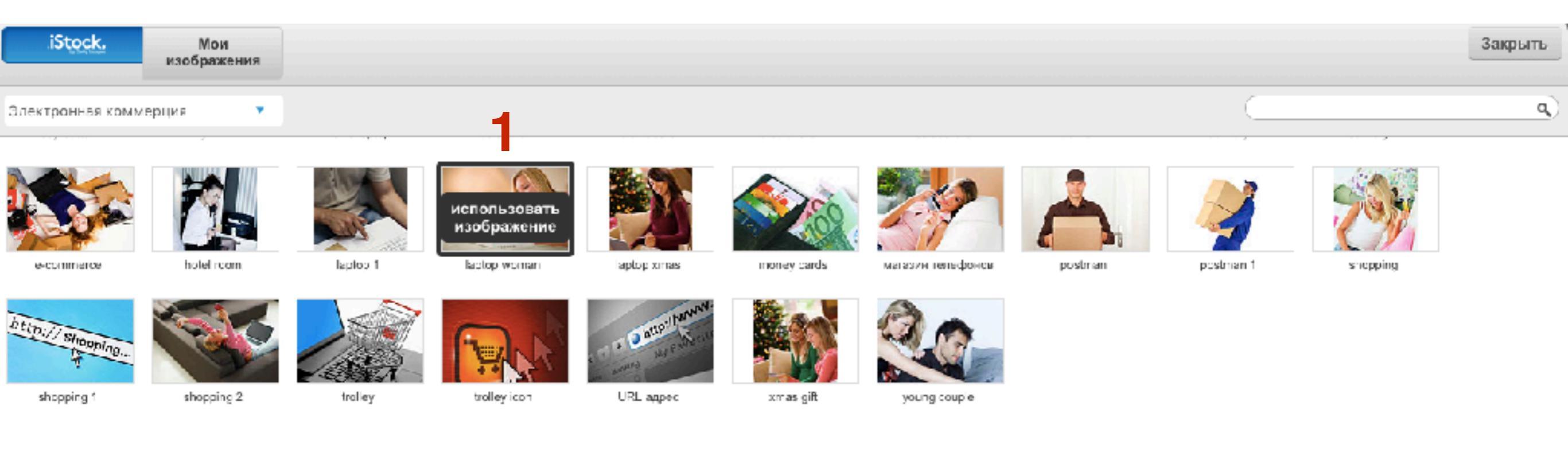

# Изображение

- 1. Выбрать повторение изображения
- 2. Выбрить какая часть изображения будет отображаться
- 3. Нажать «Ок»

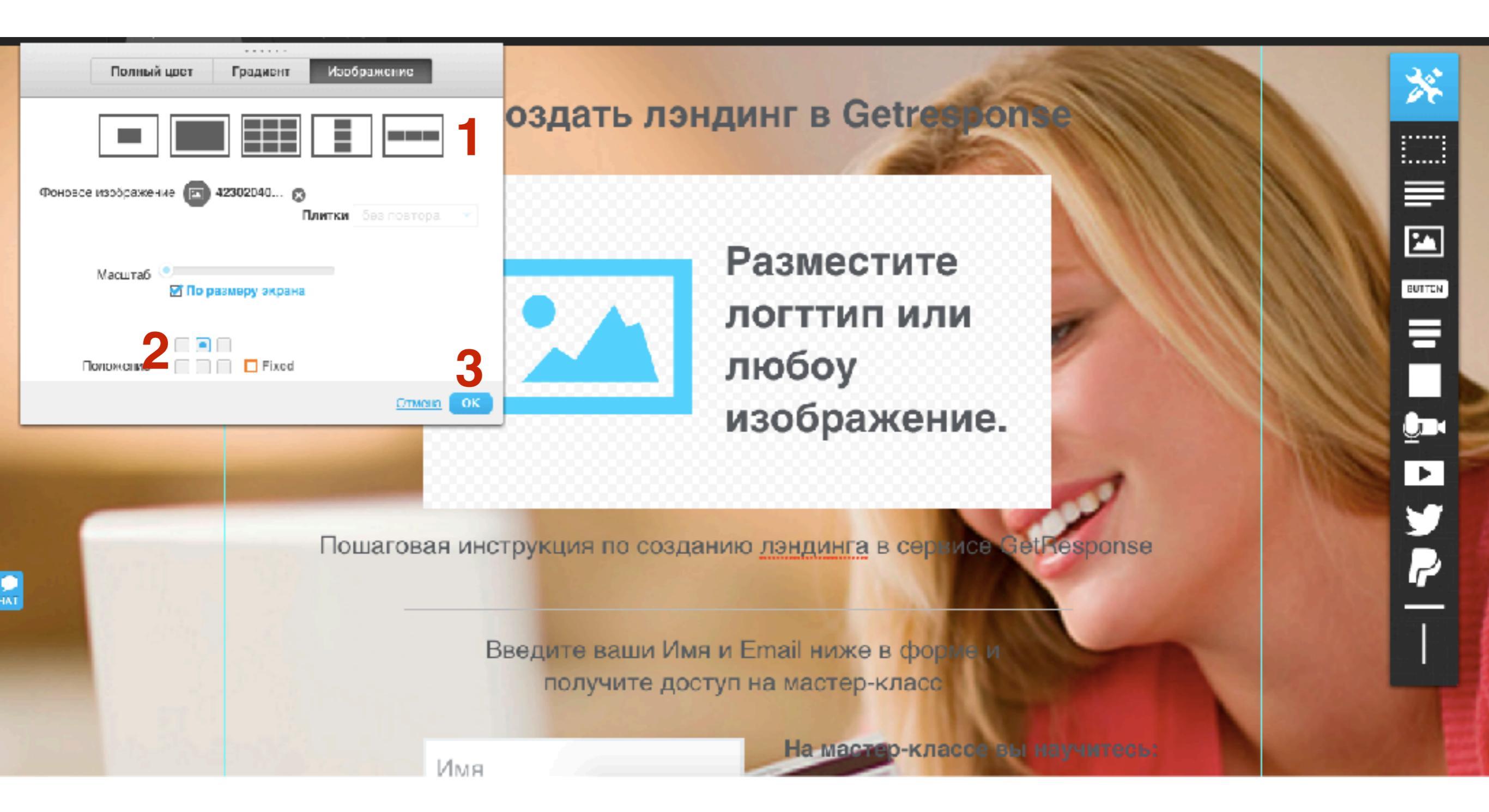

# Как добавить/редактировать раздел (отдельный горизонтальный блок со своим фоном и контентом)
- 1. Перетащить блок «Раздел» из панели инструментов на страницу
- 2. Кликнуть дважды по разделу
- 3. В настройках перейти во вкладку «Изображение»

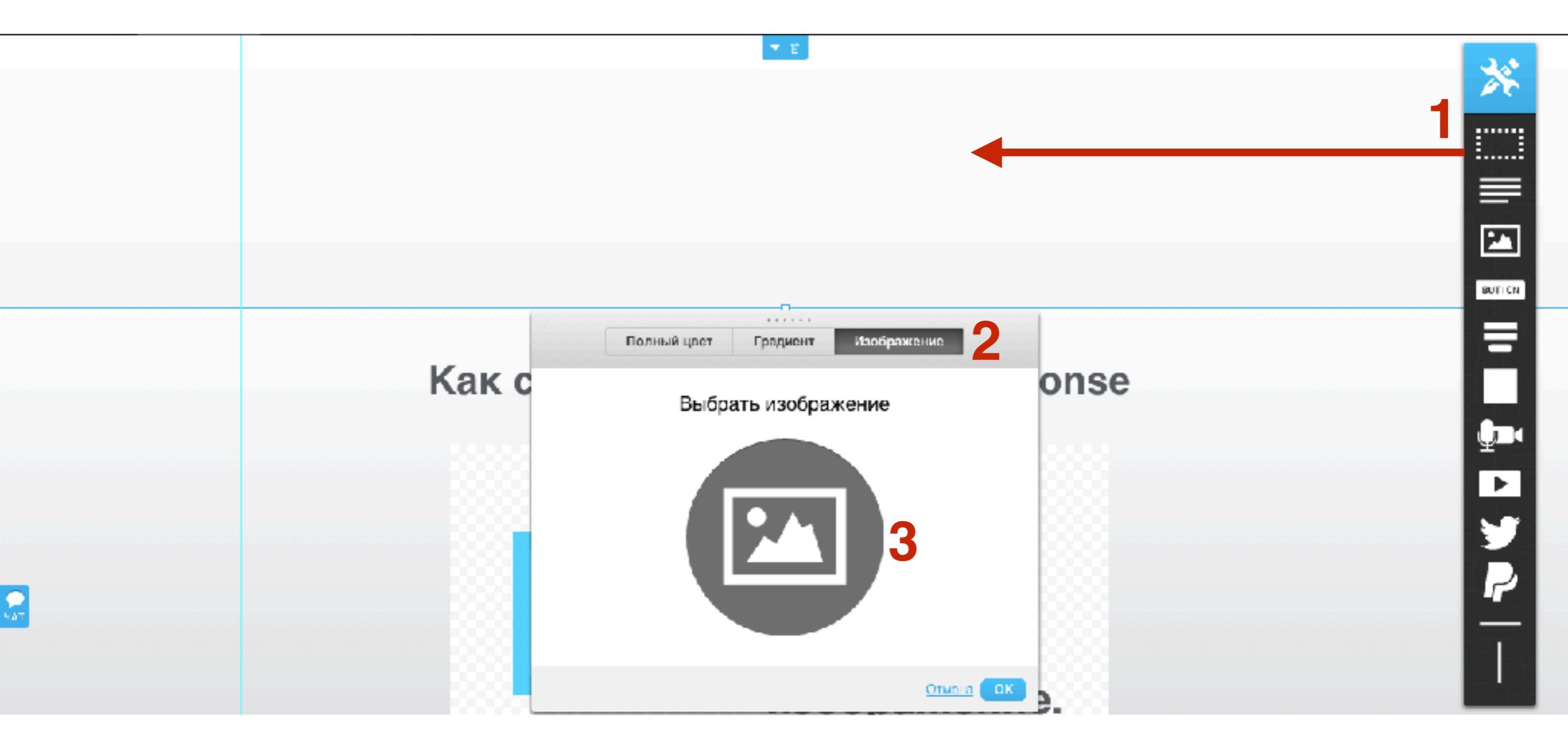

1. Выбрать изображение для фона из коллекции iStock или загрузить свое

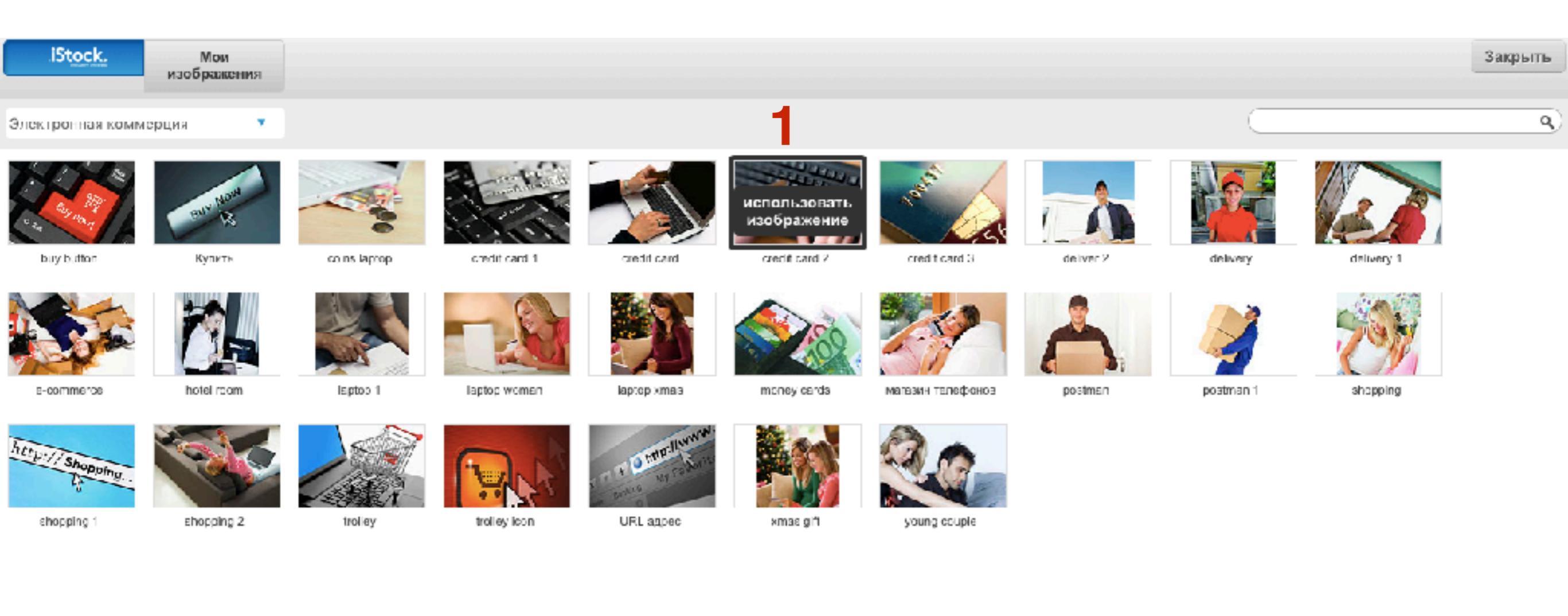

- 1. Настроить отображение фона
- 2. Нажать на кнопку «**ОК**»

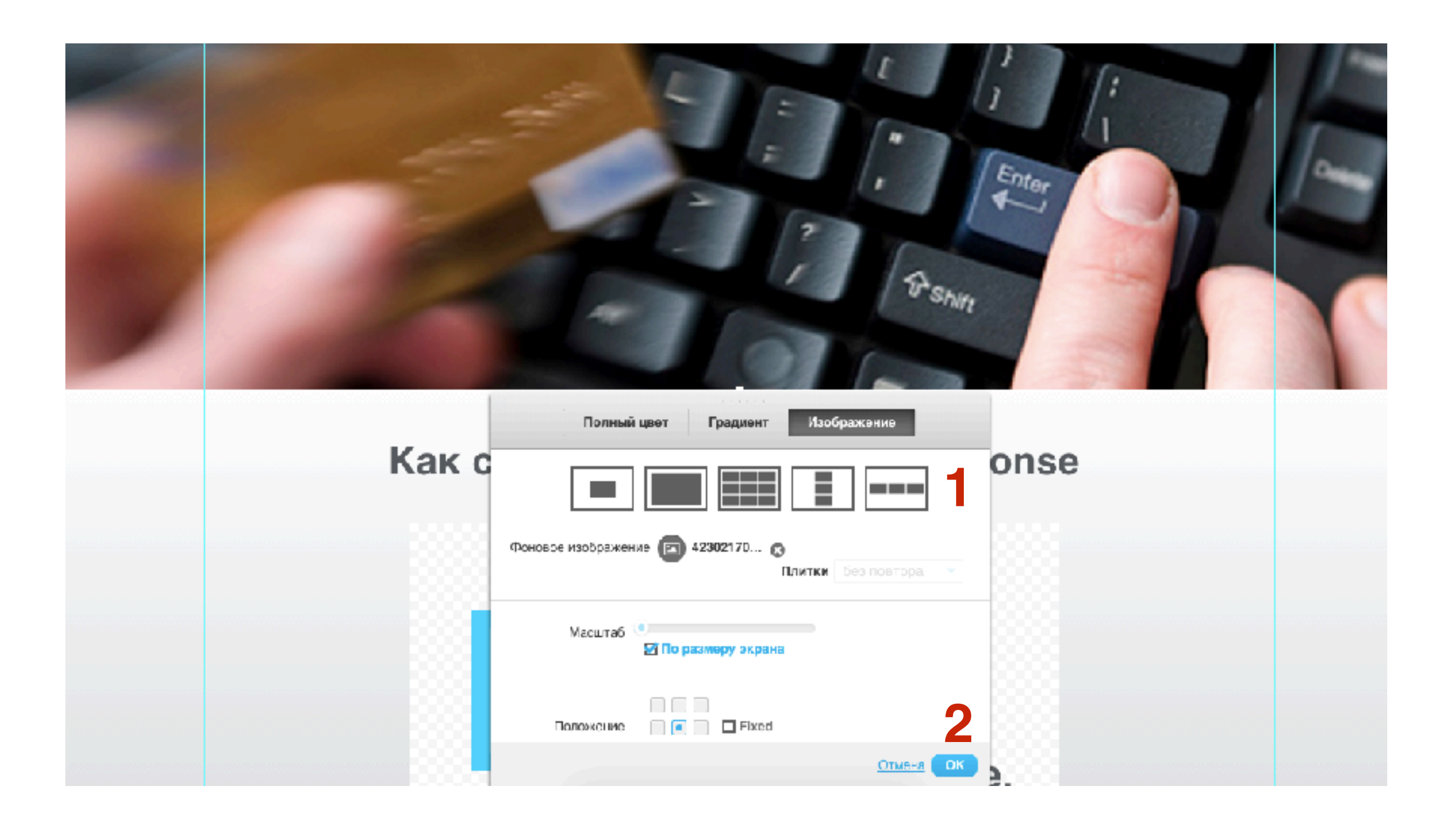

#### Как добавить/редактировать блок

Цветной полупрозрачный фон поверх картинки

- 1. Перетащить блок «Блок» из панели инструментов на страницу
- 2. Растянуть блок до нужной ширины и высоты

#### 2

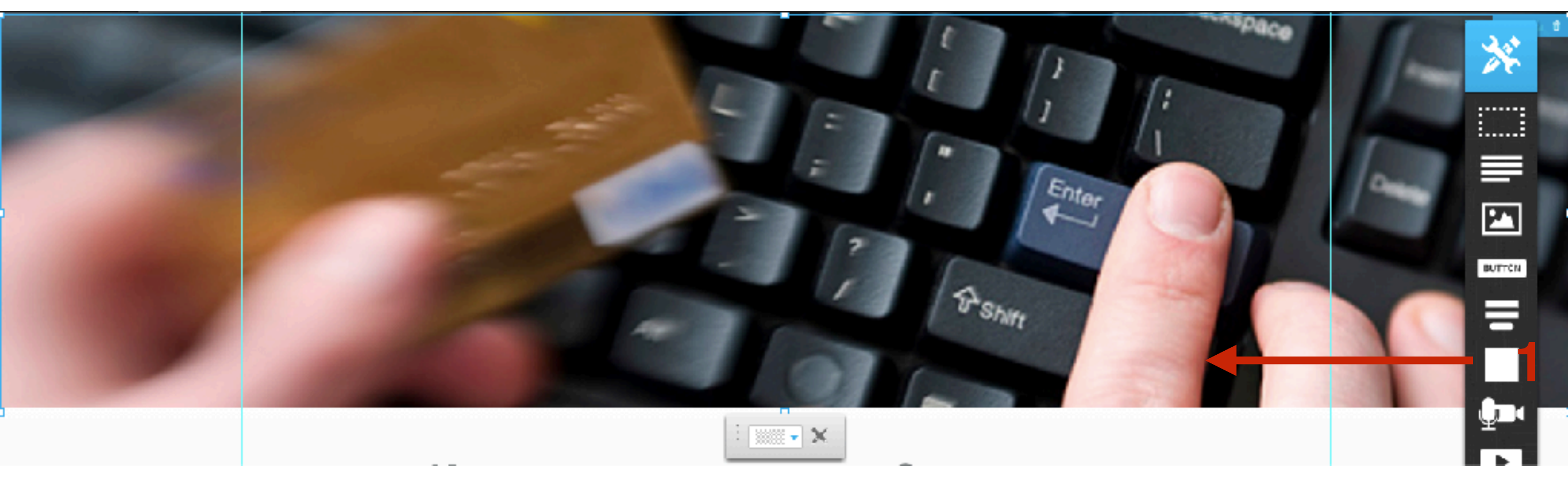

- 1. В панеле настроек нажать на настройку фона
- 2. Вкладка «Полный цвет»
- 3. Выбрать цвет
- 4. Выбрать прозрачность (чтобы просветилась картинка)
- 5. Нажать на кнопку «Ок»

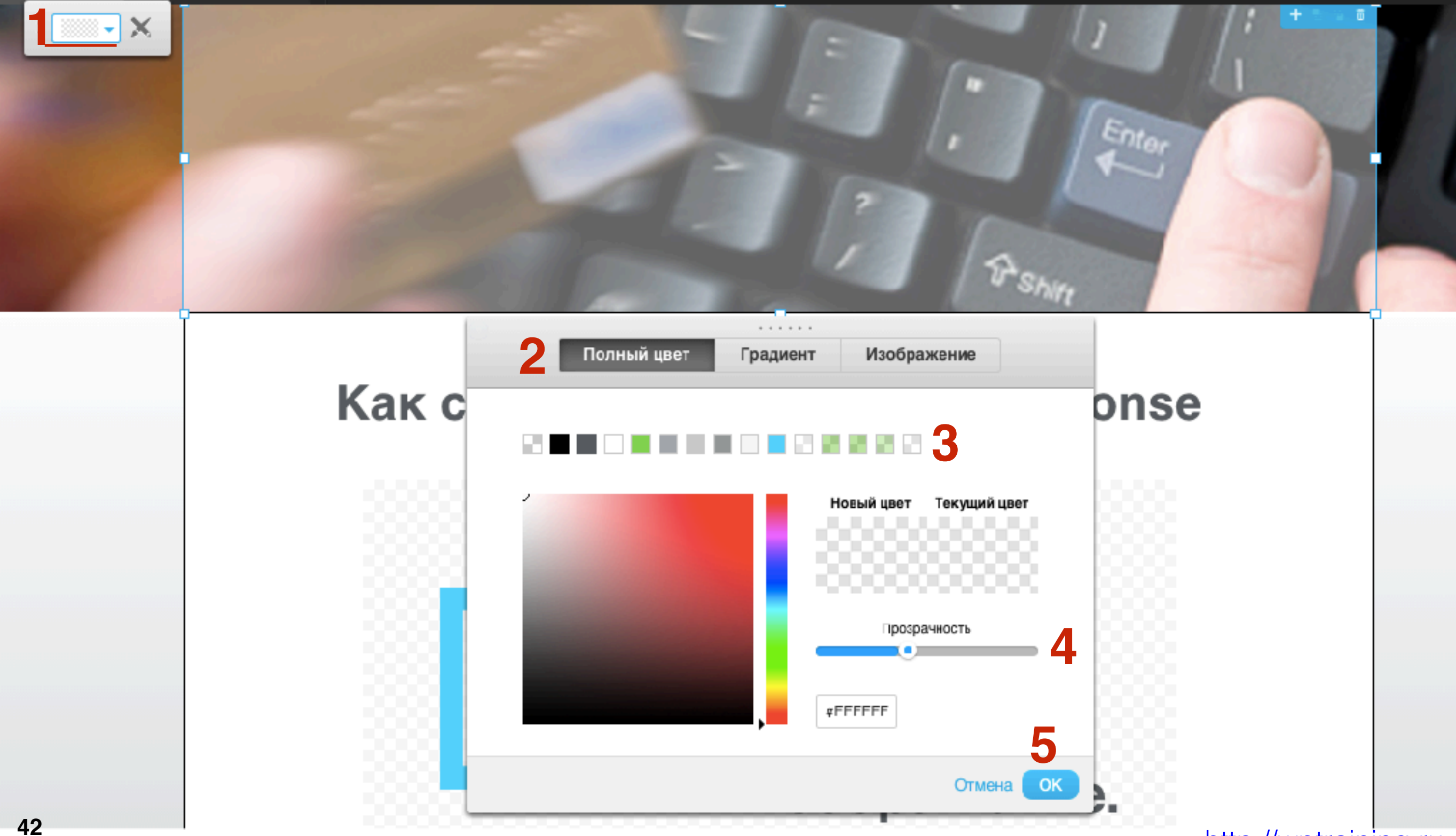

## ШАГ З

- 1. В панеле настроек нажать на иконку «Крандаш и Кисть»
- 2. Настроить границу блока, загругления и тень
- 3. Нажать на кнопку «Ок»

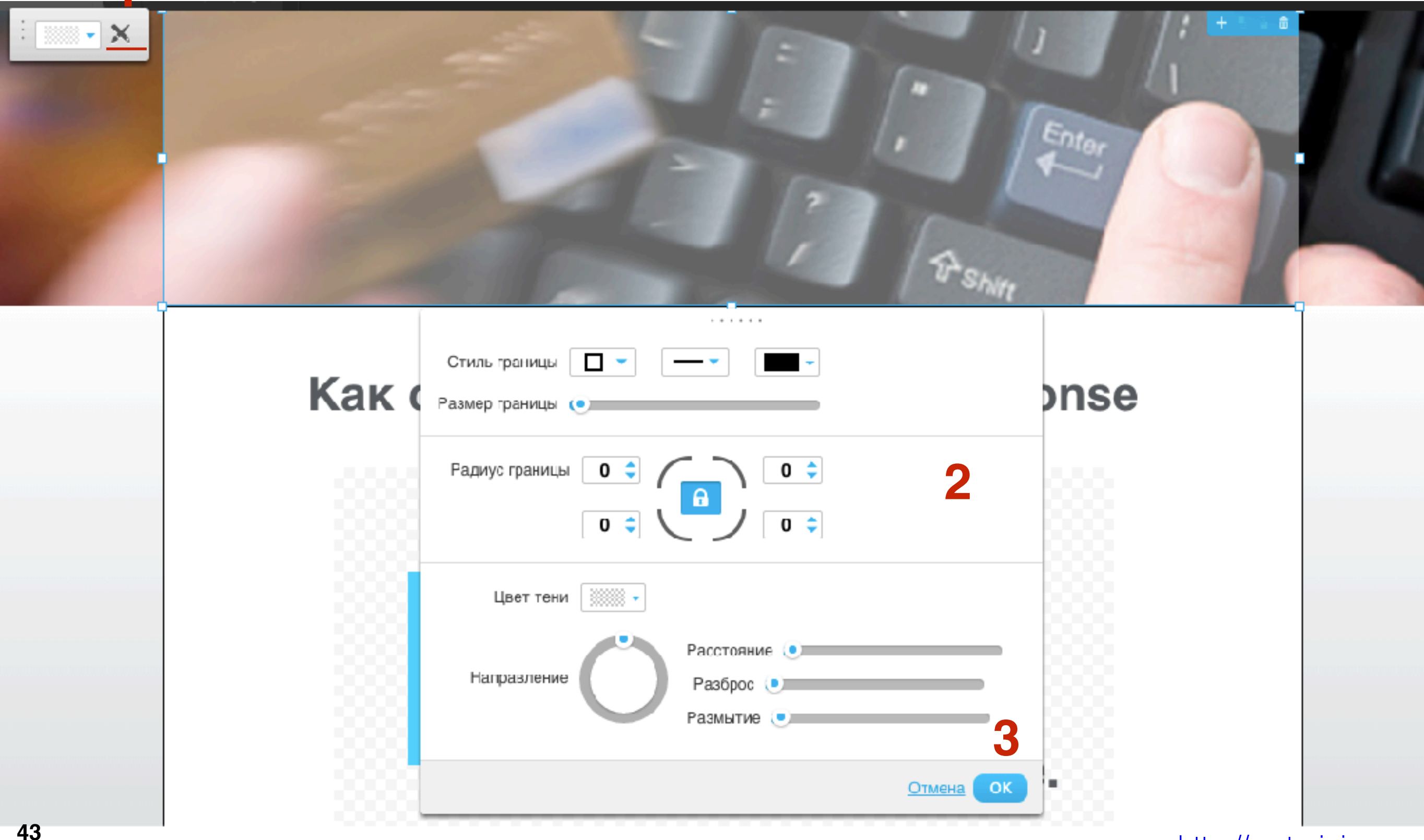

#### Как добавить/редактировать блок

Цветной фон под другими элементами

1. Перетащить блок «Блок» из панели инструментов на страницу

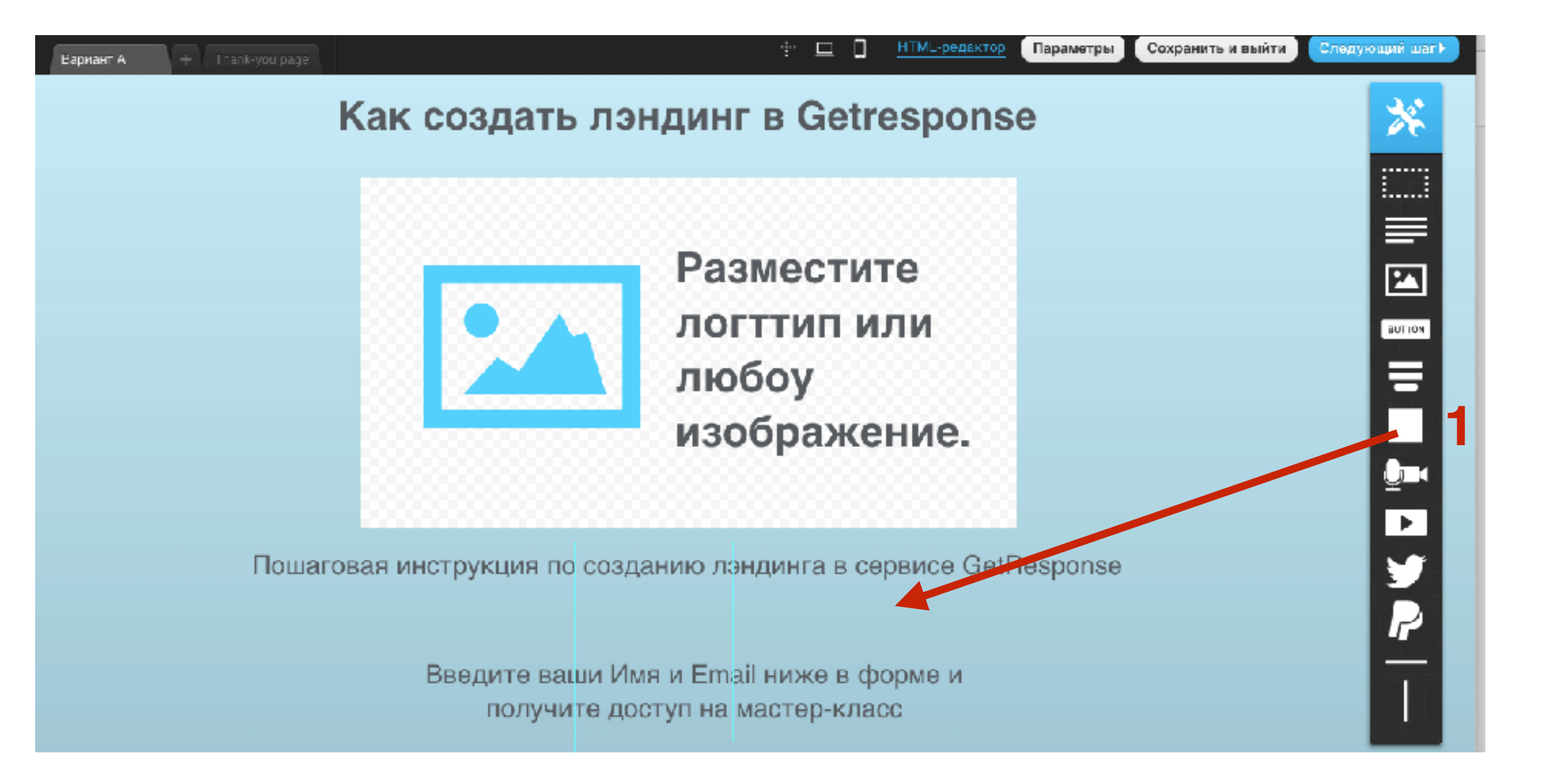

1. Растянуть блок до нужной ширины и высоты

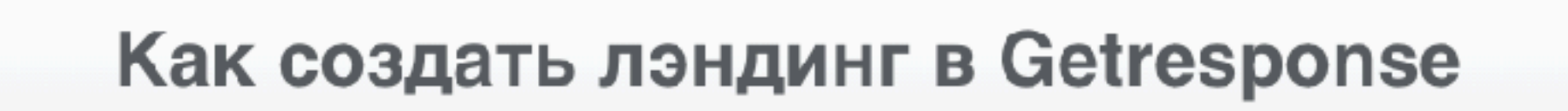

: 🔊 🗸

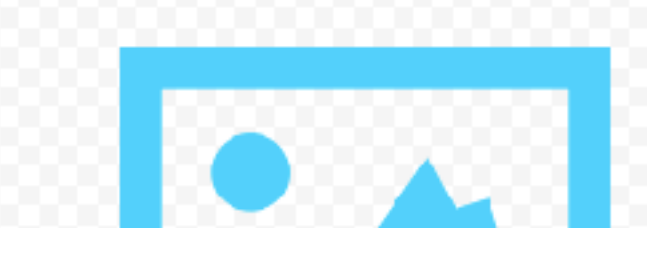

Разместите логттип или

http://wptraining.ru

- 🖞 💼

- 1. В панеле выбрать инструмент фона
- 2. Вкладка «Полный цвет»
- 3. Выбрать цвет
- 4. Нажать на кнопку «Ок»

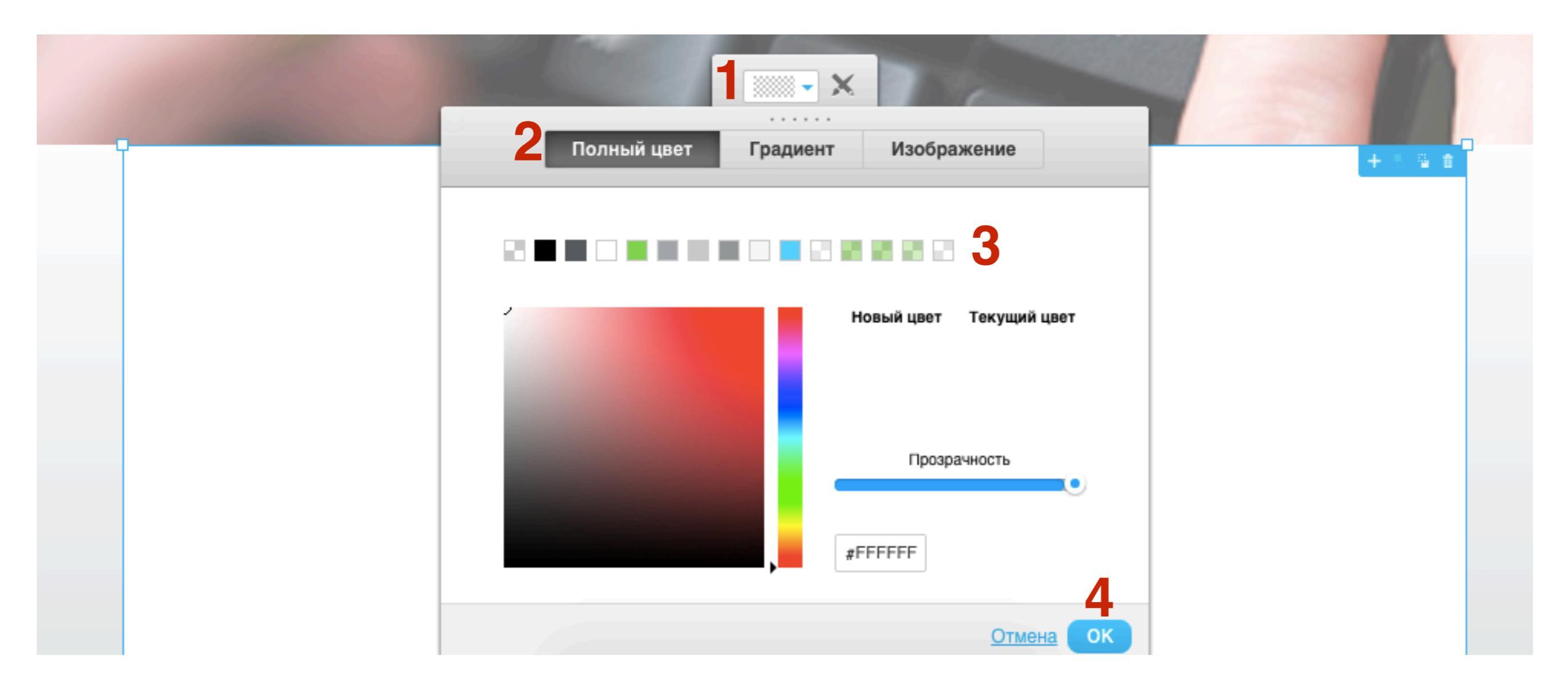

- 1. Несколько раз нажать на иконку «Отображать под», чтобы все другие элементы отобразились на фоне
- 2. Нажать на инструмент настройки границы

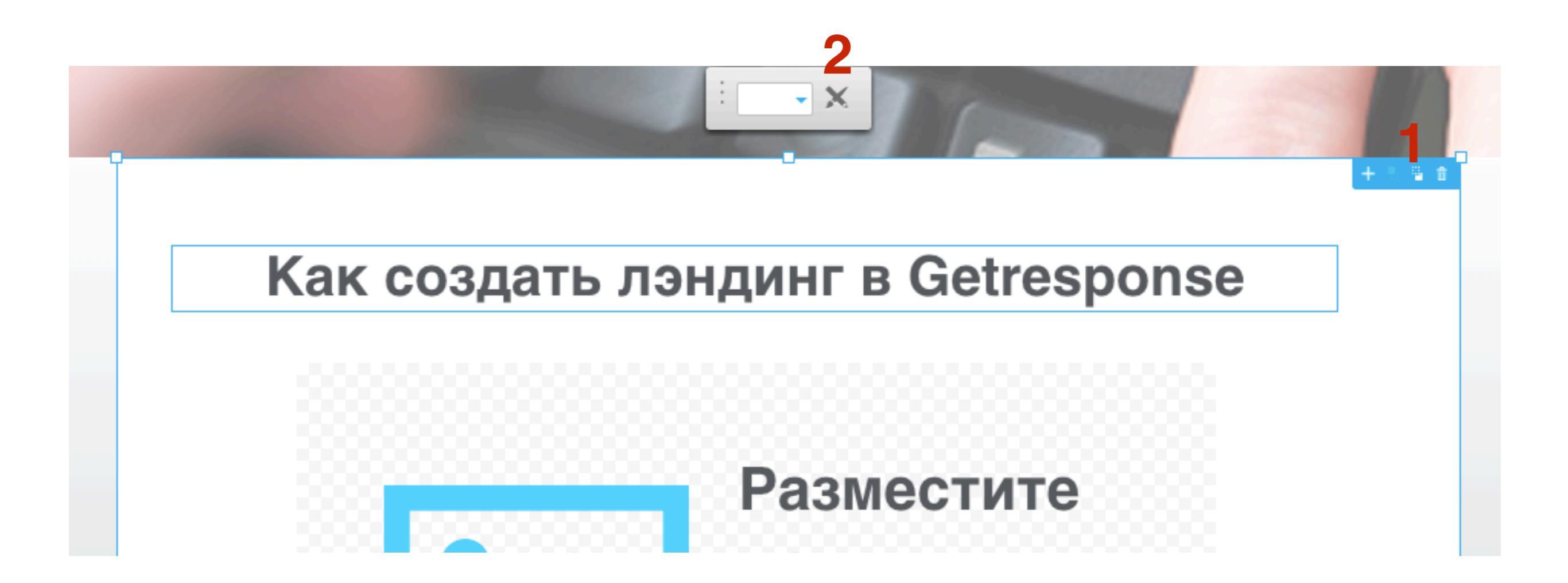

- 1. Настроить границу, закругления, тень блока
- 2. Нажать на кнопку «**ОК**»

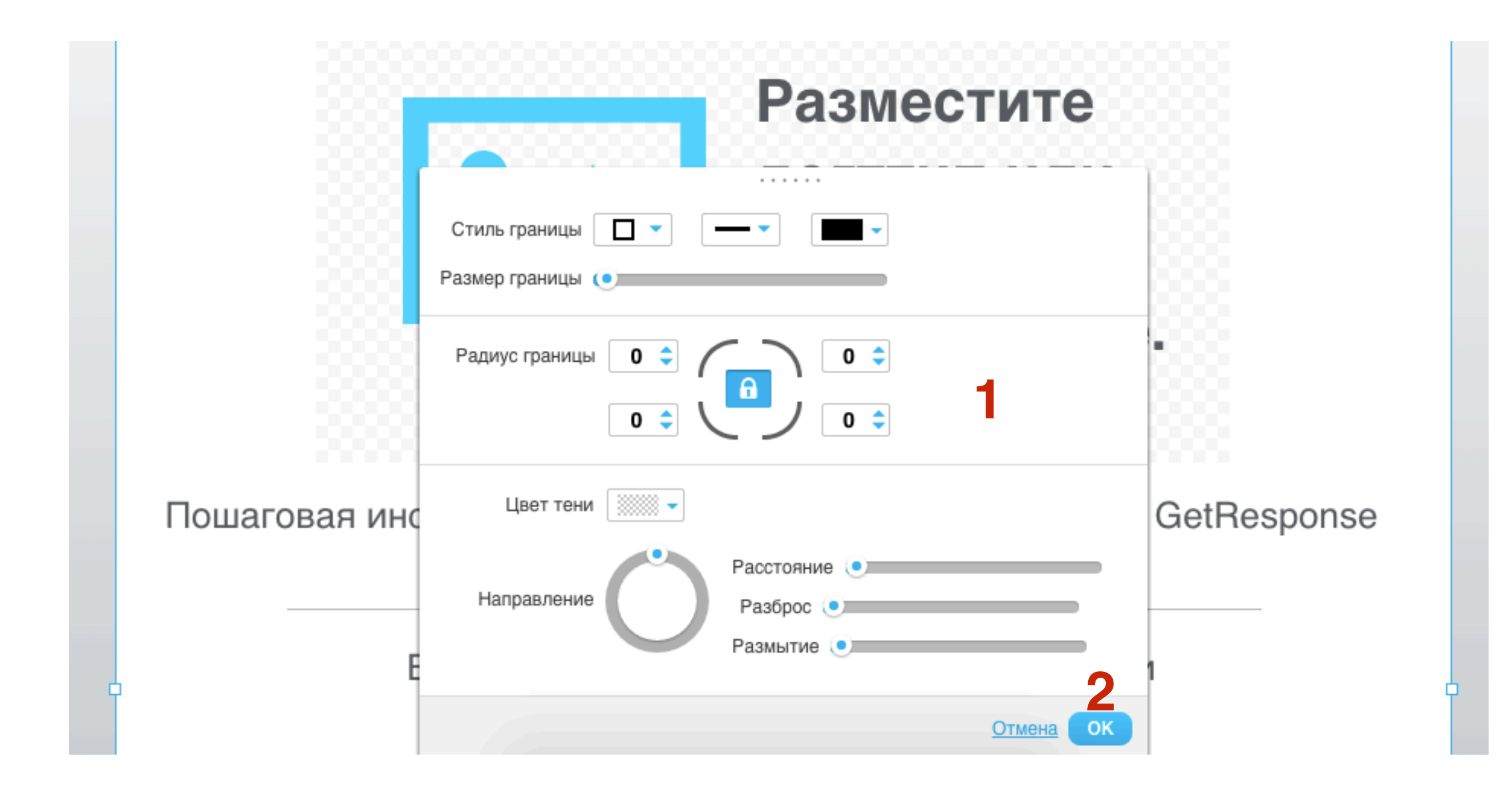

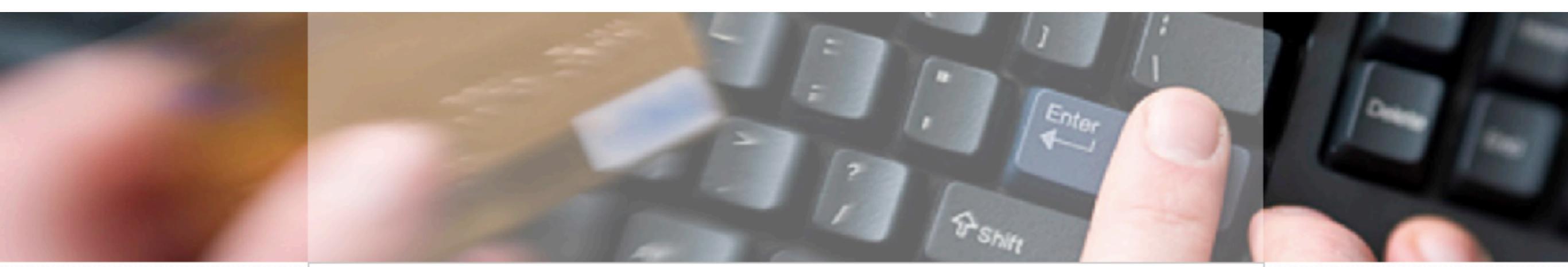

#### Как создать лэндинг в Getresponse

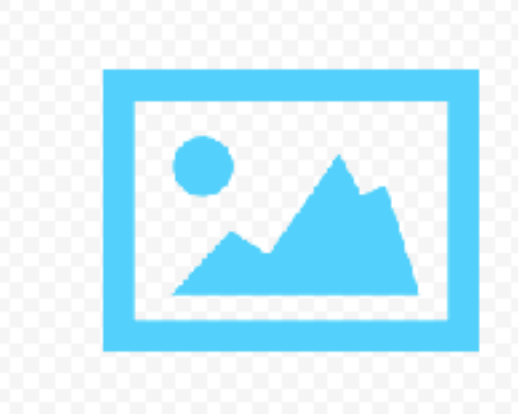

Разместите логттип или любоу изображение.

Пошаговая инструкция по созданию лэндинга в сервисе GetResponse

#### http://wptraining.ru

#### Как редактировать/добавить/удалить текст

#### Как редактировать элемент с текстом

- 1. Кликнуть один раз по элементу с текстом (появится голубая рамка с регуляторами)
- 2. Вверху справа инструменты: Создать дубликат, отображать над, отображать под, удалить

Как создать лэндинг в Getresponse

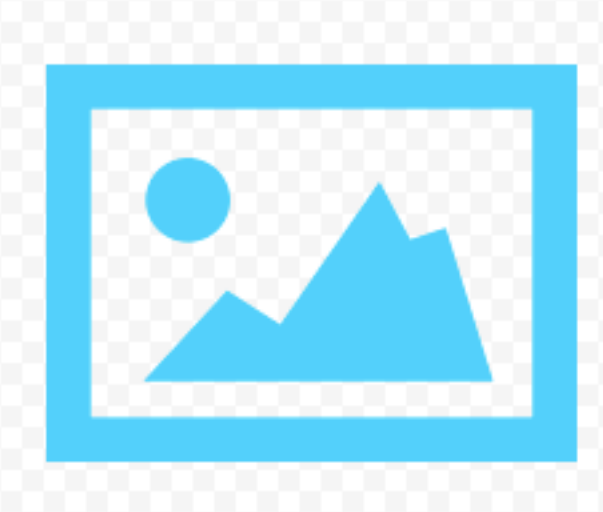

Разместите логттип или любоу изображение.

Выберите цвет или изображение, которое вы хотите использовать в качестве фона заголовка, или фона всей страницы.

#### Как редактировать элемент с текстом

- 1. Двойной клик по элементу с текстом, Выделите текст и напишите свой
- 2. Вверху появится панель инструментов

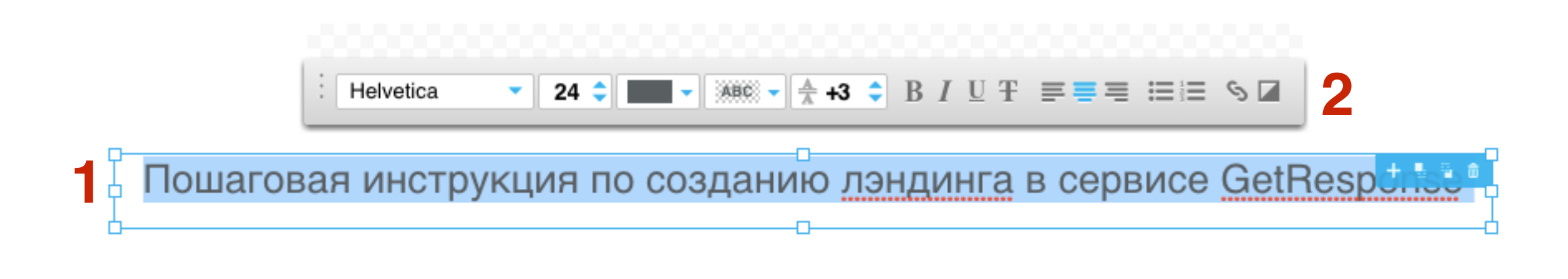

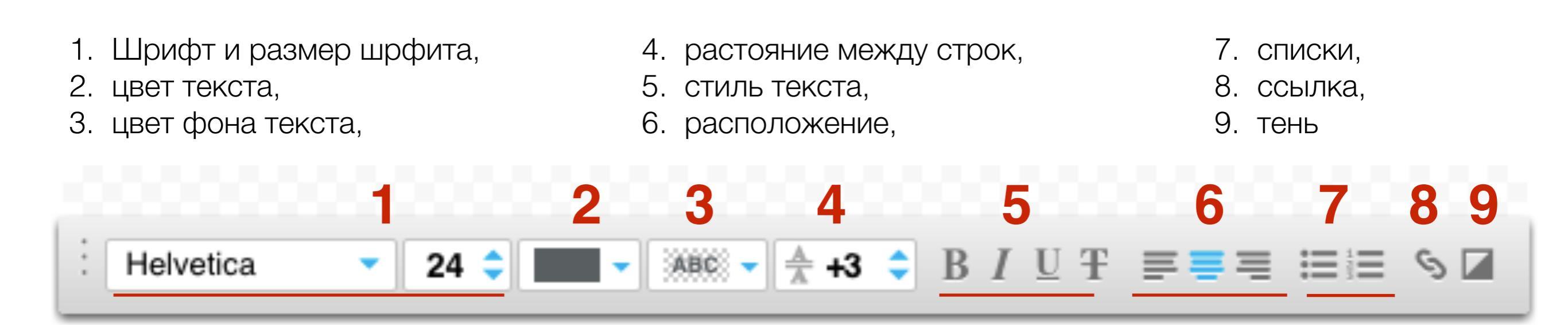

## ШАГ З

#### Как добавить элемент с текстом

1. Освободить место на странице для элемента текст

2. Перетащить элемент текст из инструментов на страницу

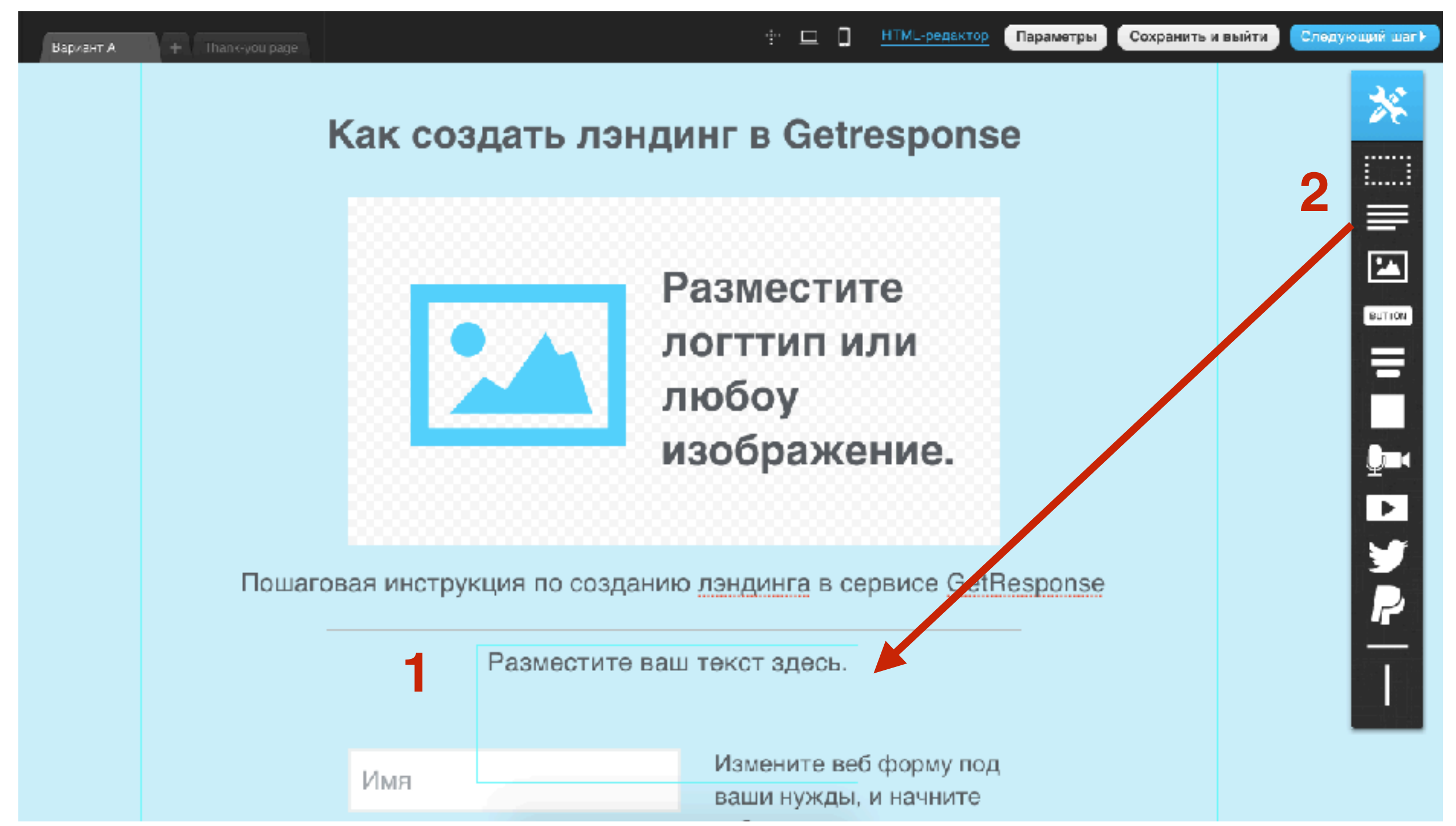

#### Как удалить элемент с текстом

1. Чтобы удалить элемент с текстом, кликните один раз по элементу и справа вверху нажмите на иконку «Удалить» или на клавиатуре клавишу «Delete»

#### Как создать лэндинг в Getresponse

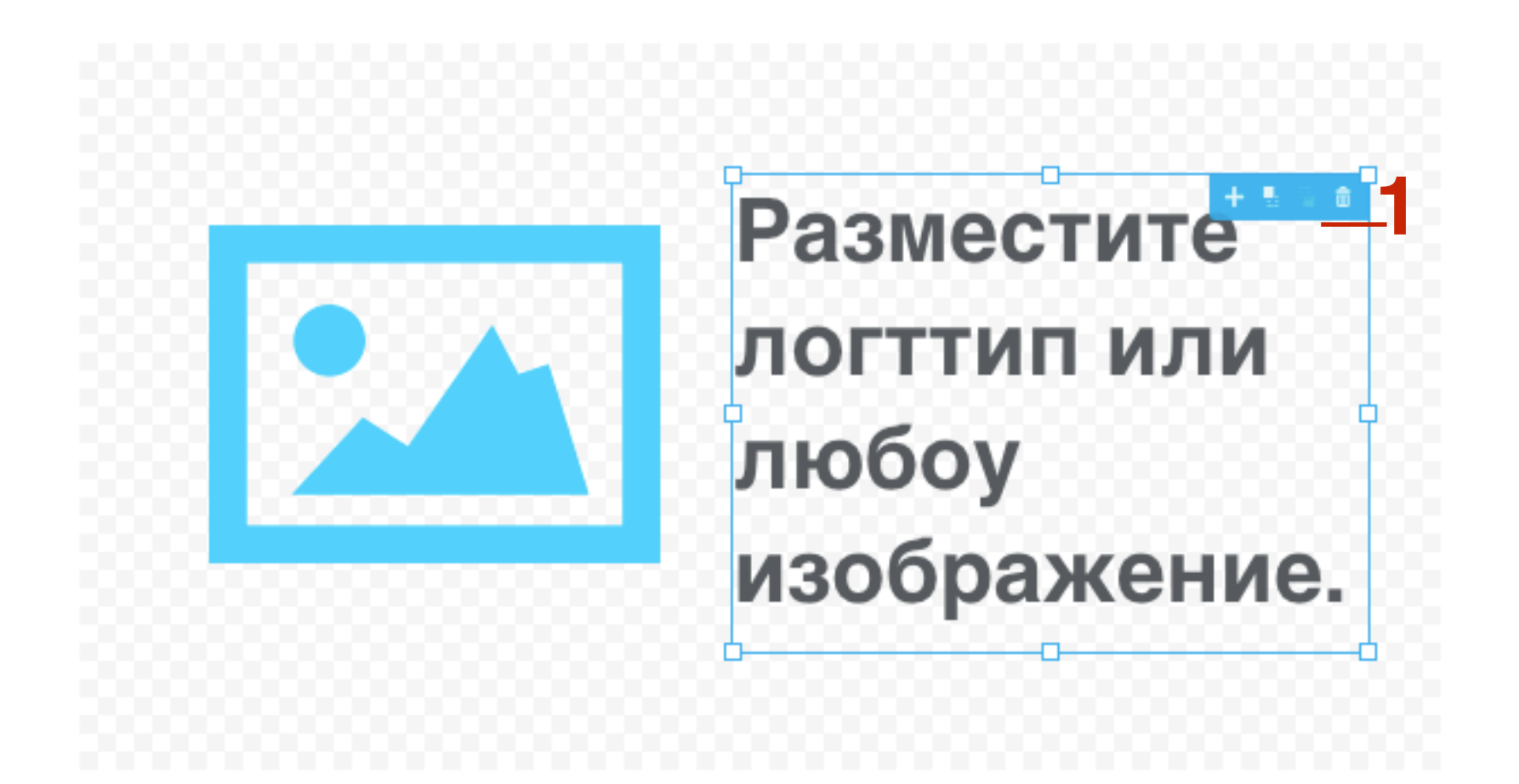

# Как добавить/редактировать горизонтальную/ вертикальную линии

#### Вариант 1

1. Перетащить горизонтальную/вертикальную линию из панели инструментов на страницу.

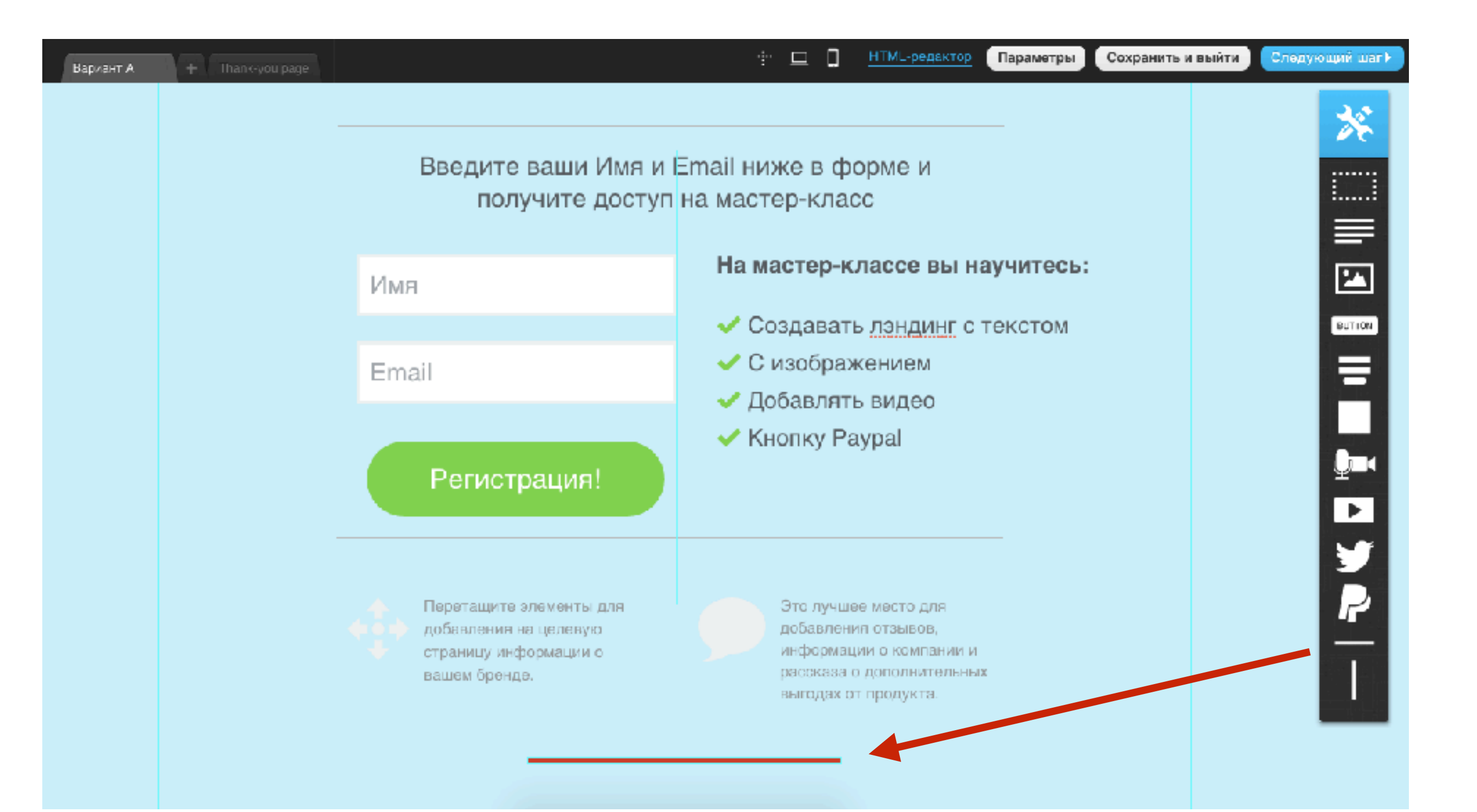

#### Вариант 1

- 1. Кликнуть дважды по линии. С помощью регуляторов растянуть линию
- 2. в панеле инструментов настроить: толщину линии, стиль линии, цвет линии

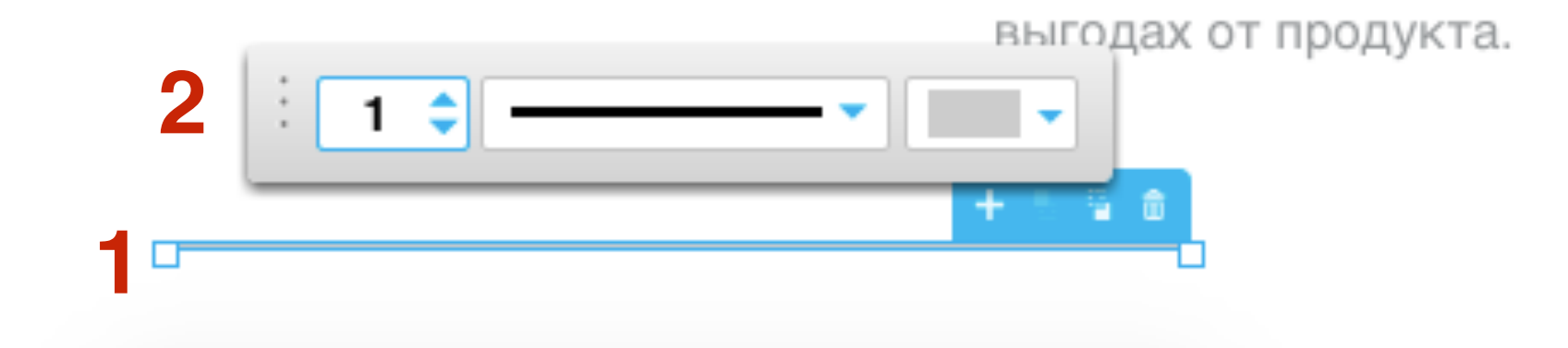

#### Вариант 2

- 1. Если на странице уже есть горизонтальная/вертикальная линия, кликнуть по ней один раз мышкой
- 2. на инструменте справа кликнуть на знак «+»
- 3. На странице появится такая же линия, перетащить ее в нужное место

Пошаговая инструкция по созданию лэндинга в сервисе GetResponse

Введите ваши Имя и Email ниже в форме и получите доступ на мастер-класс

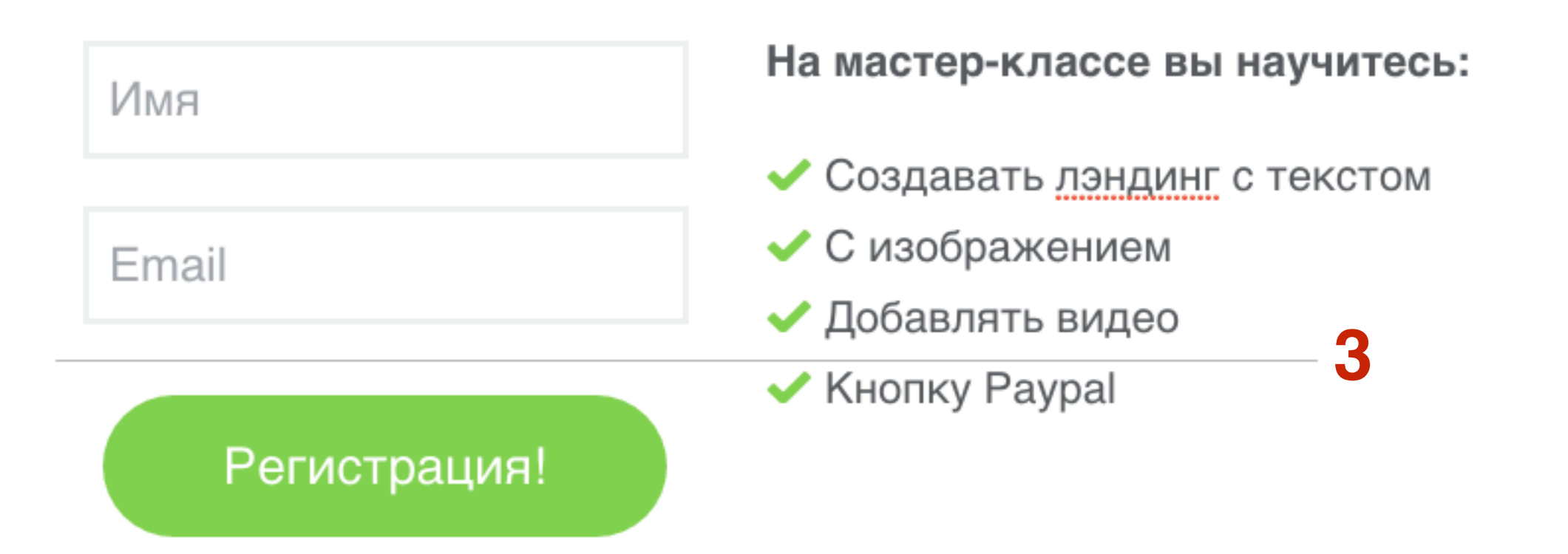

#### Как сделать в тексте ссылку

Политика приватности

1. Перетащить блок «Текст» в нижнюю часть лэндинга

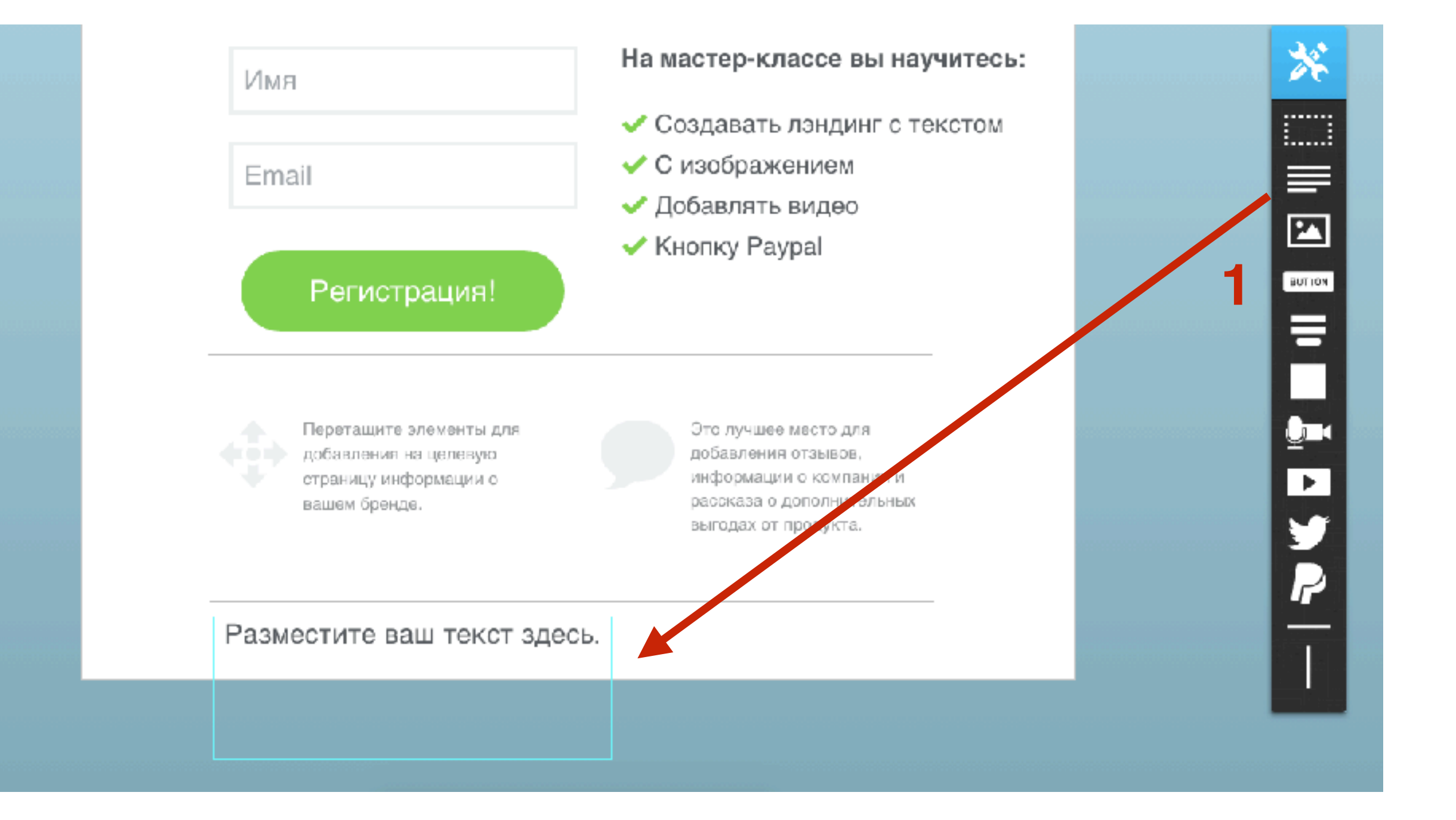

- 1. Написать и выделить текст
- 2. Нажать на панеле инструментов на иконку «Ссылка»
- 3. Прописать адрес страницы, название
- 4. Нажать на кнопку «Ок»

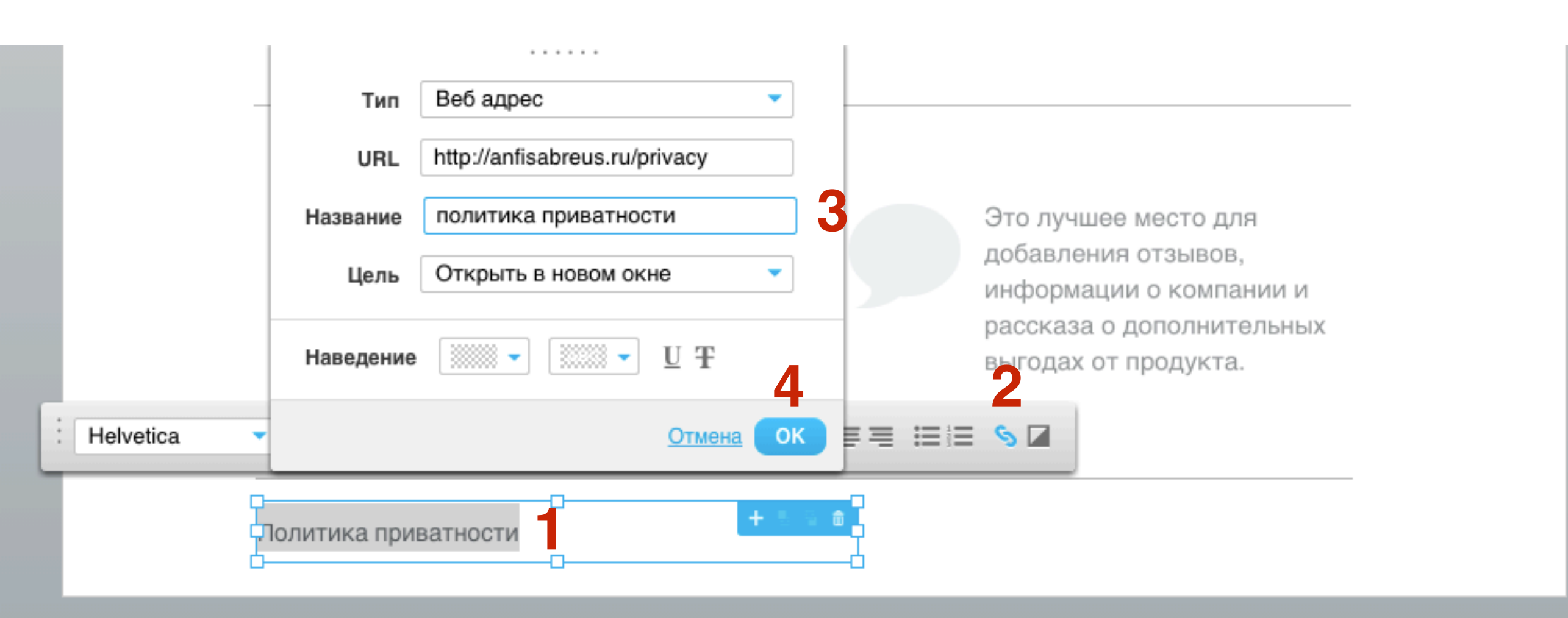

#### Как сделать список

- 1. В текстовом блоке написать список (каждый пункт на отдельной строчке)
- 2. Выделить список и нажать на кнопку в редакторе «маркированный список»

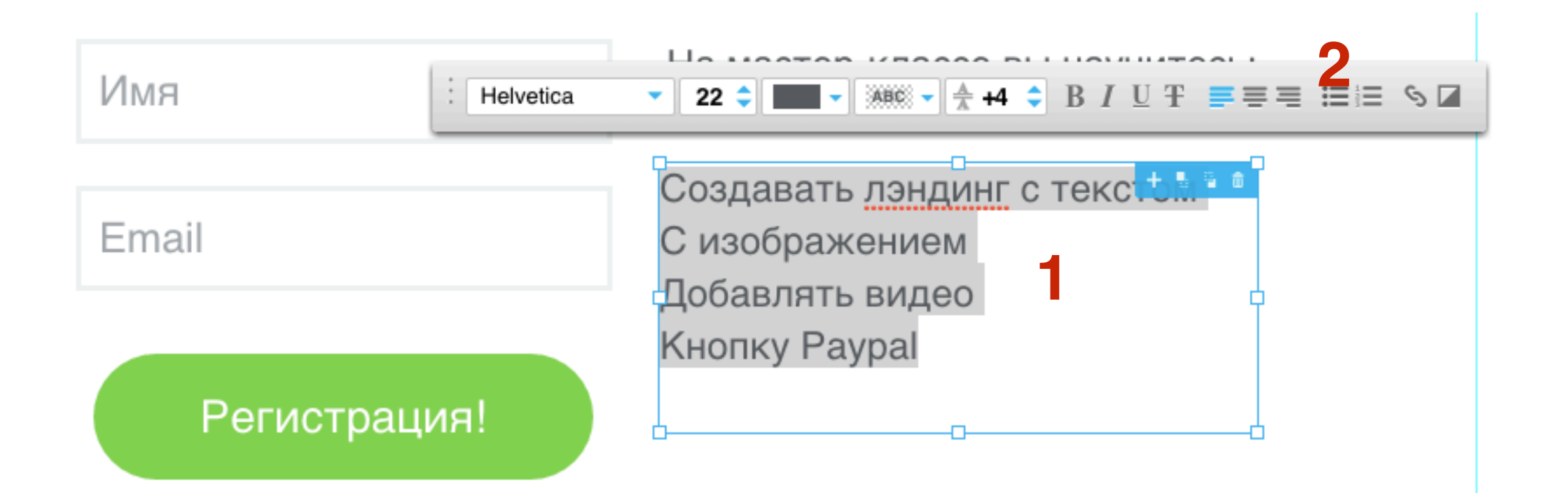

Введите ваши Имя и Email ниже в форме и получите доступ на мастер-класс

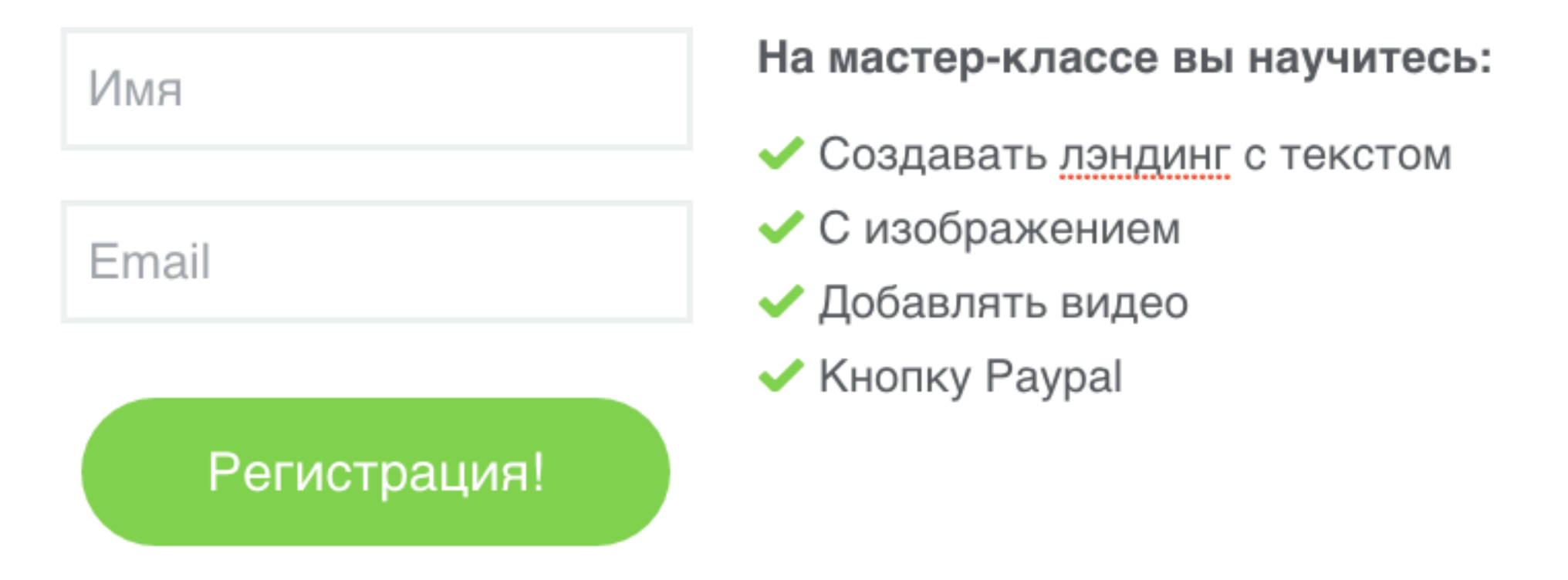

#### Как редактировать/добавить изображение

- 1. Перетащить из инструментов блок «Изображение»
- 2. Нажать на кнопку «Заменить»

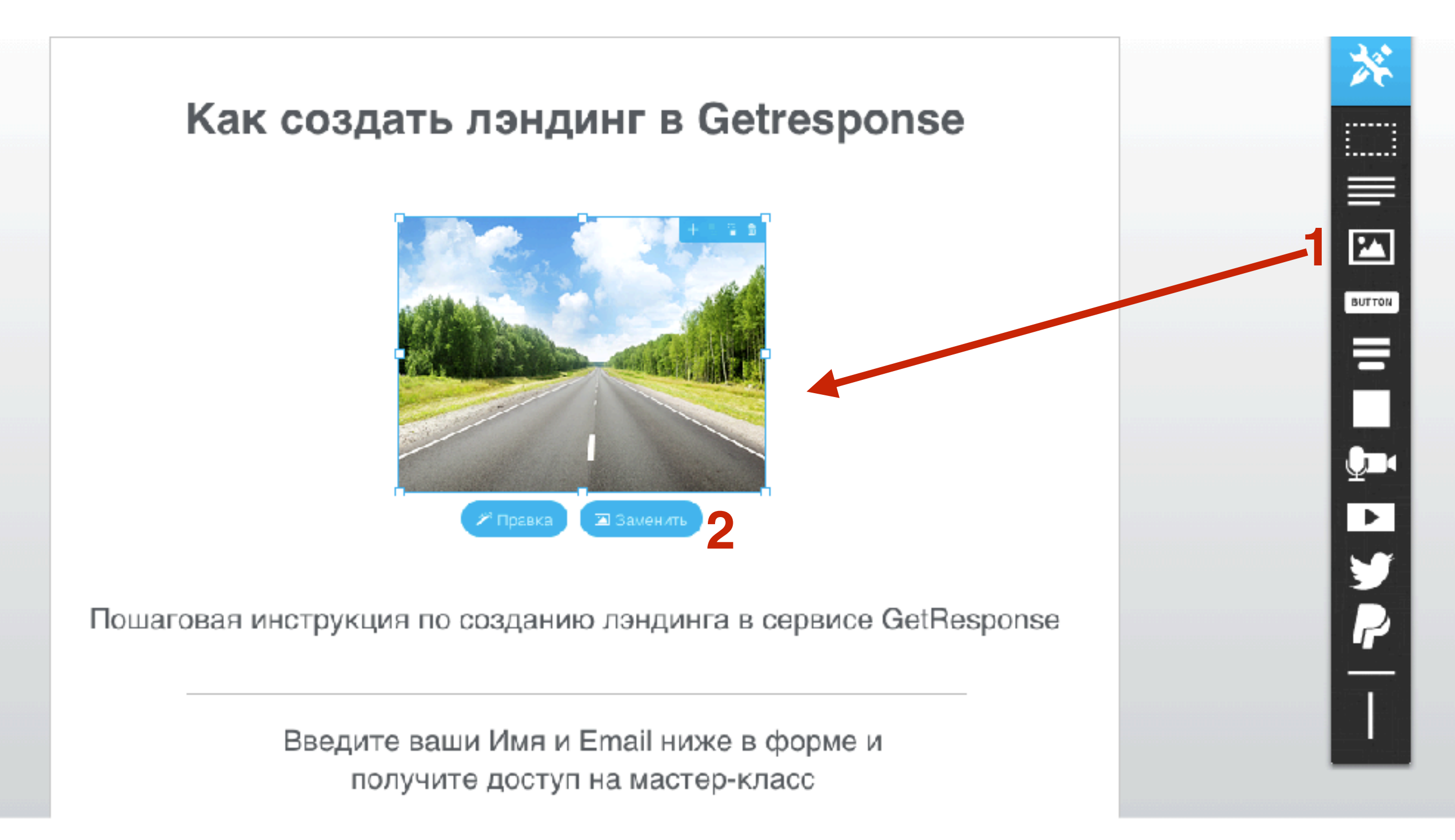

#### 1. Выбрать изображение или загрузить свое

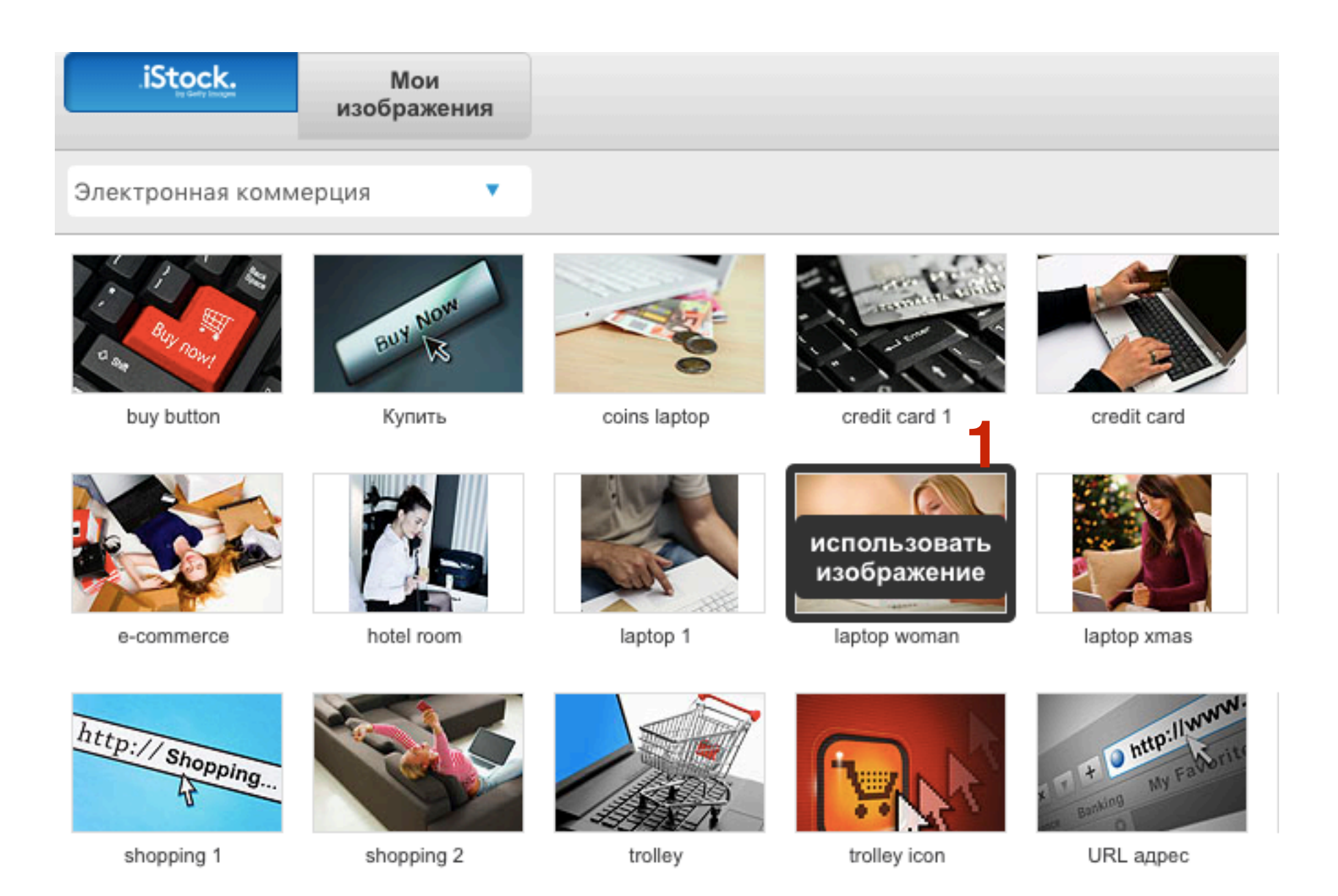

http://wptraining.ru

## ШАГ З

- 1. С помощью ползунка определить размер изображения
- 2. Регуляторами растянуть область для изображения
- 3. Наведите мышку на изображение и перетаскивайте картинку (все что попадет в границы области, будет отображаться)

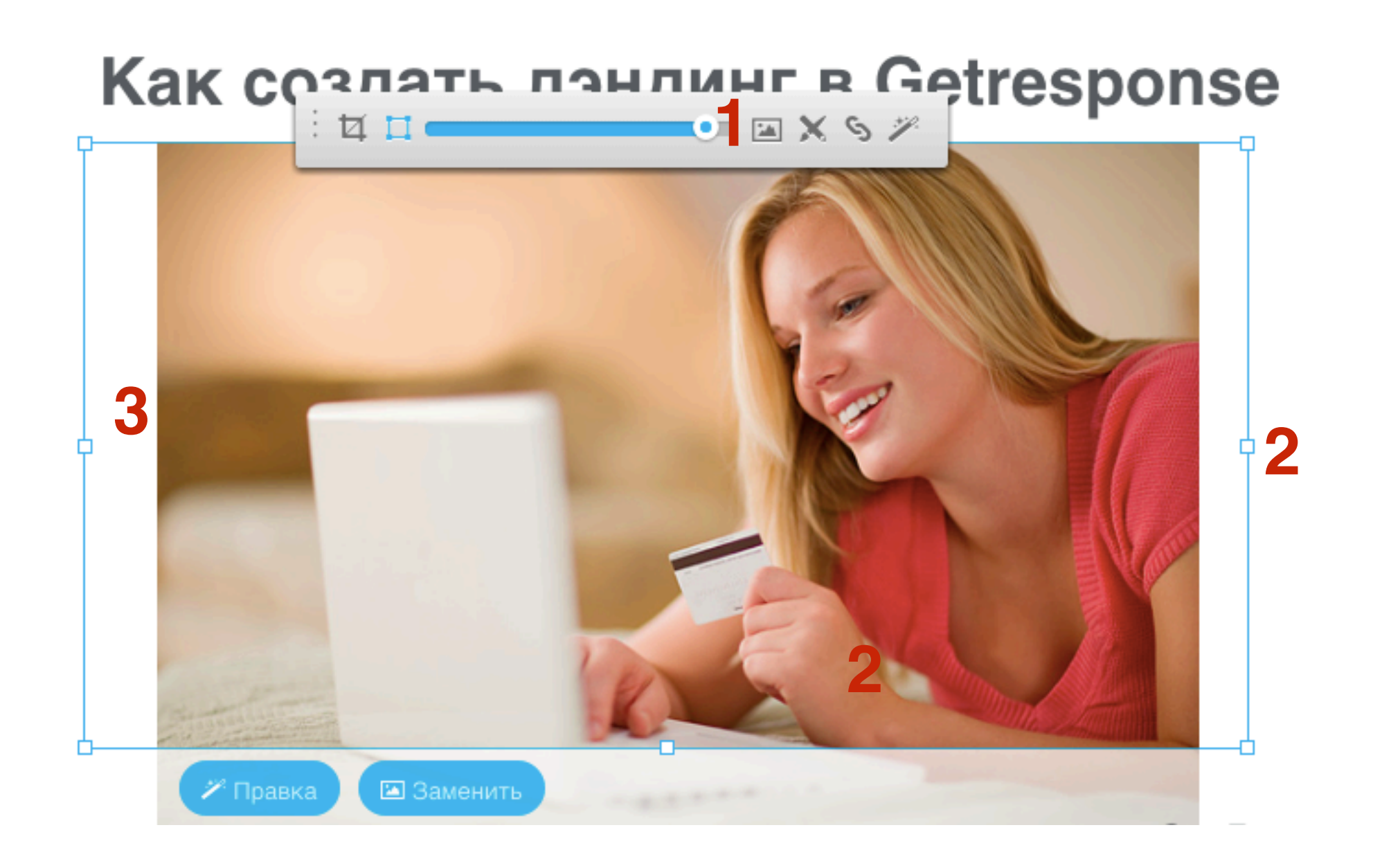

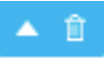

#### Как создать лэндинг в Getresponse

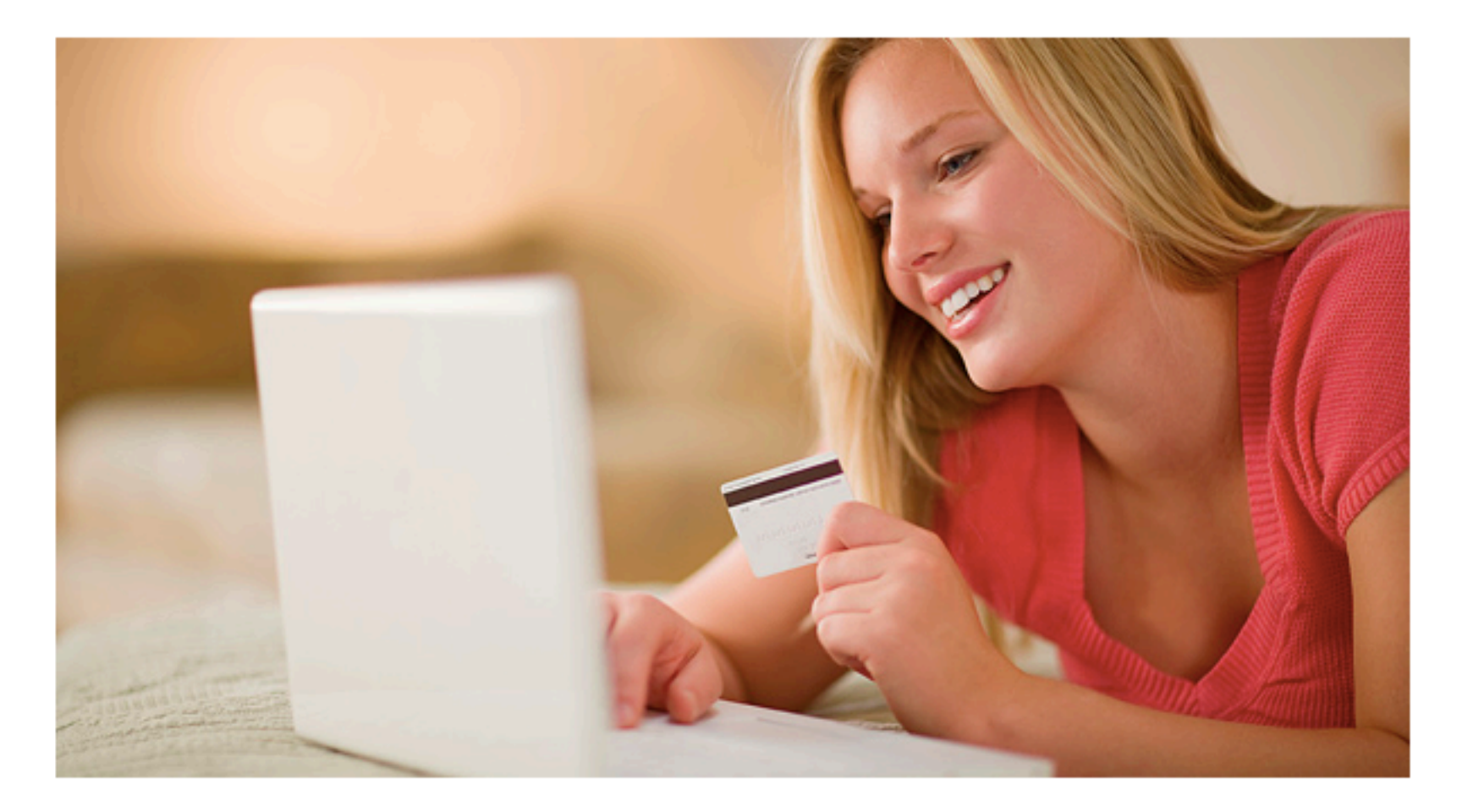

Пошаговая инструкция по созданию лэндинга в сервисе GetResponse

Введите ваши Имя и Email ниже в форме и получите доступ на мастер-класс

# Как установить/отредактировать форму подписки

- 1. Перетащить из инструментов блок «Форма»
- 2. С помощь регуляторов определить ширину/высоту

Пошаговая инструкция по созданию лэндинга в сервисе GetResponse

Введите ваши Имя и Email ниже в форме и получите доступ на мастер-класс

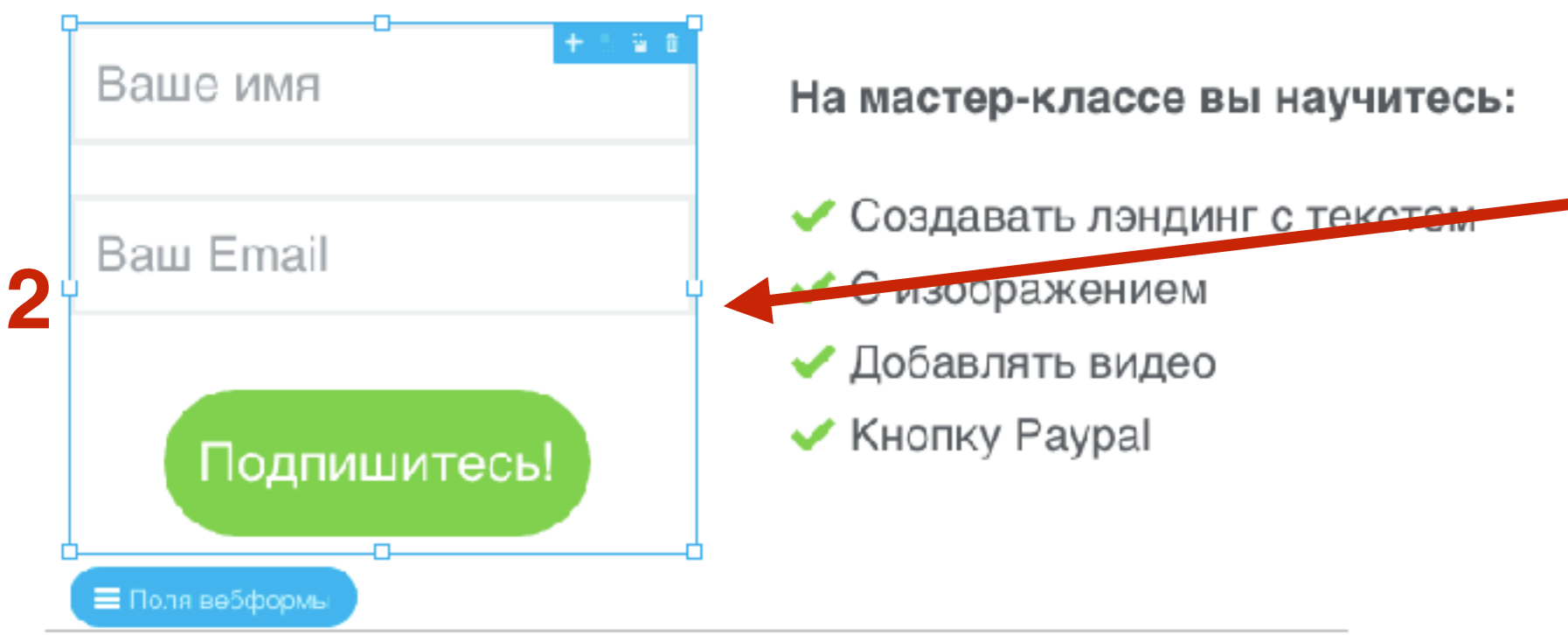

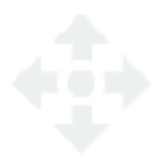

Перетащите элементы для добавления на целевую страницу информации о вашем бренде. Это лучшее место для добавления отзывов, информации о компании и рассказа о дополнительных выгодах от продукта.
1. Нажать на кнопку «Поля вебформы», чтобы вставить или убрать поля

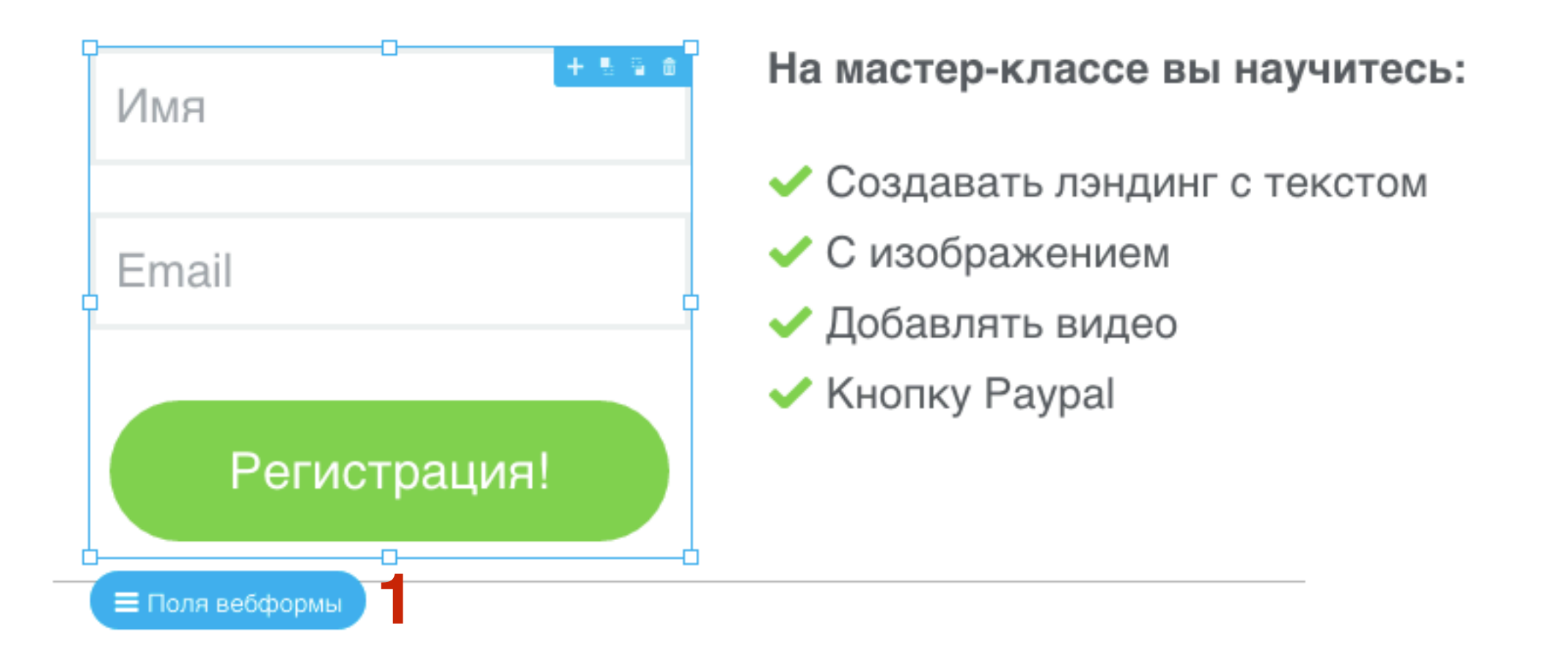

- 1. Дважды кликнуть по полю, изменить текст в поле, с помощью регуляторов изменить ширину/ высоты
- 2. С помощью панели инструментов настроить стиль текста, стиль границ поля

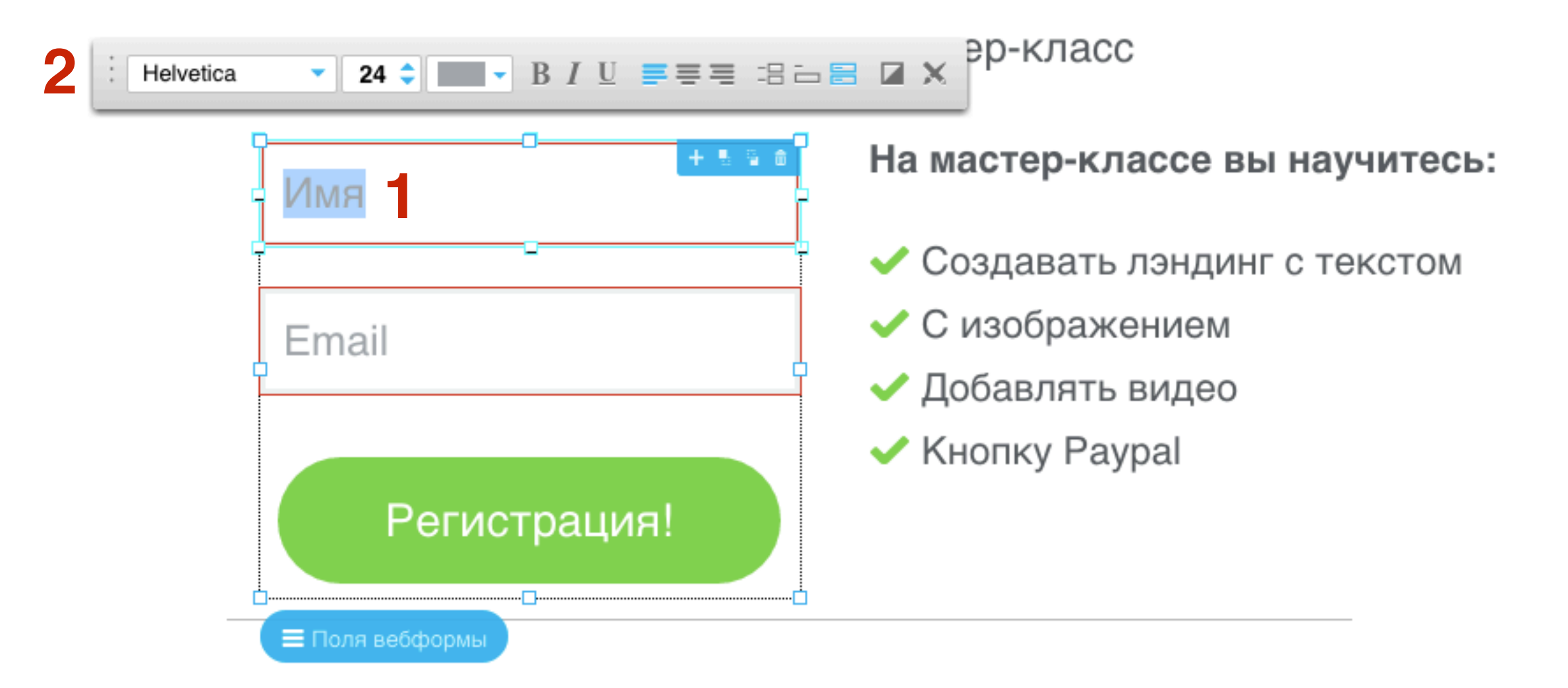

- 1. Дважды кликнуть по кнопке, изменить текст на кнопке, с помощью регуляторов изменить ширину/высоты
- 2. С помощью панели инструментов настроить стиль текста, и цвет кнопки, стиль границ кнопки

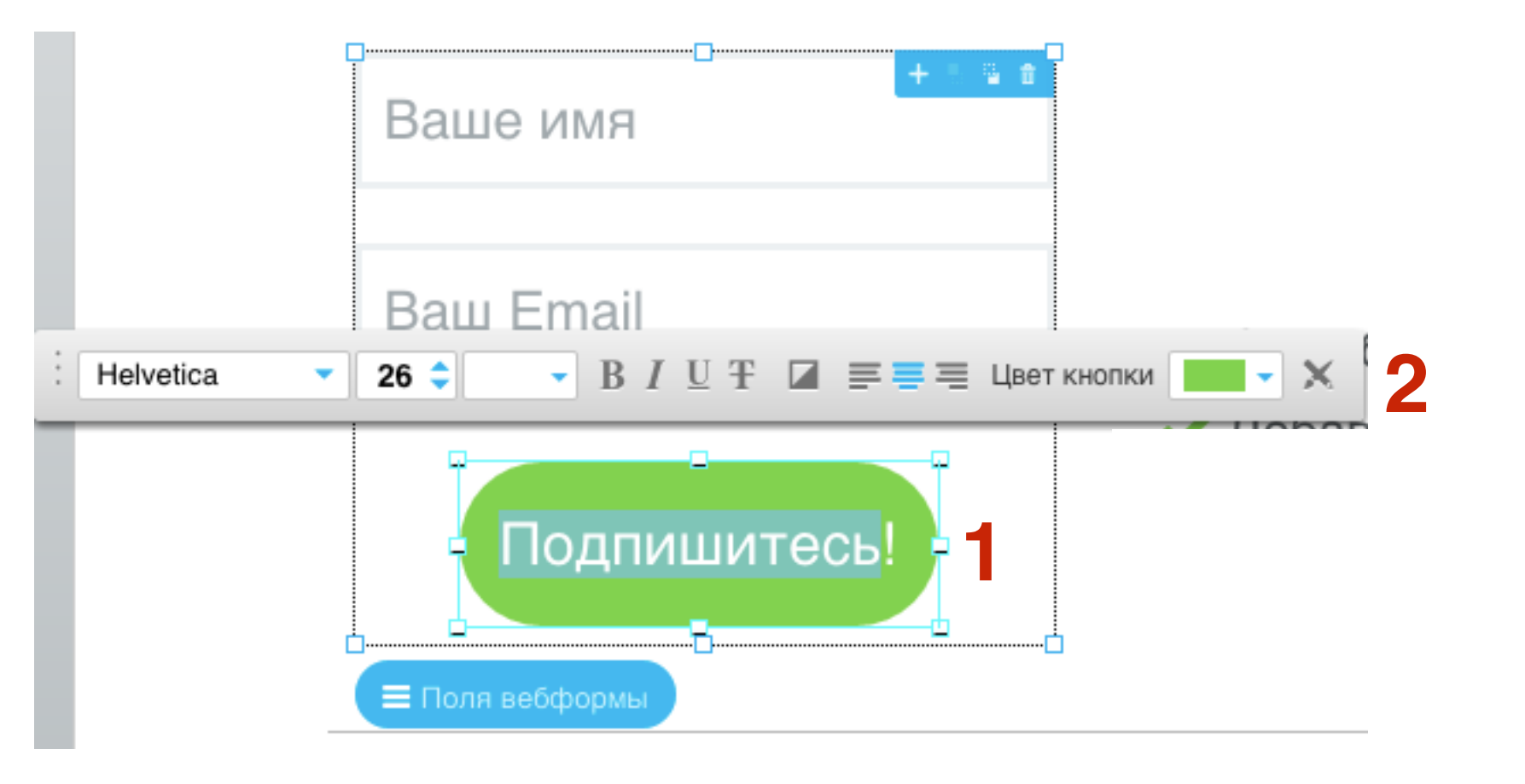

Как добавить/редактировать кнопку

- 1. Перетащить из инструментов блок «Кнопка»
- 2. С помощь регуляторов определить ширину/высоту

Введите ваши Имя и Email ниже в форме и получите доступ на мастер-класс

На мастер-классе вы научитесь:

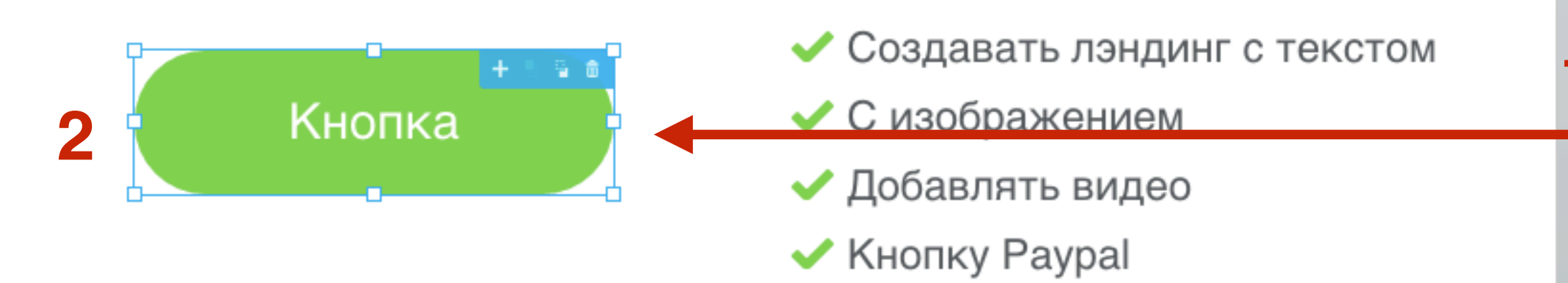

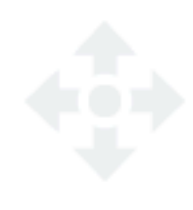

Перетащите элементы для добавления на целевую страницу информации о вашем бренде. Это лучшее место для добавления отзывов, информации о компании и рассказа о дополнительных BUTTON

- 1. Дважды кликнуть по кнопке, изменить текст в поле, с помощью регуляторов изменить ширину/высоты
- 2. С помощью панели инструментов настроить стиль текста, цвет и границы кнопки
- 3. Выделить текст на кнопке и нажать на инструмент «Ссылка»
- 4. Настроить ссылку (адрес, название)

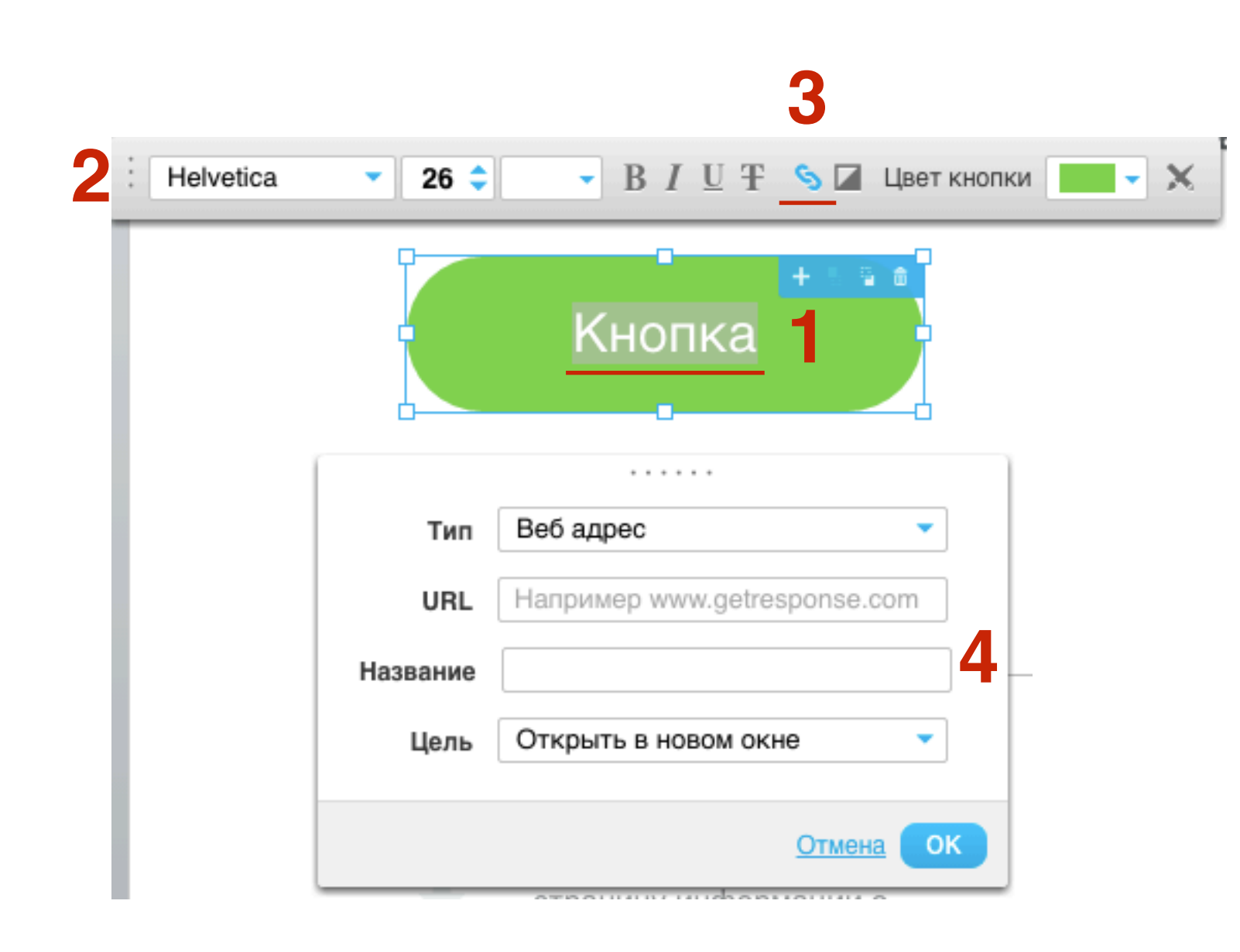

### Как добавить вебинар

Как добавить/редактировать видео

1. Перетащить из инструментов блок «Видео»

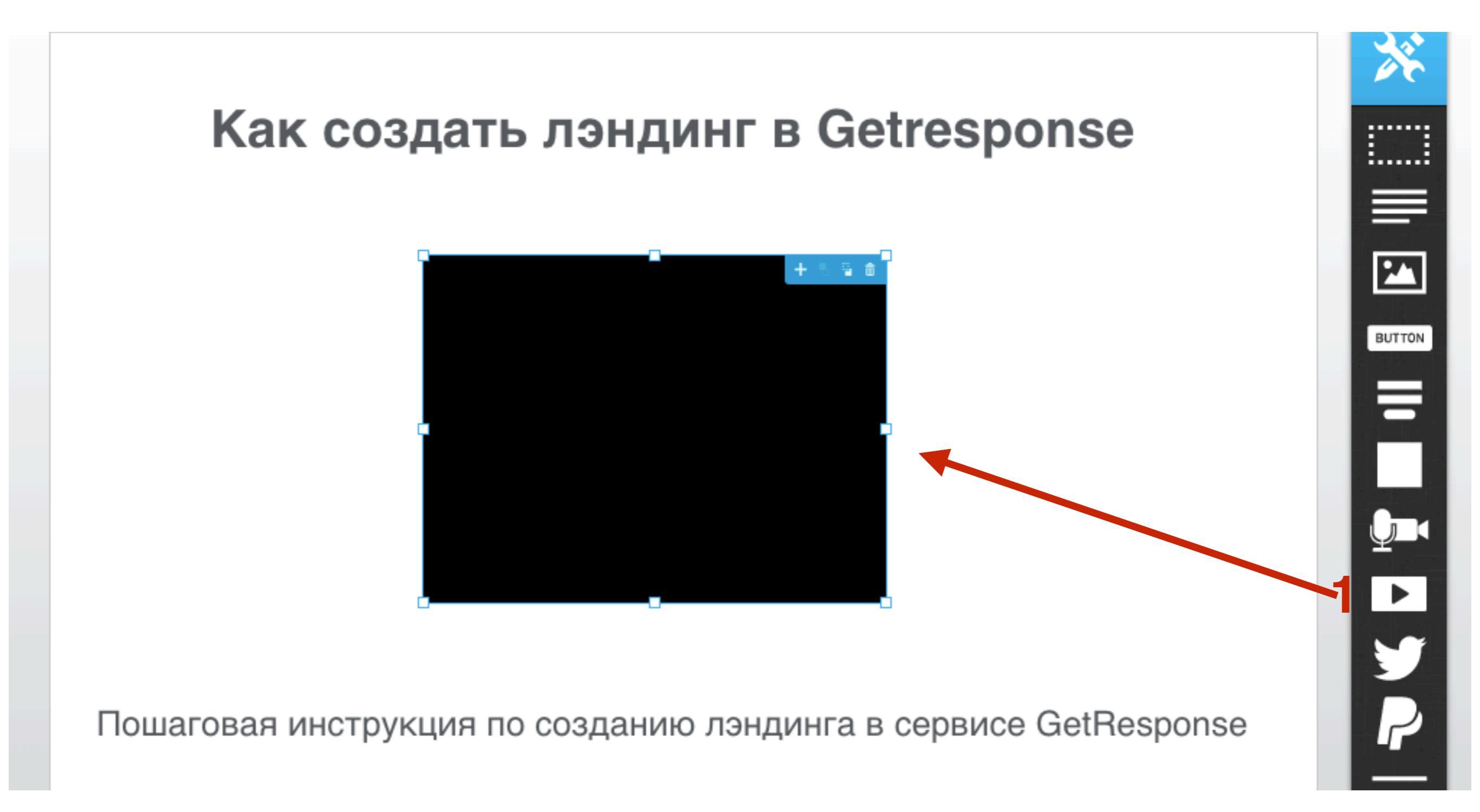

- 1. Дважды кликнуть по элементу видео
- 2. Вставить в поле ссылку на видео с Youtube
- 3. Нажать на кнопку «Добавить»

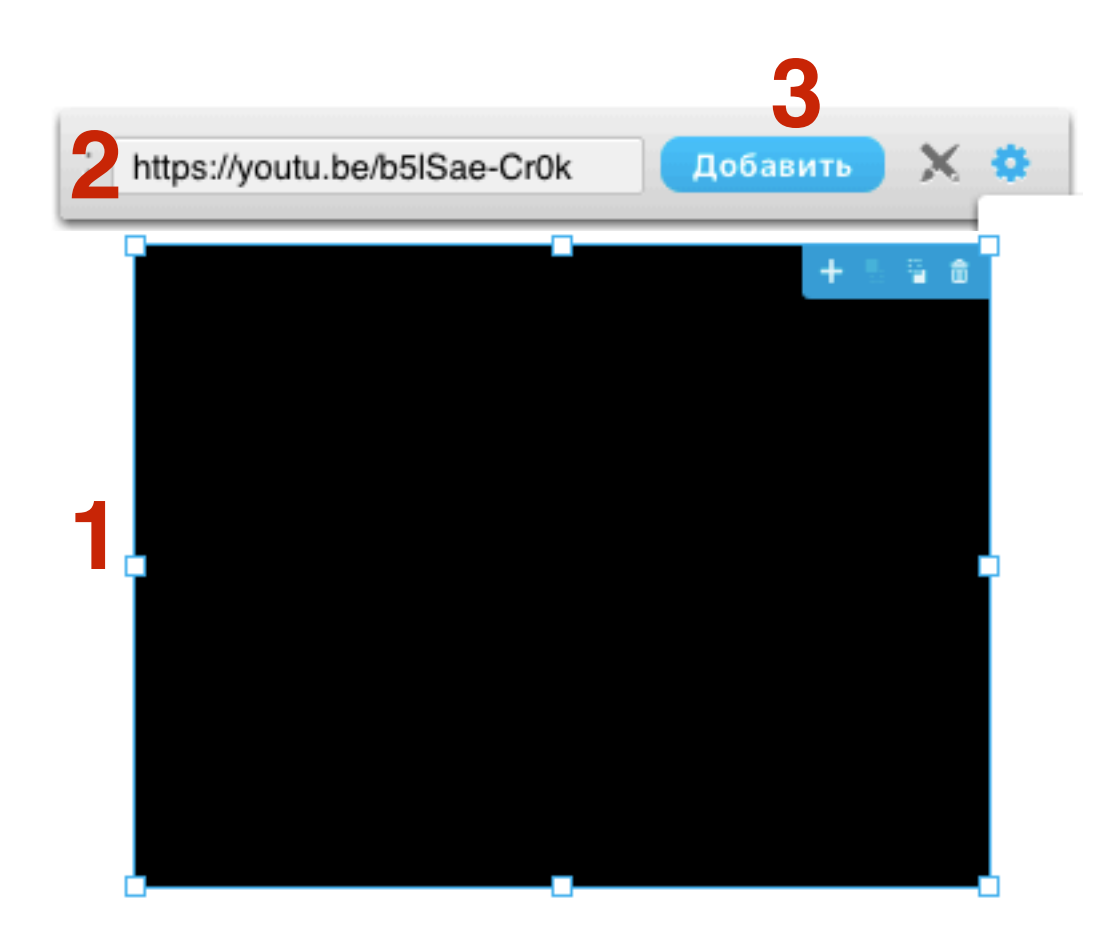

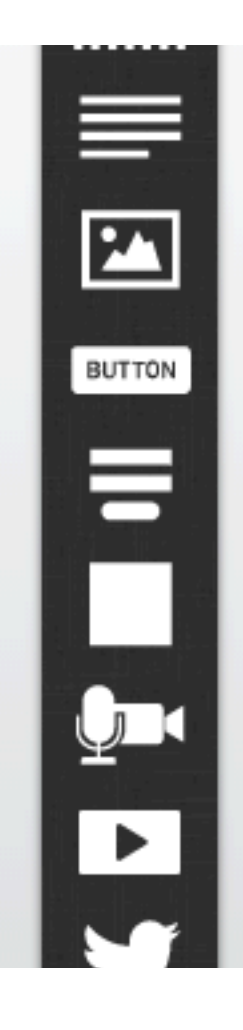

### Где взять ссылку на видео

- 1. Откройте в новой вкладке в браузере сайт youtube.com
- 2. Перейдите на страницу с видео и скопируйте ссылку на видео

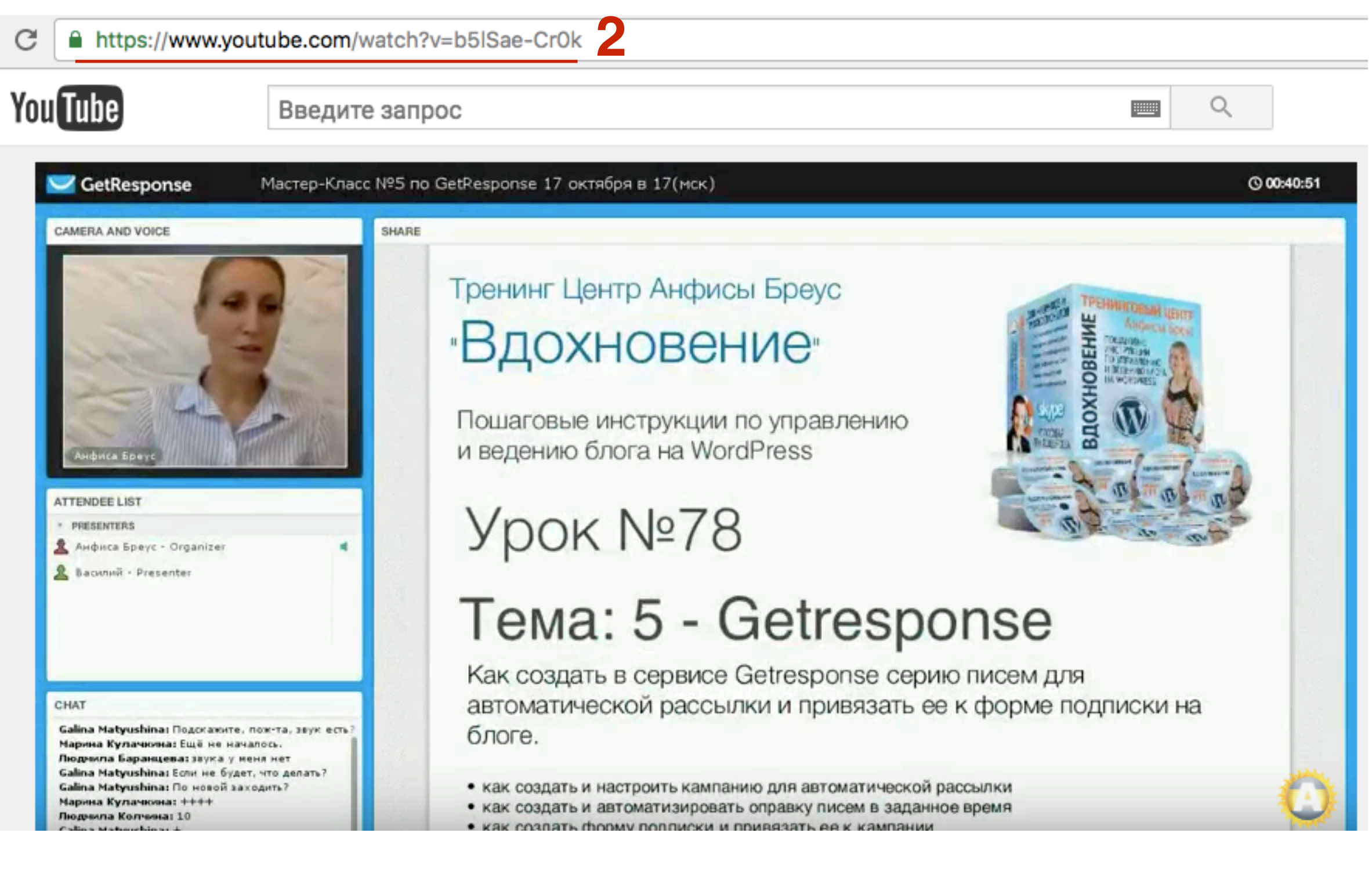

### 1. С помощью регуляторов растяните видео до нужного размера

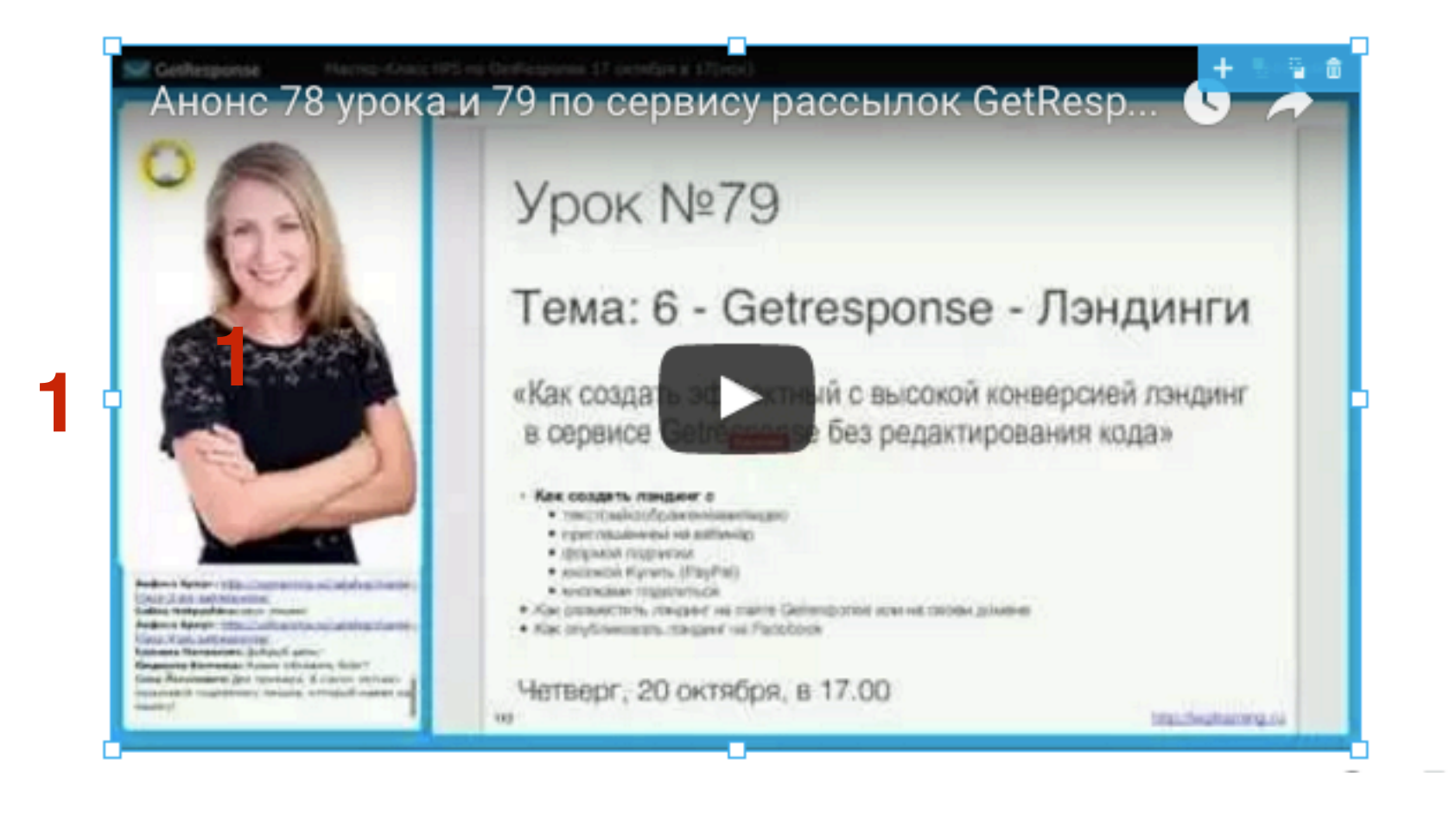

#### 1. Настройки видео

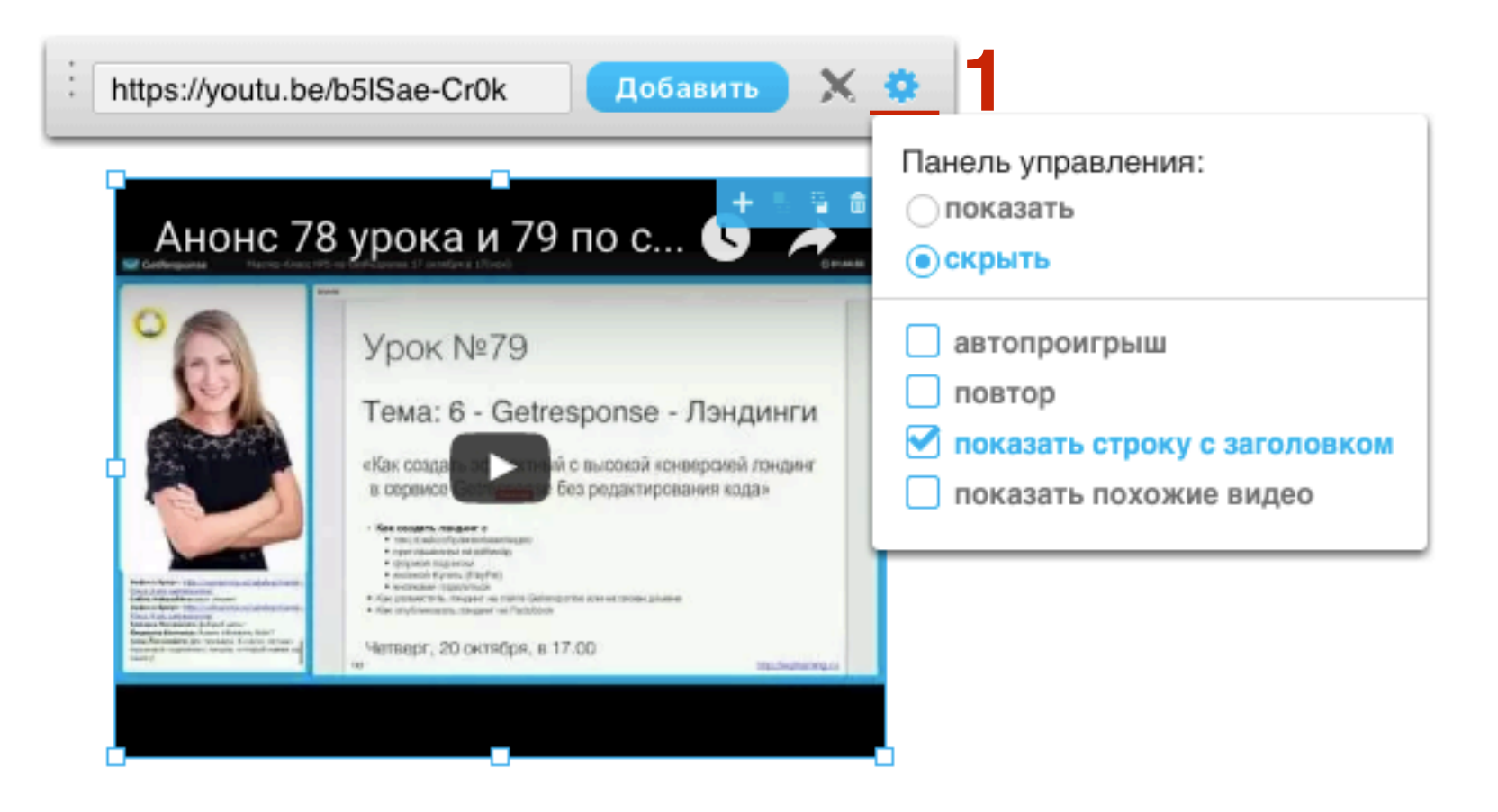

### 1. Настройки границы и тени

|                                                                                                    | https://youtu.be/b5IS | ae-Cr0k Добавить | × *                                                                                                    |     |
|----------------------------------------------------------------------------------------------------|-----------------------|------------------|----------------------------------------------------------------------------------------------------|-----|
| -                                                                                                    |                       |                  |                                                                                                    | 5 a |
| A                                                                                                    | Стиль границы 📃 🔻     |                  |                                                                                                    |     |
|                                                                                                    | Размер границы        |                  |                                                                                                    |     |
| 6                                                                                                    | Цвет тени             |                  |                                                                                                    |     |
| 44                                                                                                    | •                     | Расстояние 💿     |                                                                                                    | P   |
| ٩                                                                                                    | Направление           | Разброс 💿        |                                                                                                    |     |
| 10                                                                                                    |                       | Размытие 💿       |                                                                                                    |     |
| Andrea in the local division of the local division of the local di |                       |                  |                                                                                                    |     |
| Andreas Aller<br>Kanananan<br>Kanananan<br>Kanananan<br>Kanananan                                                                                                    |                       |                  | Отмена ОК                                                                                                    |     |
|                                                                                                    | 10                    |                  | high fact that is a fact that is a f |     |

### Как добавить кнопки поделиться

- 1. Кликнуть по инструменту «Социальные сети»
- 2. Перетащить нужные кнопки на страницу

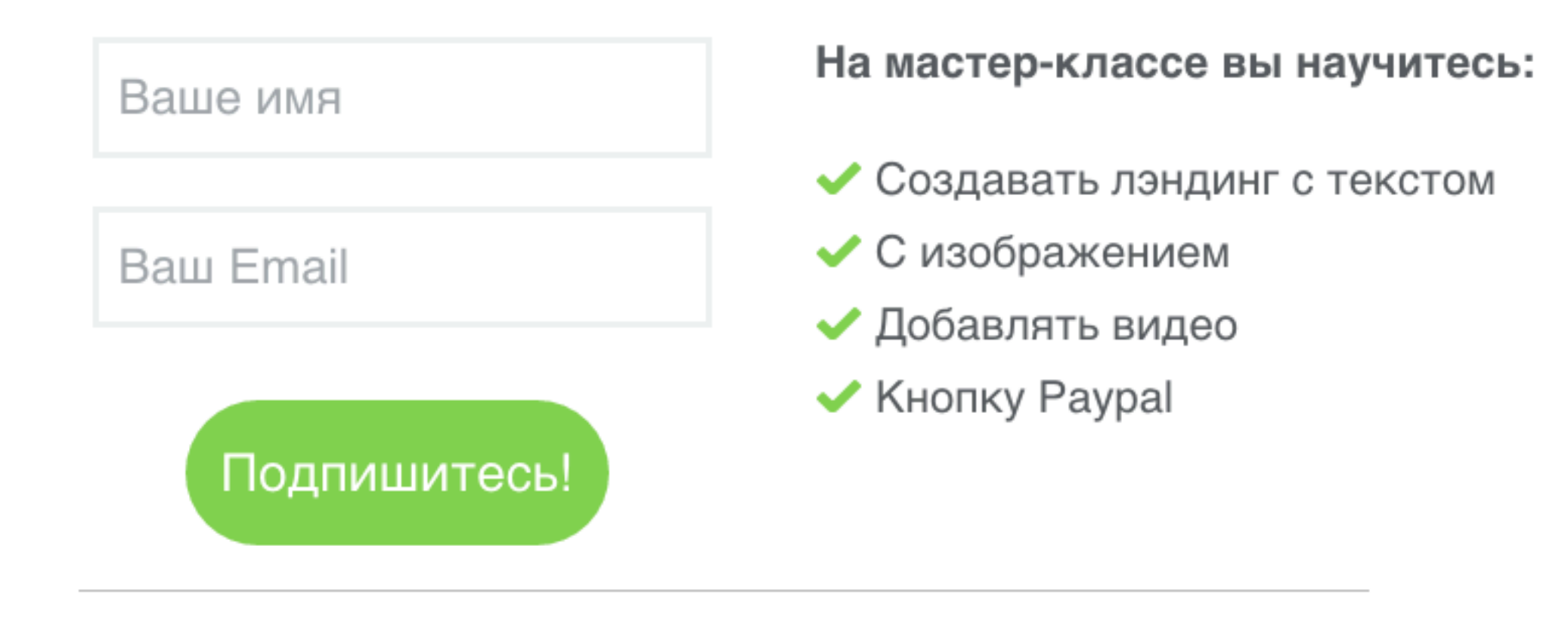

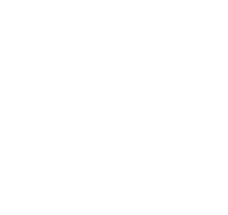

Перетащите элементы для добавления на целевую страницу информации о вашем бренде. Это лучшее место для добавления отзывов, информации о компании и рассказа о дополнительных выгодах от предукта. ......

2

BUTTON

🖒 Like

😏 Tweet

Pinit

Q +1

in Share

http://wpti

Политика приватности

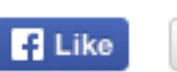

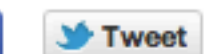

88

### Как добавить кнопку Paypal

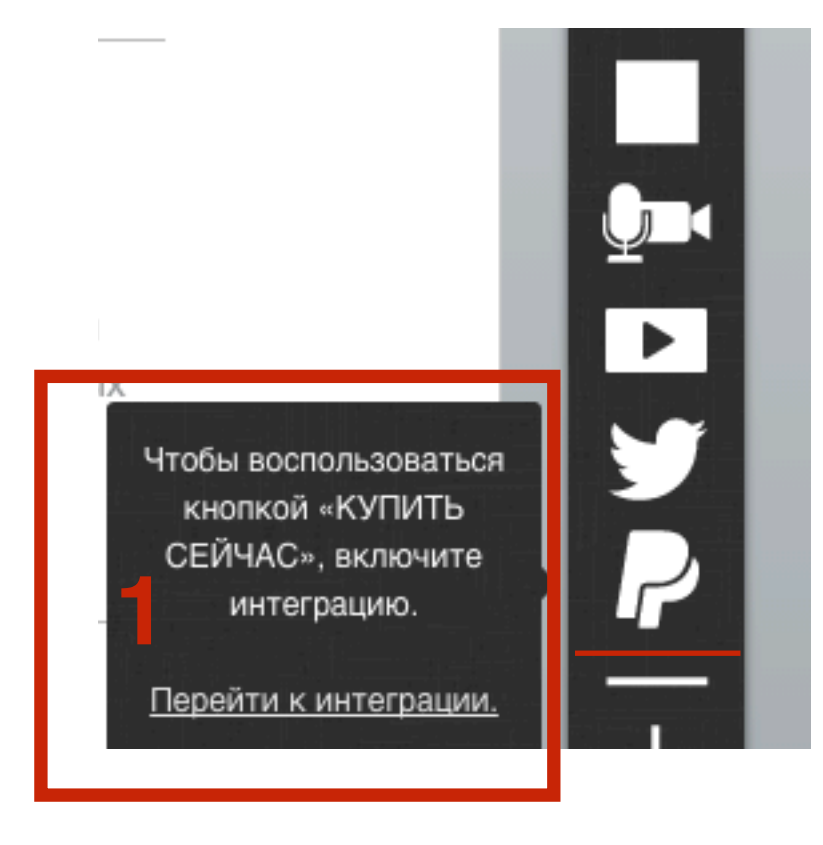

- Если при клике на кнопку paypal вы видите предупреждение, что нужно включить интеграцию, значит у вас не настроена интеграция с Paypal. Пошаговое руководство по интеграции с Paypal в Мастер-классе №4
  - 1. Получение подписи АРІ РаураІ
  - 2. Интеграция Paypal c Getresponse
  - 3. Создание кнопки в Paypal

- 1. Перетащить кнопку Paypal на страницу
- 2. С помощью регуляторов определить высоту и ширину кнопки

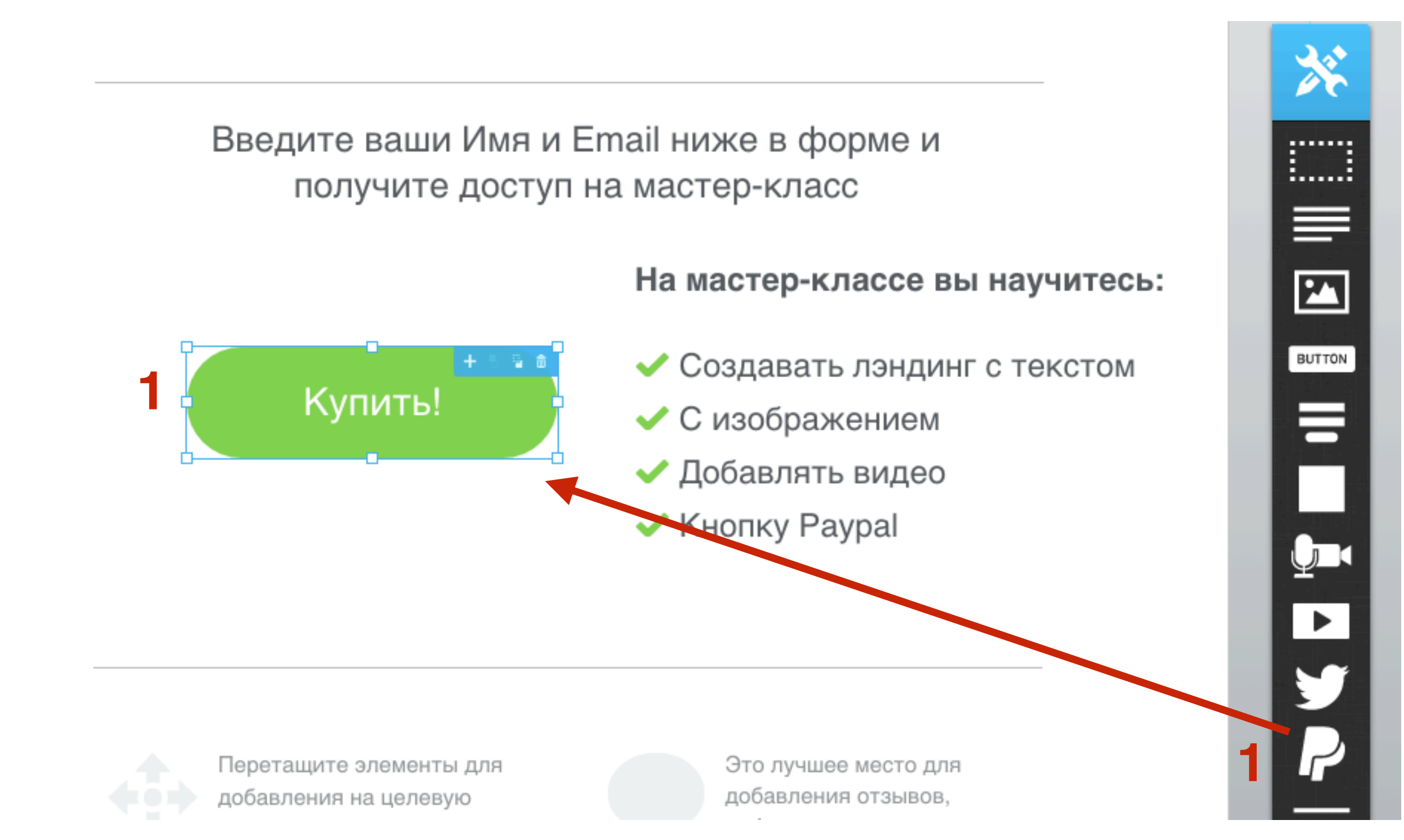

- 1. Дважды кликнуть по кнопке, написать свой текст
- 2. С помощью панели инструментов настроить стиль текста и кнопки
- 3. Нажать на инструмент «Ссылка»
- 4. Из списка выбрать созданную кнопку на Раура
- 5. Нажать на кнопку «Ок»

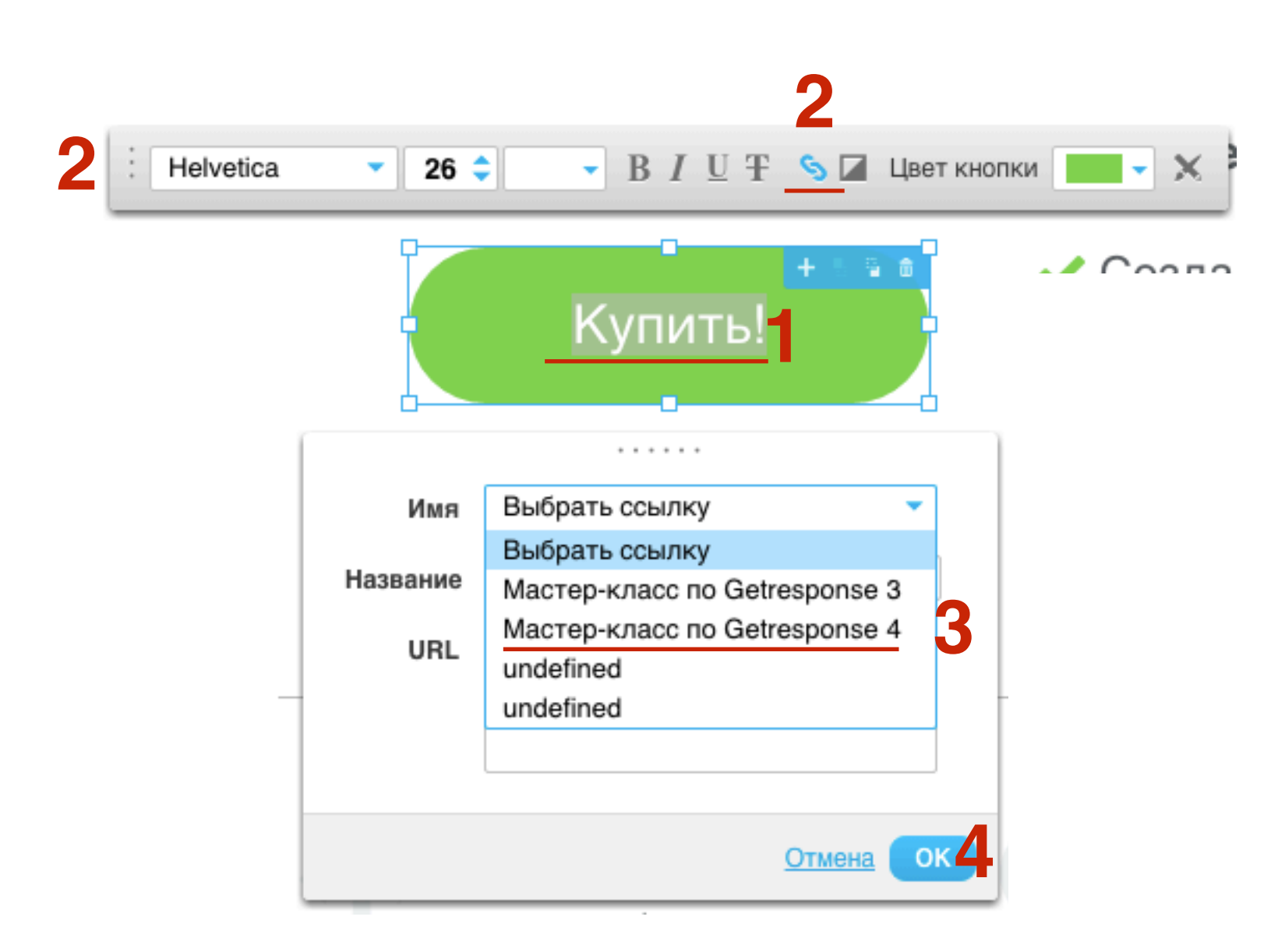

### http://wptraining.ru

### Параметры лэндинга

- 1. После того, как страница готова, нажать на кнопку «Параметры»
- 2. Заполнить поля Название и Описание
- 3. Если необходимо активировать уведомление о куки-файлах
- 4. Загрузить изображение для фавикона (16/16)
- 5. Загрузить изображение для **facebook** (если установили кнопки «Поделиться», будет уходить эта фотография)
- 6. Нажать на кнопку «**ОК**»

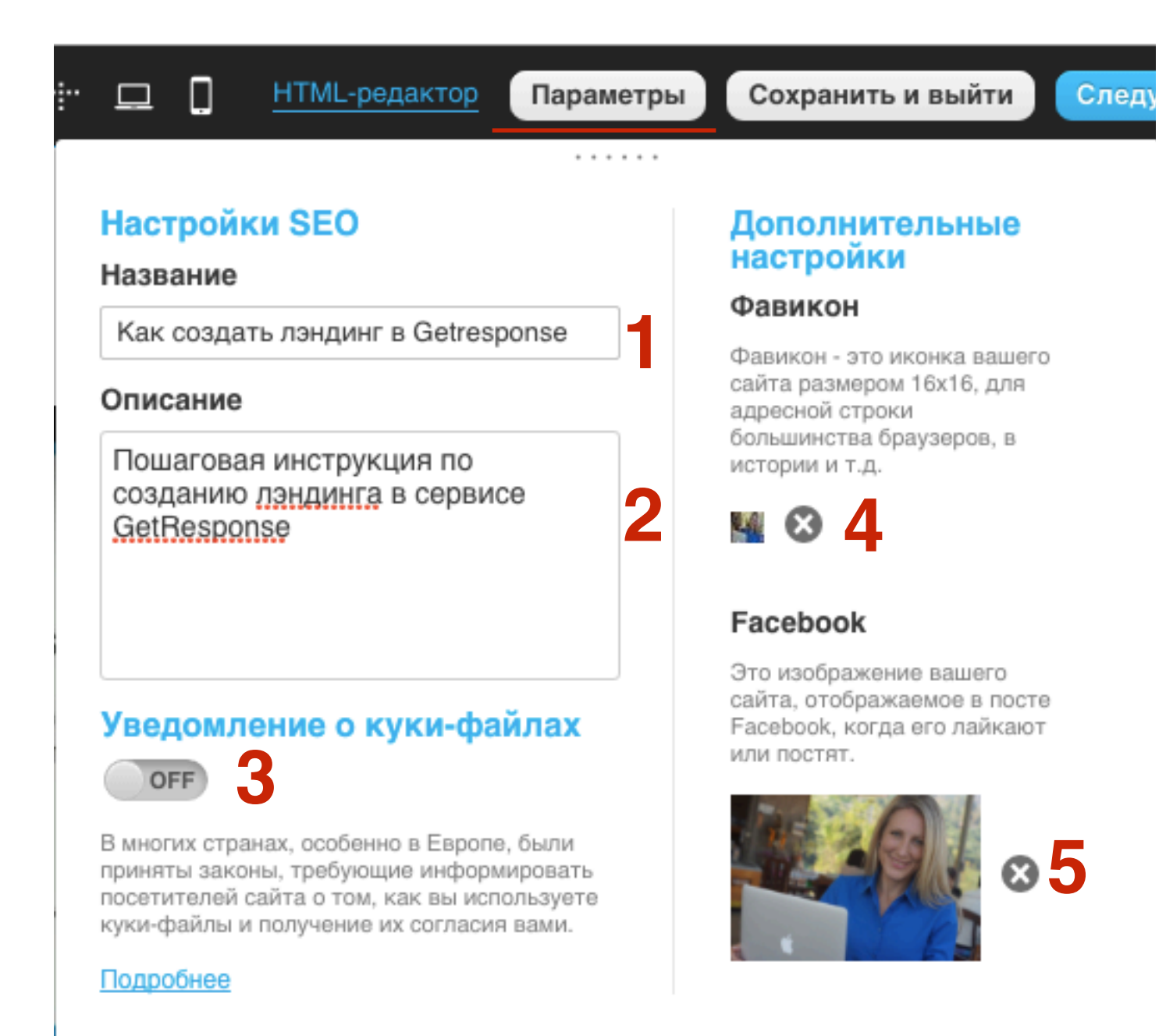

### Настройки лэндинга

1. После того, как страница готова, и настроена Параметры нажать на кнопку «Следующий шаг»

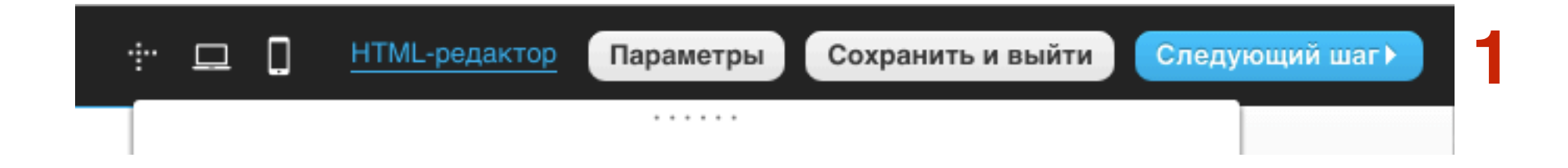

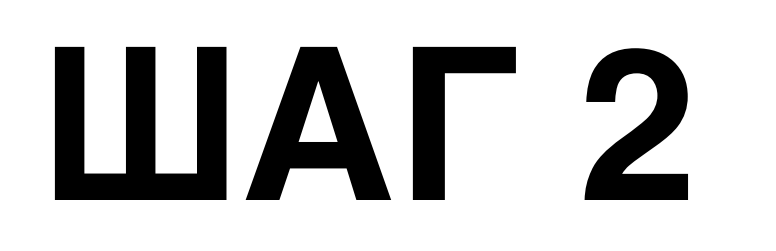

4

### Параметры целевой страницы

НАСТРОЙКИ SEO

Название страницы

#### Как создать лэндинг в Getresponse

Это имя будет отображаться как название страницы.

Описание

Пошаговая инструкция по созданию лэндинга в сервисе GetResponse

Это описание будет показано как описание сайта, например, в результатах поиска Google. До 250 символов.

#### Noindex meta tag

Для точного предотвращения попадания страницы в индекс поисковых систем, даже если другие сайты ведут на нее, используйте noindex meta tag.

НАСТРОЙКИ URL АДРЕСА ЦЕЛЕВОЙ СТРАНИЦЫ

1. Придумать адрес для страницы на Getresponse

- 2. Если вы хотите разместить страницу на своем домене, то в поле
  - «Предоставьте" свой домен выберите «Добавить новый домен»

| http:// | masterclass5        | . gr8.com | •   |
|---------|---------------------|-----------|-----|
| Предо   | оставьте свой домен |           |     |
|         |                     |           |     |
| http:// | Выберите домен      | •         |     |
| http:// | Выберите домен      |           | DNS |

- 1. Прописать домен (или поддомен)
- 2. Нажать на кнопку «Добавить»
- 3. Кликнике по ссылке «Изменить параметры DNS»

Используйте один из поддоменов GetResponse (ОБЯЗАТЕЛЬНО) http:// masterclass5 . gr8.com · Добавить новый домен http:// например, про . ваш-домен.com · Использование поддомена необязательно, но мы рекомендуем это делать. Если вы хотите использовать "www" в качестве поддомена, убедитесь, что на этом домене не размещен ваш сайт. 2 Добавить Отмена

Назначить домен целевой странице можно двумя способами: Изменить параметры DNS или Назначить домену запись CNAME.

1. скопируйте прописать в регистраторе доменных имен DNS Getresponse

### ns-a-1.getresponse.com ns-a-2.getresponse.com

Если не знаете как, свяжитесь с хостингом с просьбой прописать DNS к домену

### Как изменить настройки DNS

Самым удобным способом настроить ваш домен для отображения целевой страницы GetResponse является изменение настроек DNS вашего домена:

Для внесения изменений, пожалуйста войдите в панель управления хостинга, и откройте раздел Настройки DNS в настройках домена.

Назначьте следующие имена серверов в качестве главного и первичного серверов для вашего домена:

ns-a-1.getresponse.com ns-a-2.getresponse.com

Данный процесс может занять до 48-72 часов.

1. Включить Facebook и выбрать из списка фанстарницу, где будет опубликован лэндинг

#### Опубликовать в Facebook

| facebook                 | ON                       |
|--------------------------|--------------------------|
| Фан-                     | 3 серьезные ошибки 🔻     |
| страница                 | З серьезные ошибки кото  |
|                          | Club "BlindDate"         |
| ПИСКИ                    | Hello world!             |
| Ducan                    | Internet marketing       |
| выорать кампанию         | MLMproekt.RU             |
|                          | Swimming                 |
| ска с подтверждением     | Анфиса Бреус             |
|                          | Анфиса Бреус - Ваш Конс  |
| цооавить в цикл на дату: | Виджет «Top commentator  |
| МАРКЕТИНГ                | йога                     |
|                          | Как исправить кнопку Fac |

1. Выбрать кампанию (Это важно, если на лэндинге форма подписки)

| НАСТРОЙКИ ПОДПИСКИ         |                     |   |
|----------------------------|---------------------|---|
| Выбрать кампанию           | mImproektru         |   |
| Подписка с подтверждением  | ОN Подробнее        |   |
| 🗹 Добавить в цикл на дату: | День 0: 0 сообщения | ▼ |

- 1. Нажмите на Аналитика и ремаркетинг
- 2. Выберите Google Analytics из списка
- 3. Пропишите Google analytics ID

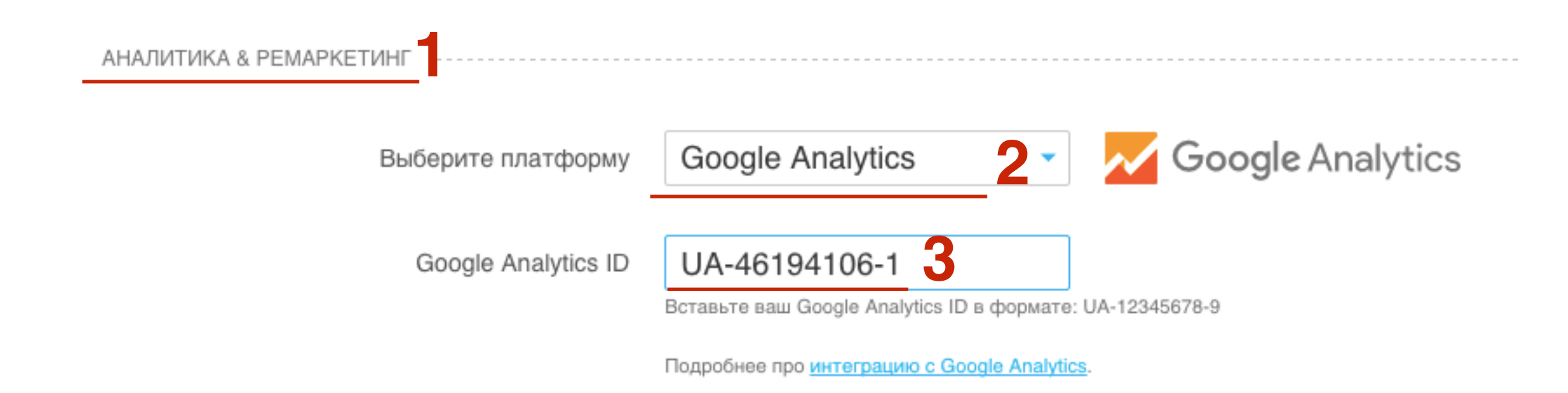

# **Google Analytics ID**

- 1. Зайти в гугле аналитикс под логином и паролем
- 2. Открыть зарегистрированный счетчик
- 3. Скопировать ID

| Google Google Analytics Аккаунты                         |        |            |               |  |  |  |  |
|----------------------------------------------------------|--------|------------|---------------|--|--|--|--|
| ГЛАВНАЯ СТРАНИЦА                                         | ОТЧЕТЫ | МОИ ОТЧЕТЫ | АДМИНИСТРАТОР |  |  |  |  |
| 🔆 📄 anfisabreus.ru 2                                     |        |            |               |  |  |  |  |
| 🖄 📄 Практика создания и настройки блогов (UA-46194106-1) |        |            |               |  |  |  |  |
| 🔆 🔇 Все данные по веб-сайту                              |        |            |               |  |  |  |  |

- 1. Нажмите на Отслеживание конверсии AdWords
- 2. Пропишите **ID конверсиии**
- 3. Пропишите Метка конверсии

| ОТСЛЕЖИВАНИЕ КОНВЕРСИИ ADWORDS |                                                                                      |                                                                  |
|--------------------------------|--------------------------------------------------------------------------------------|------------------------------------------------------------------|
| ID конверсии                   |                                                                                      | Google AdWords                                                   |
| Метка конверсии                |                                                                                      |                                                                  |
|                                | Введите ID конверсии и метку, полученные<br>Узнать больше о отслеживание конверсии ( | из вашего тега конверсии.<br>Boogle AdWords Conversion tracking. |

# Google Adwords

- 1. Зайти в Google AdWords под логином и паролем
- 2. Перейдите в меню нажмите на Инструменты Конверсии

| Google AdWords      | Главная страница Кам | пании Оптимизация      | Отчеты        | Инструменты                                       |   |   |
|---------------------|----------------------|------------------------|---------------|---------------------------------------------------|---|---|
| История транзакций  | )                    |                        |               | История изменений                                 |   |   |
| <b>D</b>            | _                    |                        |               | Конверсии                                         |   |   |
| Платежные настроики | Ваши объявлени       | я не показываются, так | как баланс ан | Атрибуция                                         |   |   |
| Платежный профиль   | Внесите платеж.      |                        |               | Google Analytics                                  |   |   |
|                     | 14                   |                        | 705 000       | Google Merchant Center                            |   |   |
|                     | история тран         | ізакции – Advvords     | 6 / 65-962    | Планировщик ключевых слов                         |   |   |
|                     |                      |                        |               | Планировщик КМС                                   | - |   |
|                     | Текущий остаток      | ( ?                    |               | Предварительный просмотр и диагностика объявлений | ь | , |
|                     |                      |                        | ļ,            |                                                   |   | - |

# Google Adwords

1. Кликните на название конверсиии, которую хотите отслеживать

| Действия-конверсии                                 |   |                                                        |          |           |                           |                                   | Последние 7 д |                                                      |
|----------------------------------------------------|---|--------------------------------------------------------|----------|-----------|---------------------------|-----------------------------------|---------------|------------------------------------------------------|
| + КОНВЕРСИЯ Изменить статус Все, кроме удаленных - |   |                                                        |          |           |                           |                                   |               |                                                      |
|                                                    | • | Название ?                                             | Источник | Категория | Статус<br>отслеживан<br>? | Период<br>учета<br>конверсий<br>? | Учет          | Включение<br>данных в<br>столбец<br>"Конверсии"<br>? |
|                                                    | • | klass                                                  | Веб-сайт | Другое    | Г Не<br>проверено         | 30 дн.                            | Каждая        | Да                                                   |
|                                                    |   | Итого (все действия-<br>конверсии, кроме<br>удаленных) |          |           |                           |                                   |               |                                                      |
|                                                    |   | Итого (все действия-<br>конверсии)                     |          |           |                           |                                   |               |                                                      |

http://wptraining.ru

# Google Adwords

- 1. Скопируйте ID
- 2. Скопируйте Метку конверсии
- Выберите, как отслеживать конверсии: по загрузке страницы или клику.

### Тег для конверсии "klass"

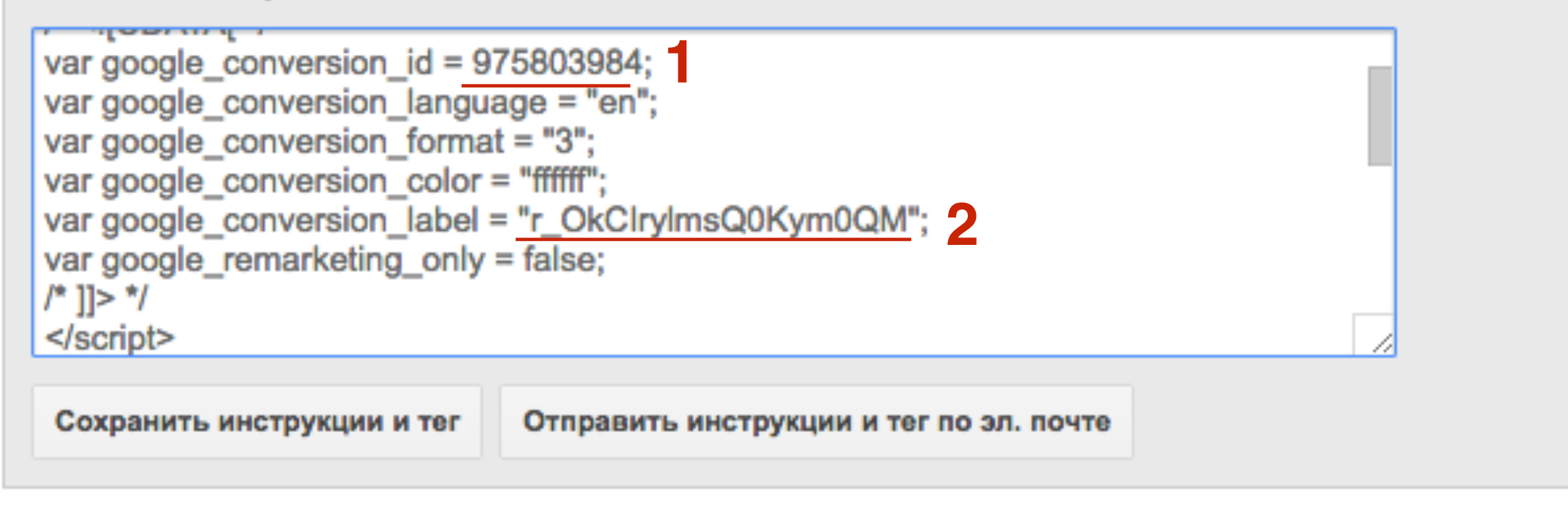
### Публикация лэндинга

#### 1. После настроек нажать на кнопку «Опубликовать»

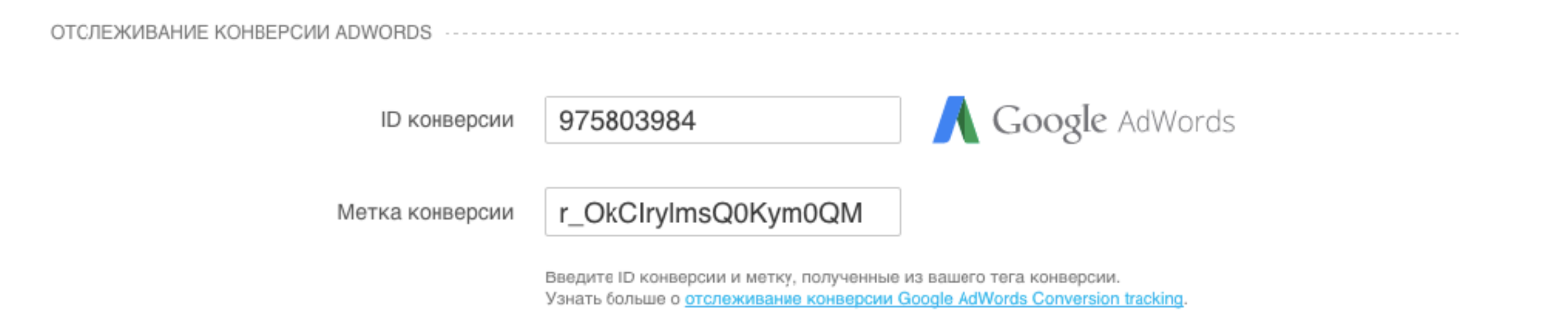

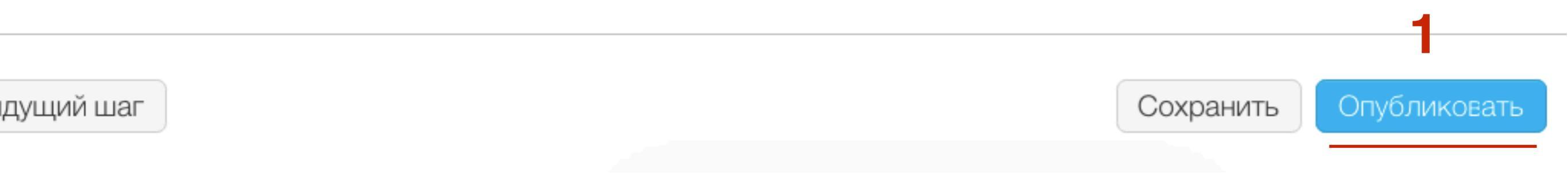

#### http://wptraining.ru

- 1. Ссылка на страницу
- 2. Все лэндинги

## Готово!

Вы можете увидеть вашу целевую страницу по адресу: http://masterclass5.gr8.com

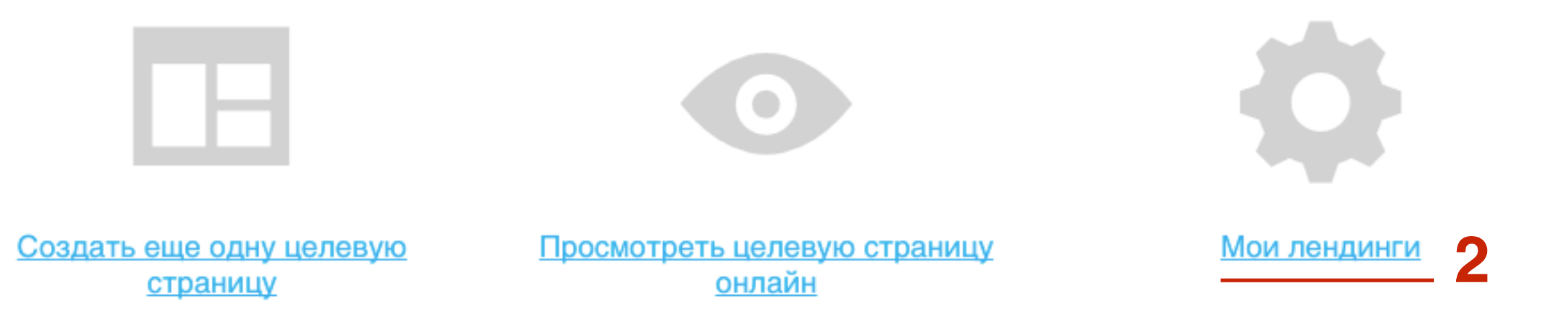

#### http://wptraining.ru

### Как редактировать лэндинги

1. В меню перейти в раздел «Целевые страницы» - Мои лэндинги

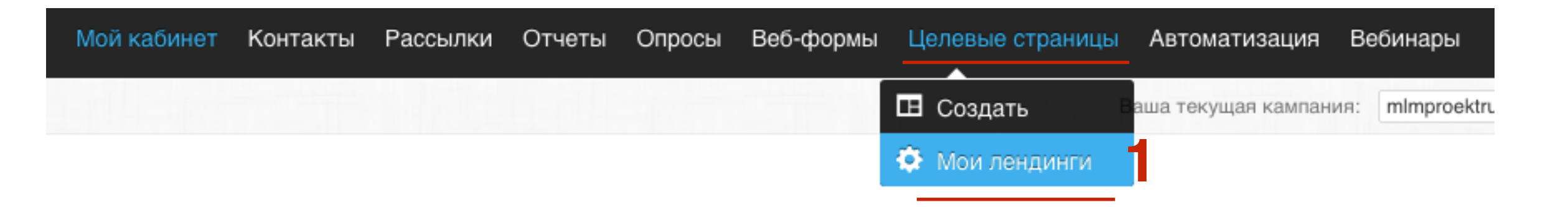

- 1. Выбрать лэндинг, нажать на действия
- 2. Выбрать Настроить страницу (редактирование страницы) Изменить параметры (настройки страницы)

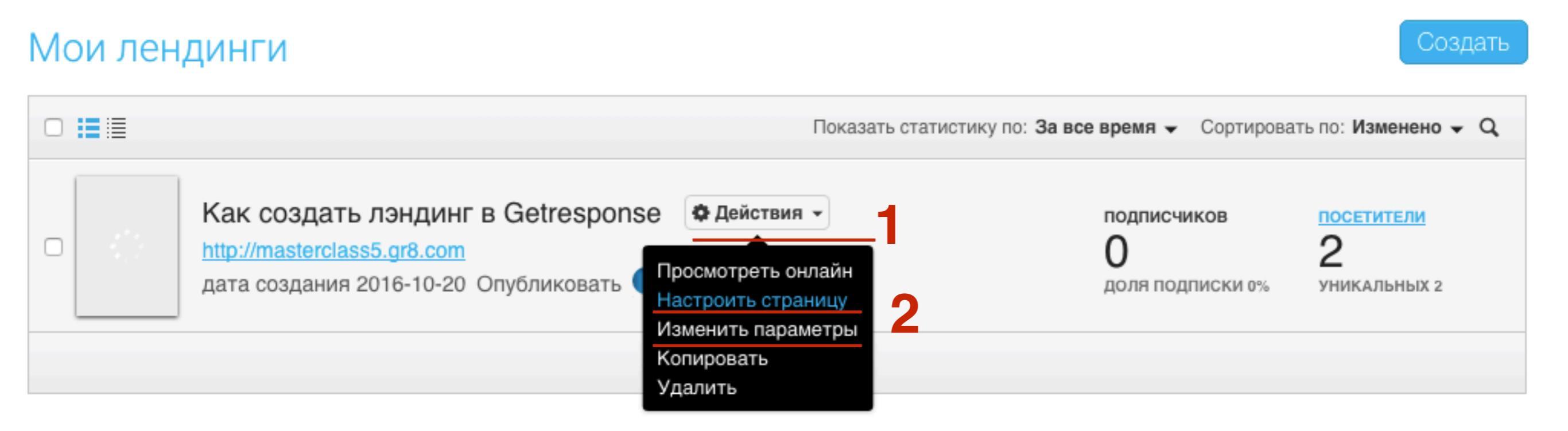

## Урок №80

## Tema: 7 - Getresponse - Вебинар

#### «Как создать и провести вебинар в сервисе GetResponse»

- Как создать вебинар на определенную дату и время
- Как автоматизировать напоминание о дате и времени проведении вебинара
- Как создать вебинар без регистрации/с регистрацией/под паролем
- Как провести вебинар в Гетреспонс (обзор комнаты и ее функции)
- Назначение модератора-помощьника и модерация чата во время вебинара
- Как записать вебинар и скачать запись и чат после вебинара

#### Понедельник, 24 октября, в 17.00

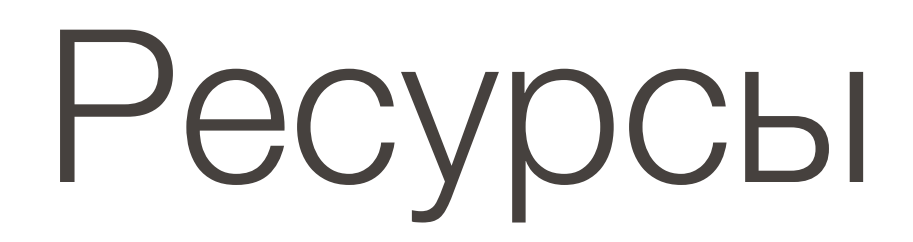

#### http://wptraining.ru

записи вебинаров, план и расписание занятий